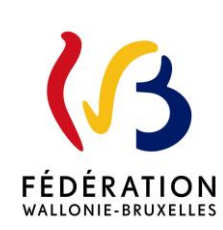

Circulaire 9420

du 29/01/2025

#### MODERNISATION DE L'ÉQUIPEMENT PEDAGOGIQUE DANS LES ÉCOLES D'ENSEIGNEMENT SECONDAIRE QUALIFIANT -CIRCULAIRE D'APPEL A PROJETS 2024-2025

Cette circulaire abroge et remplace la(les) circulaire(s) : 9144

| Type de circulaire   | circulaire administrative                                        |
|----------------------|------------------------------------------------------------------|
| Validité             | à partir du 02/01/2025                                           |
| Documents à renvoyer | oui, voir contenu de la circulaire                               |
|                      |                                                                  |
| Résumé               | Appel à projets 2024-2025 de la modernisation de l'équipement    |
|                      | pédagogique dans les écoles d'enseignement secondaire qualifiant |
|                      |                                                                  |
| Mots-clés            | équipement pédagogique, enseignement qualifiant, Archibus        |

### Établissements et pouvoirs organisateurs concernés

| Réseaux d'enseignement                                                    | Unités d'enseignement                                   |  |  |
|---------------------------------------------------------------------------|---------------------------------------------------------|--|--|
| Wallonie-Bruxelles<br>Enseignement                                        | Secondaire ordinaire<br>Secondaire en alternance (CEFA) |  |  |
| Ens. officiel subventionné                                                | Secondaire spécialisé                                   |  |  |
| Ens. libre subventionné<br>Libre confessionnel<br>Libre non confessionnel |                                                         |  |  |

#### Signataire(s)

Madame la Ministre Valérie GLATIGNY

#### Personne de contact concernant la publication de la circulaire

| Nom, prénom      | SG/DG/Service                                                                           | Téléphone et email                       |
|------------------|-----------------------------------------------------------------------------------------|------------------------------------------|
| BELLADONE Thomas | Service général de l'Enseignement<br>secondaire ordinaire et des CPMS - DGEO -<br>DREMT | 02/690.83.64<br>thomas.belladone@cfwb.be |
| MILIS Didier     | Service général de l'Enseignement<br>secondaire ordinaire et des CPMS - DGEO -<br>DREMT | 02/690.85.07<br>thomas.belladone@cfwb.be |
| UCKUYULU Nurcan  | Service général de l'Enseignement<br>secondaire ordinaire et des CPMS - DGEO -<br>DREMT | 02/690.83.18<br>nurcan.uckuyulu@cfwb.be  |

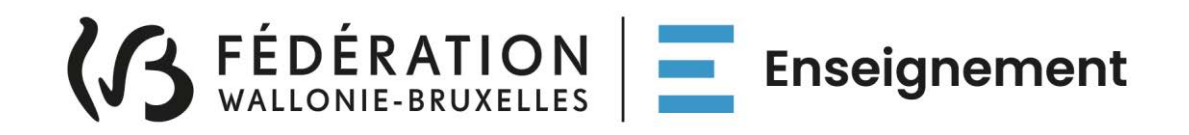

# Ministère de la Fédération Wallonie-Bruxelles Administration générale de l'Enseignement Direction générale de l'Enseignement obligatoire

Circulaire relative à la modernisation de l'équipement pédagogique dans les écoles d'enseignement secondaire qualifiant

Appel à projets 2024-2025

### Mot d'introduction

Madame, Monsieur,

Je vous prie de trouver, ci-après, tous les renseignements relatifs à l'appel à projets 2024-2025 de la modernisation de l'équipement pédagogique dans les écoles d'enseignement secondaire qualifiant.

J'attire votre attention sur les changements apportés cette année à l'appel à projets à la suite de la modification du décret du 11 avril 2014 garantissant l'équipement pédagogique de l'enseignement qualifiant et fixant l'organisation des centres de technologies avancées<sup>1</sup>.

Ces changements ont pour but de permettre un meilleur pilotage et une plus grande efficience du dispositif au regard des évolutions survenues au cours des dernières années dans l'enseignement qualifiant, avec notamment l'entrée en vigueur progressive du Pacte pour un Enseignement d'excellence.

Le décret modifié prévoit notamment de nouveaux critères de sélection et de priorité. Ceux-ci sont présentés dans le corps de la présente circulaire (page 11).

Cet appel à projets est destiné exclusivement à l'acquisition de matériel pédagogique durable et nécessaire à la qualification des élèves<sup>2</sup>. L'accent devra être mis sur des investissements de qualité, à la pointe de l'actualité technologique et susceptibles d'apporter à vos élèves le savoirfaire et les compétences indispensables à leur insertion socioprofessionnelle.

Les écoles désireuses d'introduire un projet veilleront au préalable à s'informer auprès de **l'ASBL Centre Zénobe Gramme**, qui fournit gratuitement du matériel aux écoles secondaires, de la disponibilité de l'équipement recherché dans son stock<sup>3</sup>. De même, les écoles s'informeront auprès des Centres de technologies avancées, des Centres de compétence, des Centres de référence et/ou des Pôles formation emploi situés à proximité sur l'existence de matériel similaire en leur sein.

Trois séances d'information portant sur la présentation de l'appel à projets et l'utilisation de la plateforme informatique ARCHIBUS, sur laquelle sont introduites les demandes de matériel, seront organisées **en février 2025** en <u>visio-conférence</u>. Par ailleurs, une journée d'aide et de support pour l'encodage des projets sur Archibus sera également organisée courant du mois de février 2025. La procédure d'inscription pour participer à l'une de ces séances est détaillée à la fin de la présente circulaire.

L'administration est à votre disposition pour vous assister et vous conseiller à chaque étape de l'encodage et de la transmission des projets.

Un représentant de votre Fédération de pouvoirs organisateurs ou du Pouvoir organisateur Wallonie Bruxelles Enseignement peut également vous apporter de l'aide.

Je vous prie de croire, Madame, Monsieur, en mes sentiments les meilleurs.

*Première Vice-présidente, Ministre de l'Education et De l'Enseignement de promotion sociale* 

Valérie GLATIGNY

<sup>1</sup> Décret du 18 avril 2024 modifiant le décret du 11 avril 2014 garantissant l'équipement pédagogique de l'enseignement qualifiant et fixant l'organisation des centres de technologies avancées.

<sup>&</sup>lt;sup>2</sup> Sont exclus de la sélection : les consommables, les travaux d'aménagement de locaux, le matériel pédagogique non spécifique comme les bancs, chaises, tableaux, manuels scolaires.

<sup>&</sup>lt;sup>3</sup> Adresse Internet de l'ASBL : <u>http://www.zenobegramme.be/</u>

### Table des matières

| Nouv           | eautés et modifications                                                                                                    | 4           |
|----------------|----------------------------------------------------------------------------------------------------|-------------|
| Abré           | viations et acronymes                                                                                                    | 5           |
| Dates          | s importantes et échéances                                                                                                    | 6           |
| Docu           | ments à renvoyer                                                                                                    | 7           |
| Perso          | onnes à contacter                                                                                                    | 8           |
| Fiche<br>d'ens | e 1 appel à projets de « modernisation de l'équipement pédagogique dans les é<br>eignement secondaire qualifiant » (Fonds d'équipement) | coles<br>9  |
| 1              | Qu'est-ce que le Fonds d'équipement ?                                                                                                   | 9           |
| 2              | Publics-cibles                                                                                                    | 9           |
| 3              | Base réglementaire                                                                                                    | 9           |
| 4              | Déroulement de l'appel à projets annuel                                                                                                 | 10          |
| 5              | Critères d'éligibilité des projets introduits dans le cadre de l'appel à projets annuel.                                                | 10          |
| 6              | Critères de sélection et de priorité pour l'attribution des subsides                                                                    | 101         |
| Fiche          | 2 Présentation de l'appel à projets 2024-2025                                                                                           | 133         |
| 1              | Budget disponible pour l'appel à projets 2024-2025                                                                                      | 133         |
| 2              | Engagement des bénéficiaires                                                                                                    | 133         |
|                | Obligations à charge des pouvoirs organisateurs                                                                                         | 13          |
|                | Respect de la réglementation sur les marchés publics                                                                                    | 13          |
|                | Transmission d'un dossier justificatif                                                                                                  | 14          |
|                | Mise à disposition du matériel acquis via le Fonds d'équipement                                                                         | 14          |
|                | Conservation des documents au sein de l'école                                                                                           | 14          |
|                | Echéance concernant la mise en œuvre des projets                                                                                        | 14          |
|                | Contrôle du matériel acquis dans le cadre du Fonds d'équipement                                                                         | 15          |
|                | Exclusion de l'appel à projets en cas de sous-consommation répétée de la su<br>/dotation octroyée dans le cadre du Fonds d'équipement   | ubvention   |
| 3              | Où, quand et comment faut-il introduire les projets ?                                                                                   | 15          |
|                | Où faut-il introduire les projets ?                                                                                                    | 15          |
|                | Comment faut-il introduire les projets ?                                                                                                | 15          |
|                | Quand faut-il introduire les projets ?                                                                                                  | 16          |
|                | Documents à fournir à l'Administration                                                                                                  | 16          |
|                | Outils                                                                                                    | 16          |
| 4              | Inscription à une séance d'information portant sur la plateforme Archibus et/or<br>journée d'aide et de support à l'encodage            | u la<br>177 |
|                | Séance d'information portant sur la plateforme Archibus                                                                                 | 17          |
|                | Journée d'aide et de support à l'encodage des projets                                                                                   | 17          |
| 5              | Personnes ressources                                                                                                    | 18          |
| Anne           | xes                                                                                                    | 19          |

Modernisation des équipements pédagogiques de l'enseignement qualifiant Appel à projets 2024-2025 Page 3/19

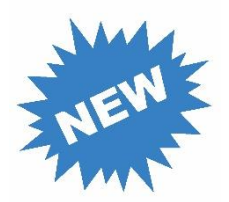

# Nouveautés et modifications

| Sujet                                                                                   | Lien    |
|-----------------------------------------------------------------------------------------|---------|
| Critères d'éligibilité des projets introduits dans le cadre de l'appel à projets annuel | Page 10 |
| Critères de sélection et de priorité pour l'attribution des<br>subsides                 | Page 11 |
| Moyens budgétaires disponibles pour 2024-2025                                           | Page 13 |
| Modalités d'introduction des projets sur Archibus                                       | Page 15 |
| Séances d'information sur Archibus en 2025                                              | Page 17 |
| Journée d'aide et de support à l'encodage des projets sur<br>Archibus                   | Page 17 |

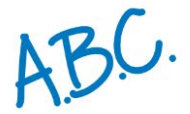

# Abréviations et acronymes

| Acronyme /<br>abréviation | Signification                                                                        |
|---------------------------|--------------------------------------------------------------------------------------|
| CPEONS                    | Conseil des Pouvoirs organisateurs de l'Enseignement Officiel<br>Neutre Subventionné |
| DREMT                     | Direction Relations Ecoles–Monde du Travail                                          |
| EPPEQ                     | Équipements Pédagogiques de Pointe de l'Enseignement Qualifiant                      |
| FAQ                       | Foire Aux Questions                                                                  |
| FELSI                     | Fédération des Etablissements Libres Subventionnés Indépendants                      |
| PEQ                       | Parcours d'Enseignement Qualifiant                                                   |
| WBE                       | Wallonie Bruxelles Enseignement                                                      |
| SEGEC                     | Secrétariat Général de l'Enseignement Catholique                                     |
|                           |                                                                                      |

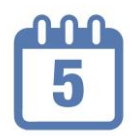

# **Dates importantes et échéances**

| Actions à mener / évènements                                                           | Date                                |
|----------------------------------------------------------------------------------------|-------------------------------------|
| Inscription à une séance d'information sur<br>Archibus                                 | Jusqu'au 03/02/2025                 |
| Séances d'information sur Archibus                                                     | Mardi 04/02/2025 à 10h00            |
|                                                                                        | Jeudi 06/02/2025 à 10h00            |
|                                                                                        | Vendredi 07/02/2025 à 10h00         |
| Inscription à la journée d'aide et de support<br>à l'encodage des projets sur Archibus | Jusqu'au mercredi 19/02/2025        |
| Journée d'aide et de support à l'encodage<br>des projets sur Archibus                  | Jeudi 20/02/2025 de 9h00 à<br>15h00 |
| Encodage des projets sur Archibus                                                      | Jusqu'au vendredi 14/03/2025        |
| Transmission des fiches-projets signées via<br>Archibus                                | Jusqu'au vendredi 14/03/2025        |
|                                                                                        |                                     |

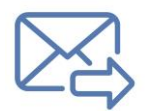

# Documents à renvoyer

| Document                                                                                         | Destinataire | Date limite de<br>réception |
|--------------------------------------------------------------------------------------------------|--------------|-----------------------------|
| Mail d'inscription à une séance d'information sur Archibus                                       | DREMT        | 03/02/2025                  |
| Mail d'inscription à la journée d'aide et de<br>support à l'encodage des projets sur<br>Archibus | DREMT        | 19/02/2025                  |
| Fiche d'information générale du projet signée                                                    | DREMT        | 14/03/2025                  |

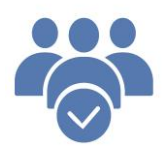

# Personnes à contacter

### **Direction « Relations Ecoles-Monde du travail » (DREMT)**

| Identité                 | Fonction                 | Matière | Coordonnées                                 |
|--------------------------|--------------------------|---------|---------------------------------------------|
| HUNTZINGER<br>Amandine   | Directrice               |         | 02/690.89.22<br>amandine.huntzinger@cfwb.be |
| BEGDOURI<br>TERRAF Samir | Employé<br>administratif |         | 02/690.84.32<br>dremt@cfwb.be               |

### Service CTA-Cadastre-Fonds d'équipement

| Identité            | Fonction  | Matière              | Coordonnées                              |
|---------------------|-----------|----------------------|------------------------------------------|
| BELLADONE<br>Thomas | Attaché   | Fonds d'équipement   | 02/690.83.64<br>thomas.belladone@cfwb.be |
| ÜCKUYULU            | Attachée  | Fonds d'équipement / | 02/690.83.18                             |
| Nurcan              |           | CTA                  | nurcan.uckuyulu@cfwb.be                  |
| MILIS Didier        | Chargé de | Fonds d'équipement / | 02/690.85.07                             |
|                     | mission   | CTA                  | didier.milis@cfwb.be                     |

### Fédérations de Pouvoirs organisateurs et Wallonie Bruxelles Enseignement

| Identité                 | Fonction               | Réseau<br>d'enseignement | Coordonnées                                  |
|--------------------------|------------------------|--------------------------|----------------------------------------------|
| SIMONS Jean-<br>François | Chargé de<br>mission   | WBE                      | 02/413.36.45<br>jean-francois.simons@cfwb.be |
| DE SELYS<br>Christian    | Chargé de<br>mission   | CPEONS                   | 0488/13.70.03<br>christian.deselys@cpeons.be |
| LIENART Marthe           | Directrice<br>adjointe | SEGEC                    | 02/256.71.44<br>marthe.lienart@segec.be      |
| CABY Marie               | Conseillère            | FELSI                    | 02/527.37.92<br>marie.caby@felsi.eu          |

Modernisation des équipements pédagogiques de l'enseignement qualifiant Appel à projets 2023-2024 Page 8/19

# Fiche 1

Appel à projets de « modernisation de l'équipement pédagogique dans les écoles d'enseignement secondaire qualifiant » (Fonds d'équipement)

# 1 Qu'est-ce que le Fonds d'équipement ?

Créé en Wallonie en 2000, le Fonds d'équipement est un dispositif permettant aux écoles d'enseignement secondaire qualifiant d'acquérir, via un appel à projets annuel, des équipements afin de moderniser, remplacer ou mettre en conformité le matériel pédagogique indispensable à la mise en œuvre des Profils de certification ou, à défaut, de formation, et ce, via l'octroi de subventions ou dotations. Ainsi, il contribue au renforcement de l'attractivité des écoles qualifiantes, ainsi qu'à la qualité de l'enseignement dispensé dans les options techniques et professionnelles.

Le dispositif a été élargi à la Région de Bruxelles-Capitale en 2002.

# 2 Publics-cibles

Les publics-cibles éligibles auprès du Fonds d'équipement sont :

- les écoles d'enseignement secondaire ordinaire ou spécialisé de forme 4, organisées ou subventionnées par la Fédération Wallonie-Bruxelles, organisant des options dans l'enseignement technique de qualification ou professionnel, de plein exercice et/ou en alternance, en 4e, 5e, 6e et 7e années ou au quatrième degré et/ou organisant des formations spécifiques en alternance (« article 45 »);
- les écoles d'enseignement secondaire spécialisé, organisées ou subventionnées par la Fédération Wallonie Bruxelles, organisant la 3ème phase de l'enseignement secondaire spécialisé de forme 3, de plein exercice et/ou en alternance.

# 3 Base réglementaire

Le dispositif du Fonds d'équipement est régi par le décret du 11 avril 2014 garantissant l'équipement pédagogique de l'enseignement qualifiant et fixant l'organisation des centres de technologies avancées.

Ce décret a été modifié de manière significative par le décret du 18 avril 2024.

# 4 Déroulement de l'appel à projets annuel

La procédure annuelle de sélection des équipements pédagogiques suit les étapes suivantes :

- 1. Appel à projets auprès des Pouvoirs organisateurs des écoles d'enseignement qualifiant ;
- 2. Réception et traitement administratif des projets par la Direction générale de l'Enseignement obligatoire ; Demande d'avis adressée aux instances suivantes :
  - a. *Conseils de zone* de l'enseignement non-confessionnel et de l'enseignement confessionnel sur l'importance des équipements demandés pour la mise en œuvre des Profils de certification ou, à défaut, des profils de formation de l'option de base groupée concernée, en tenant compte, le cas échéant, des équipements partageables à disposition dans la zone concernée et/ou les zones avoisinantes ;
  - b. *Bassins enseignement qualifiant-formation-emploi* sur la cohérence entre les projets introduits et le développement des politiques croisées en matière de formation professionnelle, d'enseignement qualifiant, d'emploi et d'insertion de la zone concernée ;
  - c. *Fonds sectoriels* sur l'adéquation entre les équipements souhaités et les compétences techniques et technologiques à acquérir pour s'insérer sur le marché du travail ;
- 3. Proposition de sélection par les Commissions de suivi opérationnel sur base des critères d'éligibilité et de priorité définis aux paragraphes 4 et 5 de l'art 4 du décret du 11 avril 2014 et, le cas échéant, sur base des critères de sélection listés au paraphe 6 du même article, dans le respect des enveloppes allouées à Wallonie Bruxelles Enseignement et à chaque Fédération de pouvoirs organisateurs. Celles-ci sont calculées pour chaque région au prorata de leur population scolaire dans l'enseignement secondaire qualifiant, certifiée au 15 janvier de l'année civile concernée ;
- 4. Avis motivé du Comité de pilotage visé à l'article 10 du décret du 11 avril 2014 ;
- 5. Décision du Gouvernement de la Communauté française sur base des propositions des Commissions de suivi opérationnel et de l'avis motivé remis par le Comité de pilotage.

# 5 Critères d'éligibilité des projets introduits dans le cadre de l'appel à projets annuel

Pour être éligibles dans le cadre de l'appel à projets annuel, les projets doivent répondre aux critères cumulatifs suivants :

 ils doivent être introduits par le pouvoir organisateur d'une école identifiée comme faisant partie des publics-cibles listés au point 2 de la présente circulaire (page 11). En outre, le matériel à acquérir doit être destiné à ces mêmes publics-cibles. 2) ils doivent viser l'acquisition de matériel pédagogique durable et nécessaire à la qualification des élèves. Par « qualification des élèves », il faut entendre que le matériel demandé doit bénéficier à une option qualifiante (c'est-à-dire au terme de laquelle un certificat est délivré) et être repris dans le Profil de certification de l'option à pourvoir. Toute demande portant sur l'acquisition d'équipements destinés à une option non qualifiante sera automatiquement refusée.

De même, les demandes visant à acheter des consommables, les projets ayant pour objectif d'acquérir du matériel pour les cours de la formation commune, les demandes portant sur l'acquisition d'équipements pédagogiques uniquement destinés à des activités de dépassement et les projets portant sur l'acquisition de mobilier (tel que des chaises, bureaux, etc.) ne sont pas éligibles.

En conséquence, le porteur de projet veillera, lors de l'encodage de son projet, à bien établir le lien dans la description du projet entre l'équipement demandé et le Profil de certification ou, à défaut, le profil de formation de l'option à pourvoir.

# 6 Critères de sélection et de priorité pour l'attribution des subsides

Lors du processus de sélection, toute demande d'équipement est cotée. Un point est attribué pour chacun des critères suivants :

- 1. la demande d'équipement concerne une école d'enseignement spécialisé de forme(s) 3 et/ou 4 ;
- 2. la demande d'équipement a reçu un avis prioritaire du Conseil de zone de l'enseignement non-confessionnel ou de l'enseignement confessionnel de la zone concernée ;
- 3. la demande d'équipement a reçu un avis prioritaire du fonds sectoriel concerné ;
- 4. la demande d'équipement a reçu un avis prioritaire du bassin enseignement qualifiant-formation-emploi concerné.

Les demandes d'équipement ayant obtenu 4 ou 3 points sont automatiquement reprises dans la proposition de sélection soumise au Comité de pilotage. Les autres demandes d'équipement doivent être examinées au regard des critères de sélection suivants :

1° le caractère technologiquement avancé de l'équipement demandé<sup>4</sup> ;

- 2° le respect des normes environnementales et de sécurité ;
- 3° l'innovation en matière d'environnement et de pédagogie ;

4° la nature des équipements et des montants attribués les années précédentes ;

5° la garantie de bonnes conditions d'apprentissage, quels que soient les options et secteurs concernés ;

6° le soutien aux options en déploiement ayant des besoins importants en nouveaux équipements ou aux options dont la fréquentation est en forte progression<sup>5</sup> ;

<sup>&</sup>lt;sup>4</sup> Équipement à haute valeur technologique qui nécessite des investissements plus importants.

<sup>&</sup>lt;sup>5</sup> Par options en déploiement, il faut entendre une option qui n'est pas encore organisée sur l'ensemble du parcours prévu. Quant aux options dont la fréquentation est en forte progression, il s'agit d'options où l'augmentation du nombre d'élèves est telle que l'acquisition d'équipements pédagogiques supplémentaires est rendue obligatoire pour garantir la bonne organisation de la formation.

7° l'amélioration des conditions de sécurité et d'hygiène ;

8° le taux d'utilisation de l'équipement.

Tout projet répondant à au moins un de ces critères de sélection est repris dans la proposition de sélection soumise au Comité de pilotage.

Si le montant cumulé des projets répondant à au moins un de ces critères de sélection excède le montant alloué à l'appel à projets annuel et qu'une sélection doit être opérée, les projets répondant à un ou plusieurs des trois premiers critères de sélection listés ci-dessus sont retenus de manière prioritaire. Dans le cas où le montant cumulé de ces projets continue à excéder le montant alloué à l'appel à projets annuel, les projets répondant à au moins deux des trois premiers critères de sélection se voient accorder une priorité.

Lors de l'encodage d'un projet sur Archibus, le porteur de projet indiquera, pour chacun des critères de sélection énumérés ci-dessus, si son projet remplit le critère en question. A cette occasion, le porteur de projet devra impérativement expliciter, lorsque c'est le cas, en quoi son projet remplit le(s) critère(s) de sélection, en justifiant ce choix dans le champ prévu à cet effet.

# Fiche 2 Présentation de l'appel à projets 2024-2025

# 1 Budget disponible pour l'appel à projets 2024-2025

Il est prévu que la Fédération Wallonie-Bruxelles alloue chaque année un budget de 4 millions d'euros à la modernisation des équipements pédagogiques des écoles. En vertu du décret du 11 avril 2014, ce montant est réparti entre la Région wallonne et la Région de Bruxelles-Capitale au prorata des chiffres de population scolaire de l'enseignement qualifiant.

Le Gouvernement intervient financièrement dans l'achat de ces équipements à concurrence de **80%**, les 20% restants étant à charge du Pouvoir organisateur de l'école bénéficiaire<sup>6</sup>.

# 2 Engagement des bénéficiaires

### Obligations à charge des Pouvoirs organisateurs

Les Pouvoirs organisateurs des écoles qui introduisent des projets sont tenus de :

- mener une politique de formation en cours de carrière des professeurs de l'enseignement qualifiant visant à permettre à ces professeurs d'utiliser adéquatement les équipements sélectionnés par le Gouvernement ;
- appliquer les Profils de certification ou, à défaut, les profils de formation, en ce compris les profils d'équipement et d'évaluation repris dans chaque Profil de certification;
- 3) respecter les obligations et les délais fixés par le Gouvernement concernant la justification de l'utilisation des dotations ou subventions octroyées.

### Respect de la réglementation sur les marchés publics

Les marchés publics d'acquisition d'équipement(s) sont conduits par les porteurs de projet de chacune des écoles bénéficiaires. Les Pouvoirs organisateurs et les écoles bénéficiaires sont tenus de respecter les règles de passation des marchés publics. A défaut de respecter les règles de passation des marchés publics, ils seront tenus de rembourser la part du montant alloué pour laquelle une ou plusieurs irrégularités ont été constatée(s).

<sup>&</sup>lt;sup>6</sup> C'est le Pouvoir organisateur et non l'école qui peut prendre la décision d'introduire un projet. En effet, le Pouvoir organisateur doit s'engager à investir 20 % de la somme totale de chaque projet retenu.

### Transmission d'un dossier justificatif

Les écoles bénéficiaires transmettent leur dossier justificatif à l'administration. Celui-ci démontre l'acquisition des équipements sélectionnés par le Gouvernement et le respect des procédures de passation des marchés publics dans les délais fixés.

En cas de non-transmission dans les délais du dossier justificatif, **un maximum de trois** rappels sera adressé par mail à la personne de contact référencée lors de l'encodage du projet sur Archibus ainsi qu'à la Direction de l'école concernée.

En cas de non-transmission du dossier justificatif 10 jours ouvrables après le troisième rappel, la première tranche de la dotation ou subvention octroyée devra faire l'objet d'un remboursement.

### Mise à disposition du matériel acquis via le Fonds d'équipement

Les écoles bénéficiaires s'engagent à mettre à disposition de leurs élèves (ou des élèves de tout autre école d'enseignement secondaire ordinaire ou spécialisé, de plein exercice ou en alternance, ou d'un établissement d'enseignement pour adultes ou d'enseignement supérieur, selon une convention établie avec le demandeur) l'équipement obtenu, <u>dans un délai de douze mois suivant la notification de la décision d'octroi</u>.

Les Pouvoirs organisateurs de ces écoles prennent toutes les mesures préalables utiles (aménagements de locaux, sécurité et hygiène, accessibilité, assurances, ...) pour que les équipements soient opérationnels dans le délai imparti.

### Conservation des documents au sein de l'école bénéficiaire

Les écoles bénéficiaires tiendront à disposition de l'administration, pendant une durée de dix ans après la clôture financière de leur projet, le compte détaillé des dépenses et les pièces originales justificatives ainsi que celles relatives aux marchés publics

Elles répondront avec diligence aux demandes de renseignement et, le cas échéant, aux questionnaires transmis par l'administration.

### Échéance concernant la mise en œuvre des projets subsidiés

Pour cet appel à projets 2024-2025, les écoles veilleront à n'introduire que des projets qui pourront être **finalisés** (rédaction et publication du/des cahier(s) des charges, attribution du/des marché(s), réception des équipements, paiement et transmission du dossier justificatif à l'administration) <u>entre janvier 2026</u> (notification de la décision d'octroi et versement de l'avance) <u>et octobre 2026</u> (date limite d'introduction du dossier justificatif auprès de l'administration). Tout dépassement de délai qui n'aura pas été couvert par une autorisation exceptionnelle de l'administration entrainera le remboursement de l'avance de la subvention/dotation octroyée.

### Contrôle du matériel acquis dans le cadre du Fonds d'équipement

Des contrôles portant sur les équipements acquis dans le cadre de l'appel à projets pourront être organisés par le Gouvernement au sein des écoles bénéficiaires endéans les dix ans à partir du versement du solde de la dotation ou subvention.

Ces contrôles auront pour but de vérifier que ces équipements sont bien présents au sein de l'école bénéficiaire et utilisés conformément aux modalités prévues par le Gouvernement.

#### Exclusion de l'appel à projets en cas de sous-consommation répétée de la subvention/dotation octroyée dans le cadre du Fonds d'équipement

Conformément à l'article 4/2, § 2 du décret du 11 avril 2014, toute école bénéficiaire, dont le Pouvoir organisateur ne justifie pas lors de deux appels à projets sur trois, au minimum 80% de la dotation ou subvention octroyée, sera exclue de l'appel à projets lancé après la notification d'exclusion au Pouvoir organisateur.

Si une récidive est constatée au cours d'un des deux appels à projets lancés après la période d'exclusion, une exclusion portant sur deux appels à projets sera alors notifiée au Pouvoir organisateur.

# 3 Où, quand et comment faut-il introduire les projets ?

### • Où faut-il introduire les projets ?

Les projets sont introduits uniquement via la plateforme ARCHIBUS accessible à partir de l'adresse suivante : <u>https://archibus.cfwb.be/archibus/login.axvw</u>.

Pour accéder à cette plateforme, chaque école dispose d'un nom d'utilisateur (correspondant à son n° FASE) et d'un mot de passe. En cas d'oubli de ce mot de passe, celui-ci peut être récupéré en suivant la procédure décrite dans le guide de l'utilisateur annexé à la présente circulaire.

### Comment faut-il introduire les projets ?

La plateforme Archibus a connu une importante mise à jour en 2024. A cette occasion, de nouveaux champs d'encodage relatifs aux critères de priorité et de sélection ont été ajoutés et la liste des options de base groupées (OBG) a été actualisée.

Toutes ces nouveautés seront présentées au cours d'une séance d'information consacrée à la présentation de l'appel à projets Fonds d'équipement et de la plateforme Archibus. Cette séance d'information s'adresse prioritairement aux porteurs de projet désirant introduire un projet dans le cadre de l'appel à projets 2024-2025. Elle se tiendra en visio-conférence (Teams).

En outre, une journée d'aide et de support à l'encodage des projets sur Archibus sera également organisée le jeudi 20 février 2025 de 9h00 à 15h00.

Les informations permettant de s'inscrire à cette séance d'information, ainsi qu'à la journée d'aide et de support sont reprises au point 4.

Les fiches d'information générale des projets doivent être transmises à l'administration <u>uniquement</u> via la plateforme Archibus (voir point 3.4 du guide de l'utilisateur). Sur ce document, doivent être apposées les signatures du représentant du Pouvoir organisateur <u>et</u> du Directeur, comme preuve du dépôt de la demande de participation à l'appel à projets 2024-2025.

Tout projet dont la version signée ne sera pas transmise dans les délais sera considéré comme irrecevable.

### Quand faut-il introduire les projets ?

La date limite pour <u>l'encodage des projets</u> sur Archibus est fixée au vendredi <u>14 mars</u> <u>2025</u>.

La version signée des projets doit être envoyée à l'administration via Archibus pour le vendredi **<u>14 mars 2025</u>** au plus tard.

#### Documents à fournir à l'Administration

Pour valider l'introduction d'un projet dans le cadre de l'appel à projets 2024-2025, le porteur de projet devra impérativement transmettre, via Archibus, la fiche d'information générale du projet dûment signée par le représentant du Pouvoir organisateur et le Directeur dans le respect des délais fixés. Cette fiche d'information est générée sur Archibus au terme de l'encodage de chaque projet.

L'administration délivrera en retour auprès de la personne de contact du projet un accusé de réception confirmant la bonne réception du/des fiches d'information. Une copie de cet accusé de réception sera également envoyée sur l'adresse administrative de l'école concernée (<u>ec00...@adm.cfwb.be</u>).

#### Outils

Les consignes d'encodage sur Archibus sont rappelées dans le guide de l'utilisateur annexé à la présente circulaire.

Une foire aux questions (F.A.Q.) apportant des réponses aux questions les plus fréquemment posées sur l'utilisation d'Archibus, les marchés publics et la constitution d'un dossier justificatif a également été réalisée. Celle-ci peut être consultée à partir du lien suivant :

https://monecolemonmetier.cfwb.be/professionnels/fonds-dequipement/la-faq-dufonds-dequipement/.

## 4 Inscription à une séance d'information portant sur la plateforme Archibus et/ou à la journée d'aide et de support à l'encodage

### Séance d'information portant sur la plateforme Archibus

Une séance d'information consacrée à la présentation de l'appel à projets du Fonds d'équipement et la plateforme Archibus sera dispensée en février 2025.

Les points abordés lors de cette séance d'information seront les suivants :

- présentation de l'appel à projets Fonds d'équipement : informations générales (publics éligibles, budget disponible, critères de priorité,...), déroulement de l'appel à projets annuel, procédure de sélection, nouveautés introduites à la suite de la révision du décret du 11 avril 2014 ;
- présentation de la plateforme Archibus : encodage d'un projet, transmission de la fiche d'information générale, réception et traitement par l'administration, clôture d'un projet, gestion de l'inventaire des équipements pédagogiques.

Pour permettre au plus grand nombre d'assister à cette séance d'information, trois séances sont organisées aux dates suivantes :

- le mardi 4 février 2025 de 10h00 à 12h00
- le jeudi 6 février 2025 de 10h00 à 12h00
- le vendredi 7 février 2025 de 10h00 à 12h00

Afin d'assurer la bonne organisation de ces séances, je vous invite à transmettre, par e-mail uniquement, **avant le lundi 3 février 2025**, à <u>remt.eppeq@cfwb.be</u>, les informations suivantes :

- 1. Prénom + NOM + adresse e-mail de la (des) personne(s) participante(s)
- 2. Dénomination + localité de l'école + numéro Fase
- 3. Date de la séance à laquelle vous souhaitez participer

Les participants recevront par e-mail en retour le lien qui leur donnera accès à la séance d'information le jour venu.

### Journée d'aide et de support à l'encodage des projets

Une journée d'aide et de support à l'encodage des projets sera organisée en visioconférence (Teams) le **jeudi 20 février 2025 de 9h00 à 15h00**. Elle sera accessible sur inscription uniquement.

Toute personne souhaitant obtenir une aide individuelle pour l'encodage de son/ses projet(s) sur Archibus peut s'inscrire à cette journée. Une plage de 15 minutes sera accordée à chaque personne inscrite en vue de répondre à ses questions en lien avec l'encodage de son/ses projets.

Pour s'inscrire, je vous invite à transmettre, par e-mail uniquement, <u>avant le mercredi</u> <u>19 février 2025</u>, à <u>remt.eppeq@cfwb.be</u>, les informations suivantes :

- 1. Prénom + NOM + adresse e-mail de la (des) personne(s) souhaitant s'inscrire
- 2. Dénomination + localité de l'école + numéro Fase
- 3. Créneau horaire souhaité par plage de 15 minutes (par exemple : 9h00-9h15, 9h15-9h30, 9h30-9h45, 10h00-10h15,...).

Si le créneau horaire souhaité n'est plus disponible, l'administration prendra contact avec le demandeur afin de convenir d'un autre créneau horaire.

### 5 Personnes ressources

Pour tout renseignement complémentaire :

- Thomas BELLADONE 02/690.83.64
- Nurcan ÜÇKUYULU 02/690.83.18
- Didier MILIS 02/690.85.07
- thomas.belladone@cfwb.be
- nurcan.uckuyulu@cfwb.be
- didier.milis@cfwb.be

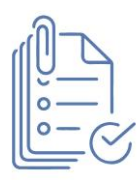

# Annexes

| N° | Titre de l'annexe                             |
|----|-----------------------------------------------|
| 1  | Vade-mecum relatif à l'utilisation d'Archibus |

# ANNEXES A LA CIRCULAIRE

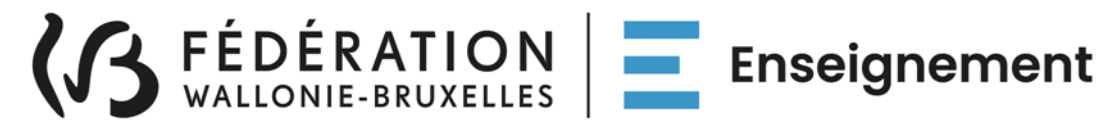

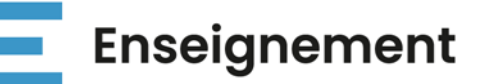

# DIRECTION GENERALE DE L'ENSEIGNEMENT OBLIGATOIRE (DGEO)

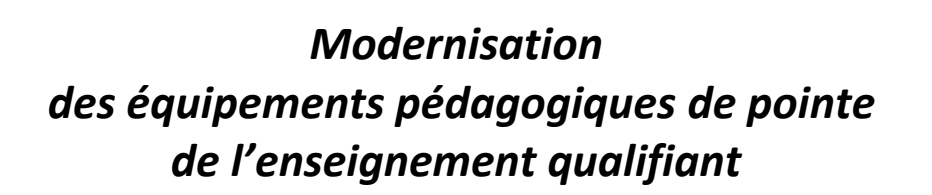

Appel à projets 2024-2025

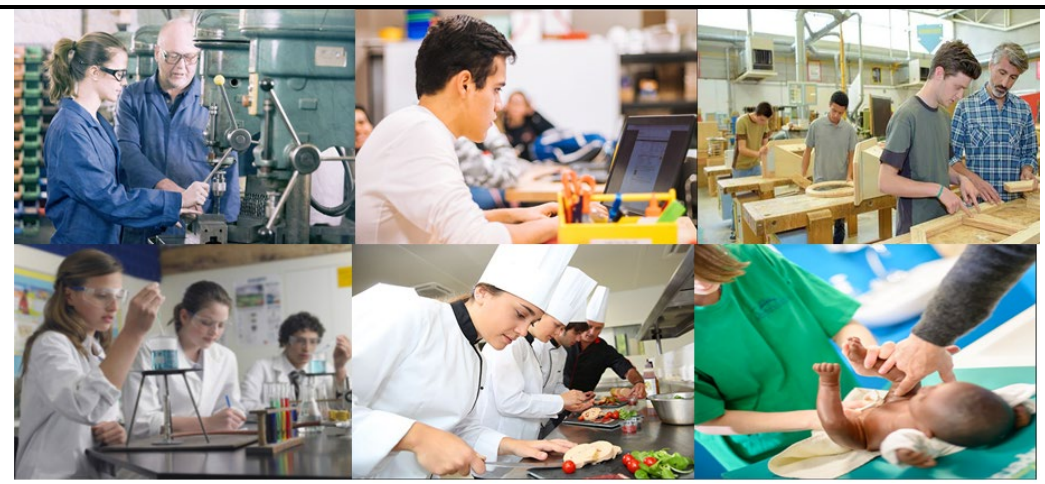

**GUIDE DE L'UTILISATEUR** ARCHIBUS

Version de décembre 2024

#### 1. Table des matières

### Table des matières

| 1. Table des matières                                                                                    | 2        |
|----------------------------------------------------------------------------------------------------|----------|
| 2. Connexion                                                                                             | 3        |
| Captures d'écran - Procédure de réinitialisation du mot de passe :                                       | 4        |
| 3. Gestion des projets d'équipements                                                                     | 5        |
| 1 Encodage d'un projet                                                                                   | 6        |
| 4.1 Etens 1                                                                                              | 0<br>C   |
| 4.1 Etape 1 – Creer un nouveau projet                                                                    | 0        |
| Captures a ecran – Creer un nouveau projet (etape 1)                                                     | 8        |
| 4.2 Etape 2 – ajouter des elements à un projet                                                           | 10       |
| Captures d'ecran – ajouter des elements a un projet (etape 2)                                            | 13       |
| 4.3 Etape 3 – generer la fiche d'information de projet                                                   | 18       |
| Captures d'écran – générer la fiche d'information de projet (étape 3)                                    | 18       |
| Captures d'écran - Supprimer un projet pour lequel la fiche projet a été générée :                       | 20       |
| 4.4 Etape 4 – soumettre le projet pour approbation                                                       | 20       |
| Captures d'écran – Soumettre le projet pour approbation (étape 4)                                        | 21       |
| 4.5 Consulter les projets en cours                                                                       | 23       |
| Captures d'écran – Consulter des projets en cours et extraire des données sous format Excel :            | 23       |
| 5. Clôture d'un projet sur Archibus                                                                      | 25       |
| 5.1 Commande et réception                                                                                | 25       |
| 5.1.1 Menu « Commander les éléments »                                                                    | 25       |
| 5.1.1.1 Commander les équipements d'un projet                                                            | 25       |
| Captures d'écran – Commander les équipements d'un projet                                                 | 26       |
| 5.1.1.2 Modification d'un projet approuvé par le Gouvernement                                            | 28       |
| Captures d'écran – modification d'un projet retenu par le Gouvernement                                   | 28       |
| Annulation d'un équipement                                                                               | 28       |
| Ajout d'un nouvel équipement à un projet                                                                 | 32       |
| 5.1.1.3 Introduction d'une demande de delai complementaire pour la transmission du dossier justificatif  | 35       |
| Captures a ecran – introduction a une aemande a extension de deiai pour l'envoi du dossier justificatif  | 35       |
| 5.1.2 Transmission du dossier iustificatif à l'Administration                                            | 59       |
| Cantures d'écran – Transmission du dossier justificatif                                                  | 40<br>40 |
| 5 1 2 2 Récention des éléments commandés (clôture du projet)                                             | 45       |
| Captures d'écran – Réception des éléments /équipements d'un projet                                       | 45       |
| 5.1.2.3 Introduction d'une demande de délai complémentaire pour la transmission du dossier justificatif. |          |
| 6. Gestion des inventaires d'équipements                                                                 | 48       |
| 6.1. Cadastrage automatique du matériel acquis via le Fonds d'équinement                                 | 18       |
| Accès qui cadastra des équinements de l'établissement :                                                  | 40       |
| Acces du cudustre des equipements de l'établissement :                                                   | 40       |
| Cantures d'ésran - cadastrage d'un matériel via l'inventsire des équipements :                           | 49       |
| Cuptures a ectari – caudistrage a un materiel via i inventaire des equipements :                         | 50       |
| Contures d'éaran - suppression d'un équipement du cadastre -                                             | 52       |
| Captures a ecrari – suppression a un equipement au caaastre :                                            | 53       |
| /. Rapports d'inventaire – rapports statistiques                                                         | 55       |

#### 2. Connexion

Adresse du site Internet : <u>https://archibus.cfwb.be/archibus/login.axvw</u>

Vous arrivez sur la page d'accueil :

| 🔥 Archibus                                                                      |
|---------------------------------------------------------------------------------|
| A Space/G Product Connecter Français (France)                                   |
| PROJET<br>Communauté Française Wallonie-Br 🗸                                    |
| Nom d'utilisateur (insensible à la casse)<br>Mot de passe (sensible à la casse) |
| Me mémoriser Vous avez oublié votre mot de passe ? Se connecter                 |
| ou<br>Se connecter en tant que visiteur                                         |
|                                                                                 |

Chaque école dispose d'un nom d'utilisateur (login) unique, ainsi que d'un mot de passe personnalisable. Plusieurs personnes peuvent se connecter simultanément et travailler en même temps sur la session de l'école.

Le **nom d'utilisateur** est composé des lettres EC en majuscule (correspondant aux deux premières lettres du mot « école ») suivies de 6 chiffres se terminant par le numéro « Fase » de votre école, ce numéro Fase étant précédé d'autant de 0 (le chiffre zéro) que nécessaire pour obtenir les 6 chiffres.

Exemple :

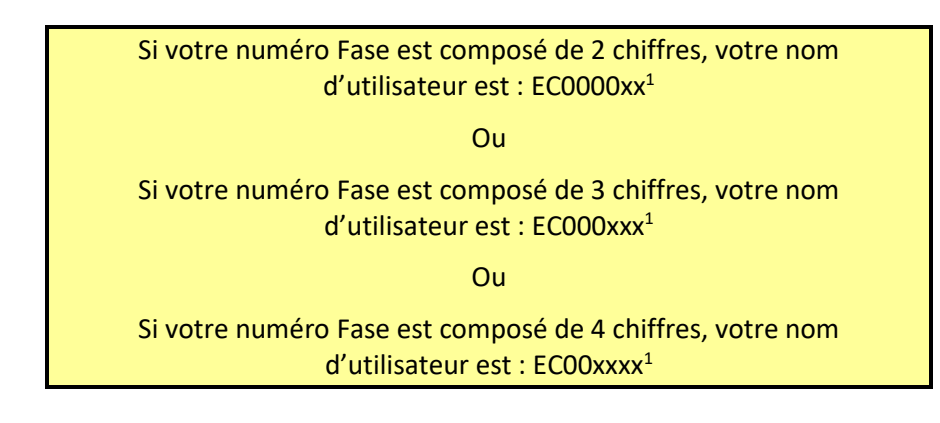

**En cas d'oubli de votre mot de passe**, vous pouvez le réinitialiser en cliquant sur l'onglet « vous avez oublié votre mot de passe ». Attention, pour que cette manipulation fonctionne, vous devez au préalable avoir encodé votre « Nom d'utilisateur » (c'est-à-dire votre login) dans le champ correspondant.

<sup>&</sup>lt;sup>1</sup> Les lettres X correspondent au numéro Fase de l'école.

Modernisation des équipements pédagogiques de pointe de l'enseignement qualifiant : appel à projets 2024-2025

Lorsque vous cliquez sur « vous avez oublié votre mot de passe », une fenêtre s'ouvre et vous demande de confirmer la demande de réinitialisation du mot de passe. Pour ce faire, cliquez sur « Oui ».

Une fois cette action effectuée, un courriel reprenant toutes les informations nécessaires pour la réinitialisation du mot de passe est envoyé sur l'adresse e-mail administrative de l'école (<u>ec00...@adm.cfwb.be</u>). Il vous suffit alors de suivre les instructions reprises dans ce courriel pour finaliser la réinitialisation du mot de passe.

#### Captures d'écran - Procédure de réinitialisation du mot de passe :

1. Cliquer sur « Vous avez oublié votre mot de passe »

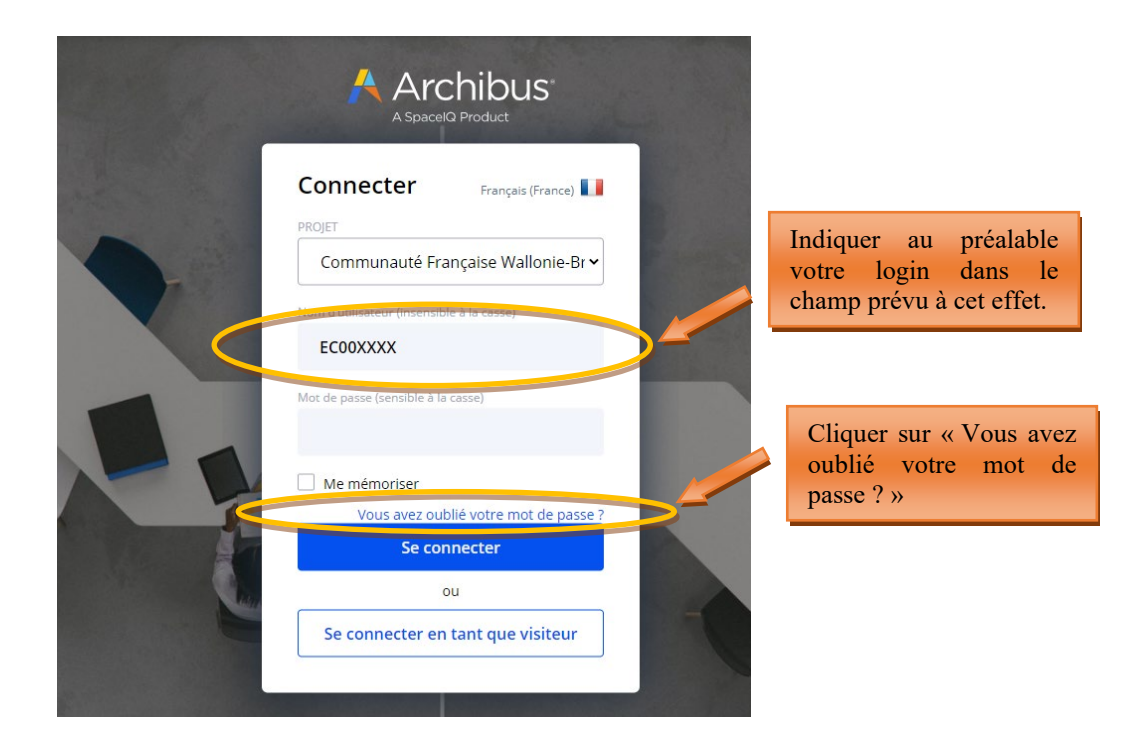

2. Cliquer sur « Oui »

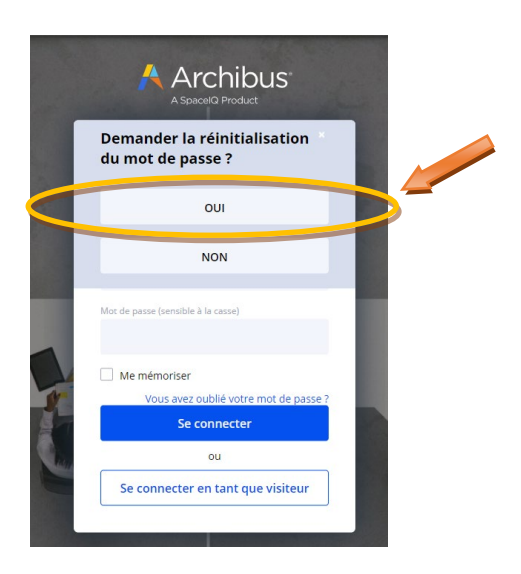

#### 3. Réception du courriel de réinitialisation sur la boite mail administrative de l'école

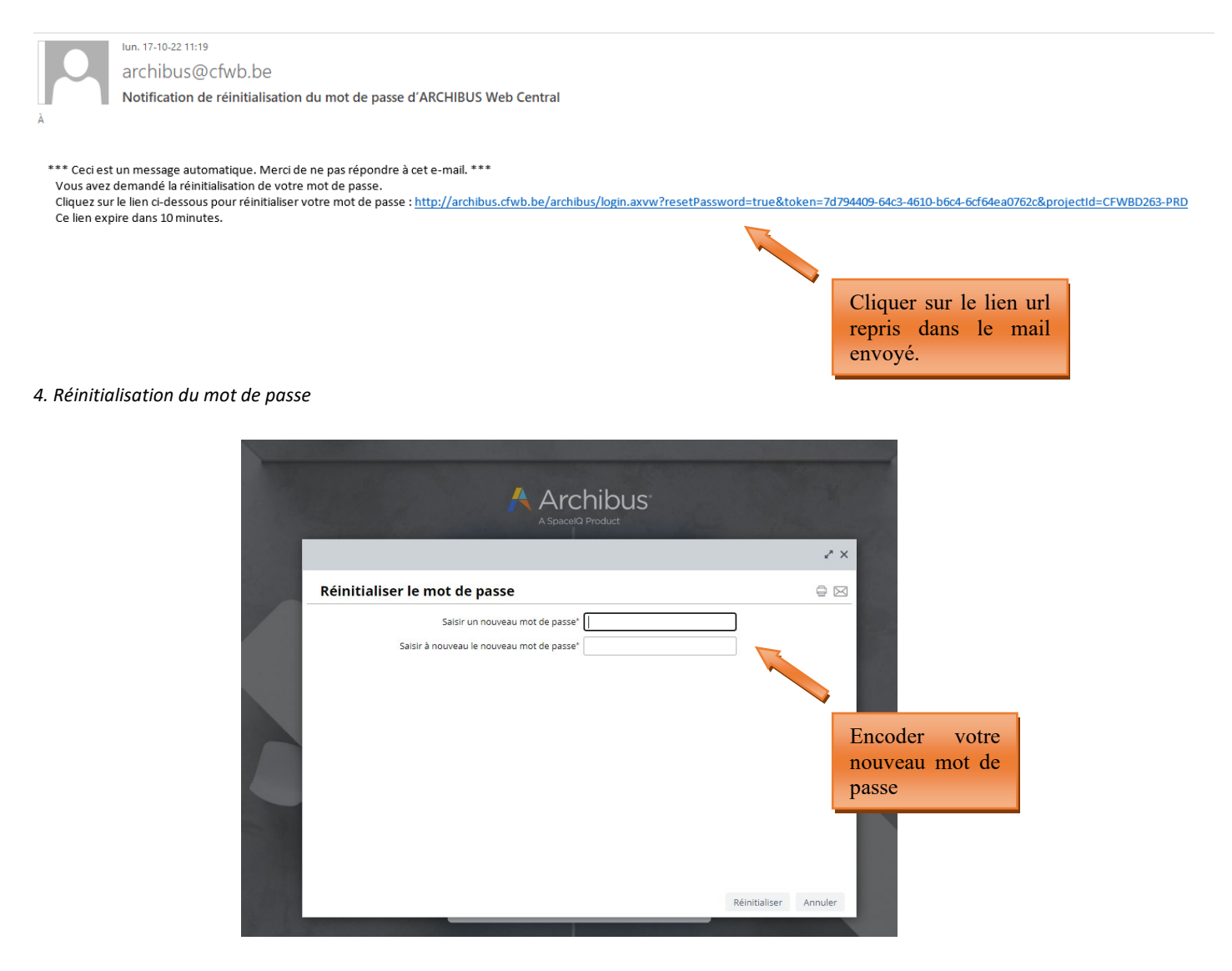

Si vous ne disposez pas d'un accès à la boite mail administrative de l'école, vous pouvez envoyer un mail demandant votre mot de passe à la cellule fonds d'équipement (adresse : <u>remt.eppeq@cfwb.be</u>) en prenant soin de bien mentionner le numéro Fase de votre école.

#### 3. Gestion des projets d'équipements

C'est via le menu « **Gestion des projets d'équipements** » (situé à gauche de l'écran) que vous pouvez introduire les projets relatifs à l'appel à projets du **Fonds d'équipement** pour le compte de votre école.

Le menu « **Gestion du cadastre des équipements** » vous permettra quant à lui d'accéder au cadastre des équipements pédagogique de votre école (voir les pages 48-55).

Un message d'accueil vous rappelle également la date limite fixée dans la circulaire annuelle d'appel à projets pour l'introduction des projets sur Archibus. Ce message d'accueil peut également comporter d'autres informations portées à votre attention par l'Administration.

#### Message d'accueil d'Archibus :

| $\leftrightarrow$ $\rightarrow$ C $\sim$ archibus-                                                                                       | accethicbe/archibus/schema/ab-core/views/navigator/ab-navigator.axvw                                                                                                    | @ ☆ 12 년 🗊 :             |
|----------------------------------------------------------------------------------------------------|----------------------------------------------------------------------------------------------------|--------------------------|
| Å Archibus                                                                                                    |                                                                                                    | MY COMPANY Aide en ligne |
| ρ     Rechercher     >       ☆     Favoris     >       Gestion du cadastre     >       des équipements     >       des équipements     > | Le nouvel appel à projets 2024-2025 est lancé ! La date limite pour l'encodage des<br>projets est fixée au vendredi 14 mars 2025. Les fiches d'information générales<br>doivent également être transmises au plus tard pour le vendredi 14 mars 2025.<br>Trois séances d'information relatives à l'utilisation d'Archibus sont organisées les mardi 28, jeudi 30<br>et vendredi 31 janvier 2025. Pour vous inscrire, merci d'envoyer un mail à remt.eppeq@cfwb.be<br>En outre, une journée d'aide et de support à l'encodage des projets sur Archibus est organisée le<br>jeudi 13 février. Pour vous inscrire, merci d'envoyer un mail à remt.eppeq@cfwb.be<br>Le vade-mecum portant sur l'utilisation d'Archibus est annexé à la circulaire d'appel à projets 2024-<br>2025. |                          |
|                                                                                                    |                                                                                                    |                          |

Cliquer sur l'onglet « Gestion des projets d'équipements » pour dérouler le menu et commencer l'encodage d'un nouveau projet :

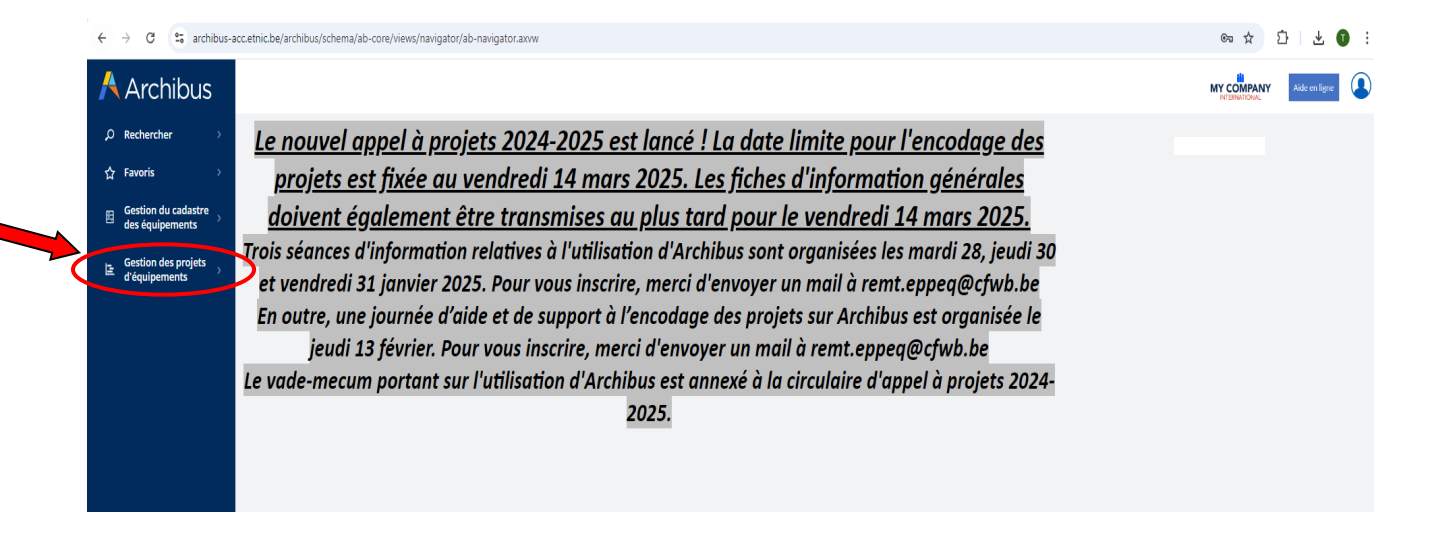

#### 4. Encodage d'un projet dans le cadre de l'appel à projets annuel du Fonds d'équipement

L'introduction d'un projet se fait en 4 étapes successives :

- 1° La création d'un nouveau projet via le menu « créer un nouveau projet » ;
- 2° L'ajout des éléments (c'est-à-dire des équipements) au projet nouvellement créé via le menu « ajouter des éléments à un projet » ;

3° L'impression de la fiche d'information du projet à faire signer par la Direction de l'école et le Pouvoir organisateur via le menu « **Générer la fiche d'information de projet** » ;

4° L'introduction informatique du projet auprès de l'Administration via le menu « **Soumettre le projet pour approbation** ».

#### 4.1 Etape 1 – créer un nouveau projet

Pour créer un nouveau projet, cliquer sur « Gestion des projets d'équipements », puis sur « créer un nouveau projet » :

#### Direction générale de l'enseignement obligatoire

| ← → C                                                        |            |                     |      |                                             | -navigator.axvw           |
|--------------------------------------------------------------|------------|---------------------|------|---------------------------------------------|---------------------------|
|                                                              | 🕂 Archibus |                     | Etab | lissements                                  |                           |
|                                                              | Q          | Rechercher          | Dem  | ande                                        | nvenue sur l              |
|                                                              | ☆          | Favoris >           |      | Créer un nouveau projet                     | a fait l'objet            |
|                                                              |            | Gestion du cadastre |      | Ajouter des éléments à un projet            | ntes sur l'anci           |
|                                                              |            |                     |      | Générer la fiche d'information de<br>projet | orations ont é            |
|                                                              | E          | d'équipements       |      | Soumettre le projet pour approbation        | site on                   |
|                                                              |            |                     |      | Visualiser les projets demandés             | relative a l'ut           |
| Cliquer sur le menu « Gestion<br>des projets d'équipements » | n<br>>,    |                     | Com  | mande et Réception                          | au guiae paj<br>mis à vot |
| puis sur « creer un nouveau<br>projet »                      | u          |                     |      | Commander les éléments                      |                           |
| FJ                                                           |            |                     |      | Réception des éléments commandés            |                           |
|                                                              |            |                     | Rapp | ports                                       |                           |
|                                                              |            |                     |      | Consulter les projets en cours              |                           |
|                                                              |            |                     |      | Télécharger les documents du projet         |                           |

En cliquant sur « créer un nouveau projet », une fenêtre s'ouvre avec les champs suivants :

 Nom du Projet : Il est généré automatiquement par le programme lors de la sauvegarde du projet et ne nécessite dès lors pas d'encodage de la part de l'utilisateur.

Le nom du projet est composé du numéro Fase de l'école, de l'année en cours et d'un chiffre correspondant au nombre de projets introduits au cours de l'année.

- **Résumé du projet :** expliquer en quelques mots les objectifs pédagogiques du projet (texte libre). Il convient de faire le lien entre les équipements demandés dans le cadre du projet et le profil de certification ou de formation de l'option à pourvoir.
- **Responsable pour le projet :** choisir parmi les contacts référencés dans la base de données pour l'école en cliquant sur les points de suspension du champ :

|   | $\sim$ |          |
|---|--------|----------|
| • |        | <u>۱</u> |
| ~ |        | 1        |
|   | 1000   |          |
|   |        | /        |

Pour ajouter un nouveau contact, vous devez vous rendre dans le menu « **Gestion du cadastre des équipements** » accessible dans la barre de menu située à gauche de l'écran, puis dans la « **Gestion des contacts** ». Une fois dans le menu des contacts, vous devez cliquer sur le bouton « ajouter » et encoder les informations demandées. Les informations demandées pour la création d'un nouveau contact sont les suivantes :

- Prénom de la personne de référence pour le projet
- Nom de la personne de référence pour le projet
- Code établissement : cliquer sur les points de suspension du champ et sélectionner le code adéquat
- Code implantation : cliquer sur les points de suspension du champ et sélectionner le code adéquat
- Numéro de téléphone de la personne à contacter en cas de question urgente de l'Administration sur le projet
- Adresse électronique de la personne de référence pour le projet. Cette information est primordiale, car c'est sur cette adresse électronique que toutes les communications générées depuis Archibus seront envoyées.

- Ordre de priorité du Projet : de 1 (ordre de priorité le plus élevé) à 9 (ordre de priorité le moins élevé). Cette donnée indique le/les projets considérés comme les plus prioritaires.
- Nombre d'élèves concernés : par le projet. Attention, un même projet peut concerner plusieurs options ou formations au sein de l'école. Dans ce cas, comptabiliser l'ensemble des élèves susceptibles d'utiliser le matériel demandé dans le cadre du projet.
- Autres établissements Associés ? : OUI NON. Permet d'indiquer si votre établissement s'associe à une autre école pour l'acquisition du matériel.

L'ensemble de ces champs doivent impérativement être complétés, sous peine de ne pas pouvoir sauvegarder et donc procéder à la création du projet. Pour vous aider à compléter les différents champs, des bulles d'aides ont été ajoutées. Celles-ci expliquent, pour chaque champ, l'information à encoder.

Une fois tous les champs complétés, cliquer sur « sauver ». Ceci clôture la première des quatre étapes de l'encodage d'un projet.

**<u>Remarque</u>** : Il est possible de supprimer un projet nouvellement créé et/ou de modifier les informations préalablement encodées. Pour ce faire, il vous suffit de cliquer sur le nom du projet nouvellement créé et ensuite soit de le supprimer, soit de modifier les données qui le nécessitent. Ne pas oublier de sauvegarder lorsque vous avez terminé.

#### Captures d'écran – Créer un nouveau projet (étape 1)

Informations à encoder pour la création d'un nouveau projet :

| 🗧 🔶 🕐 📔 archibus.cfwb.be/archibus/schema/ab-core/views/navigator/ab-navigator.axvw |                                   |        |                                  |                               |   |  |  |
|------------------------------------------------------------------------------------|-----------------------------------|--------|----------------------------------|-------------------------------|---|--|--|
| Å Archibus                                                                         | 🕂 Archibus 🔋 🕒 Demander un Projet |        |                                  |                               |   |  |  |
| ♀ Rechercher →                                                                     | Créer un nouveau Projet           | Sauver |                                  |                               |   |  |  |
| ☆ Favoris >                                                                        |                                   |        | Nom du Projet                    |                               |   |  |  |
| ☐ Gestion du cadastre<br>des équipements                                           |                                   |        | Résumé du Projet*                | TEST REDACTION GUIDE ARCHIBUS |   |  |  |
| Gestion des projets<br>d'équipements                                               |                                   |        |                                  | 0                             |   |  |  |
|                                                                                    |                                   |        | Responsable pour le Projet*      | FWB                           | 0 |  |  |
|                                                                                    |                                   |        | Type de projet                   | FONDS D"EQUIPEMENT            |   |  |  |
|                                                                                    |                                   |        | Code Etablissement               |                               |   |  |  |
|                                                                                    |                                   |        | Ordre de Priorité du Projet*     | 1                             | 0 |  |  |
|                                                                                    |                                   |        | Nombre d'élèves Concernés*       | 32                            | 0 |  |  |
|                                                                                    |                                   |        | Autres Etablissements Associés?* | Non 🗸 🔞                       |   |  |  |
|                                                                                    |                                   |        |                                  |                               |   |  |  |
|                                                                                    | Liste des Projets                 |        |                                  |                               |   |  |  |
|                                                                                    | Aucun enregistrement à affich     | her.   |                                  |                               |   |  |  |

Ajout d'un nouveau code contact :

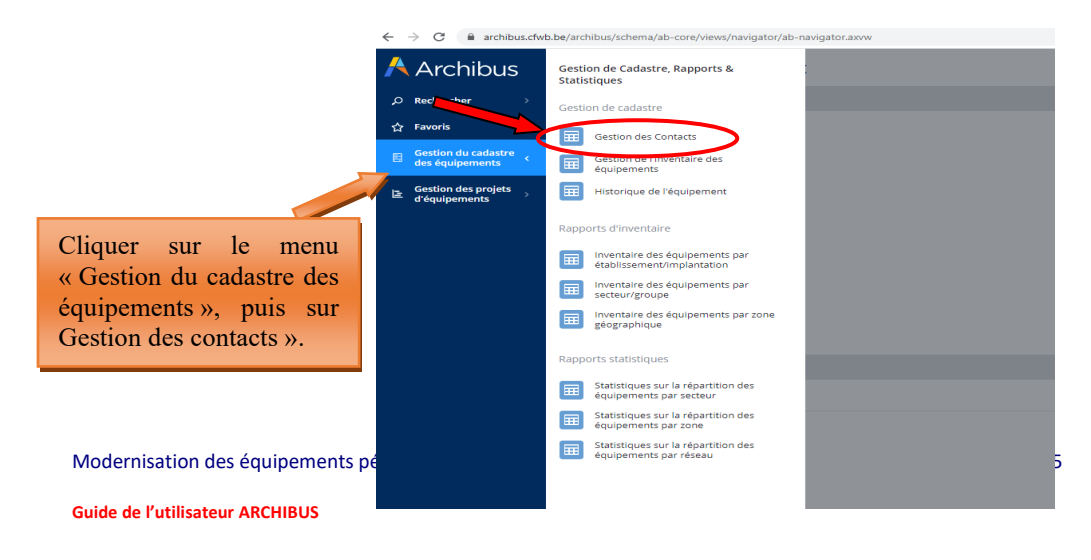

Page 8 de 55

| ← → C 🔒 archibus.cfwb.be/archibus/schema/ab-core/views/navigator/ab-navigator.axvw |                                                  |                                      |                                           |               |  |  |
|------------------------------------------------------------------------------------|--------------------------------------------------|--------------------------------------|-------------------------------------------|---------------|--|--|
| Archibus 🕂                                                                         | 📒 Définir les contacts                           |                                      |                                           |               |  |  |
| ⊖ Rechercher >                                                                     | CODE CONTACT V Société                           | CODE PAYS CODE RÉGION CODE DÉPT/ETAT | CODE VILLE Effacer Filtrer les données    |               |  |  |
| ☆ Favoris >                                                                        | Contacts <mark>Ajouter</mark> Rafraîchir Contact | Sauvegarder Annuler                  |                                           |               |  |  |
| Gestion du cadastre<br>des équipements                                             | Direction                                        | Code Contact                         | Qualité                                   | A définir 🗸 🗸 |  |  |
| Gestion des projets<br>d'équipements                                               | Chef de travaux d'ateller     Chef d'ateller     | Civilité Aucun 🗸                     | Nom                                       |               |  |  |
|                                                                                    | Cliquer que la houter                            | Code Etablissement                   | Adresse Electronique<br>Code Implantation |               |  |  |
|                                                                                    | "A jouter » puis encoder les                     | Numéro Téléphone                     | Numéro de fax                             |               |  |  |
|                                                                                    | informations demandées.                          | Numéro de GSM                        |                                           |               |  |  |
| -                                                                                  |                                                  |                                      |                                           |               |  |  |
|                                                                                    |                                                  |                                      |                                           |               |  |  |
|                                                                                    |                                                  |                                      |                                           |               |  |  |

#### Ajout d'un nouveau code contact – informations à encoder :

**<u>ATTENTION</u>**: il n'est pas possible de supprimer un code contact existant, même si celui-ci concerne une personne ayant quitté l'école, car ce code contact est lié à d'anciens projets archivés dans la base de données. De ce fait, sa suppression est rendue impossible, car celle-ci porterait atteinte à l'intégrité des projets archivés liés à cette personne. En revanche, il est possible d'ajouter autant de nouveaux contacts que nécessaire.

<u>ATTENTION 2</u>: la création d'un nouveau code contact pour une personne déjà référencée dans la base de données peut engendrer un souci technique rendant impossible la sauvegarde, et donc la création effective du nouveau contact. C'est notamment le cas lorsqu'un utilisateur, déjà encodé comme contact pour une école déterminée, souhaite s'enregistrer pour une autre école (ce qui peut notamment arriver en cas de départ d'une école vers une autre). Archibus considère alors que cet utilisateur existe déjà (son nom et son prénom étant déjà associés à une école dans la base de données) et refuse dès lors de valider la création du nouveau contact. Si le cas se présente, merci de bien vouloir prendre contact avec l'Administration (<u>remt.eppeq@cfwb.be</u>) en indiquant clairement le numéro Fase de l'école ainsi que le nom et prénom du contact à créer.

| 🕂 Archibus                               | 😑 Demander un Projet                      | :                                |                                     |                     | KA Air                      | le en ligne | to    |       |
|------------------------------------------|-------------------------------------------|----------------------------------|-------------------------------------|---------------------|-----------------------------|-------------|-------|-------|
| ⊖ Rechercher >                           | Créer un nouveau Projet Sauver            |                                  |                                     |                     |                             |             |       |       |
| ☆ Favoris >                              |                                           | Nom du Projet                    |                                     |                     |                             |             |       |       |
| ⊟ Gestion du cadastre<br>des équipements |                                           | Résumé du Projet*                |                                     |                     |                             |             |       |       |
| E Gestion des projets<br>d'équipements → |                                           |                                  | 0                                   |                     |                             |             |       |       |
|                                          |                                           | Responsable pour le Projet*      |                                     | 0                   |                             |             |       |       |
|                                          |                                           | Type de projet                   | FONDS D''EQUIPEMENT                 |                     |                             |             |       |       |
|                                          |                                           | Code Etablissement               | 5442                                |                     |                             |             |       |       |
|                                          |                                           | Ordre de Priorité du Projet*     | 1                                   | 0                   |                             |             |       |       |
|                                          |                                           | Nombre d'élèves Concernés*       |                                     | 0                   |                             |             |       |       |
|                                          | Liste des Projets                         |                                  |                                     |                     |                             |             |       |       |
|                                          | Nom du Braiati 51 Taur 1                  |                                  |                                     |                     |                             |             |       |       |
|                                          | Nom du Projet 👙 Résumé du Projet          | Responsable pour le Co<br>Projet | de Ordre de Prior<br>ablissement \$ | ité du<br>Projet \$ | Nombre d'élève<br>Concernés | s<br>‡      | Autre | es Et |
|                                          | 5442-2024-01 Test rédaction guide Archibe | ous EC005442 54                  | 42                                  | 1                   | 32                          |             |       |       |
|                                          |                                           |                                  |                                     |                     |                             |             |       |       |

Suppression d'un projet ou modification des informations encodées lors de la création d'un projet :

| 🕂 Archibus                               | 🕒 Demander un Projet 😘                                                                                                    | Aide en ligne | 6        |
|------------------------------------------|----------------------------------------------------------------------------------------------------|---------------|----------|
| ,○ Rechercher →                          | Créer un nouveau Projet Sauver                                                                                                    |               |          |
| ☆ Favoris →                              | Nom du Projet 2bis. Possibilité de                                                                                                    |               |          |
| ⊟ Gestion du cadastre<br>des équipements | Résumé du per supprimer complètement le projet                                                                                                    | ₽×.           |          |
| 을 Gestion des projets<br>d'équipements > | Modifier les détails du projet Sauvegarder Supprimer Annuler                                                                                                    |               |          |
|                                          | Nom du 31                                                                                                    |               |          |
|                                          | Résumé du Projet* Test rédaction guide Archibus                                                                                                    |               |          |
| 2. Modit<br>dans le s<br>cliquer s       | fier les données<br>sens souhaité et<br>ur sauvegarder.<br>Responsable pour le F<br>Type de projet FONDS D'EQUIPEMENT<br>Code Etablissi<br>Ordre de Priorité du Projet* 1 | \$            | Autres E |
|                                          | Fe                                                                                                    | rmer          |          |

Les informations encodées lors de cette première étape peuvent également être supprimées ou modifiées à partir du menu suivant « ajouter des éléments à un projet » en cliquant sur le bouton « supprimer » ou « éditer ».

#### 4.2 Etape 2 – ajouter des éléments à un projet

Pour ajouter des équipements dans votre projet, cliquez sur « Ajouter des éléments à un projet ».

Présentation du sous-menu « ajouter des éléments à un projet » :

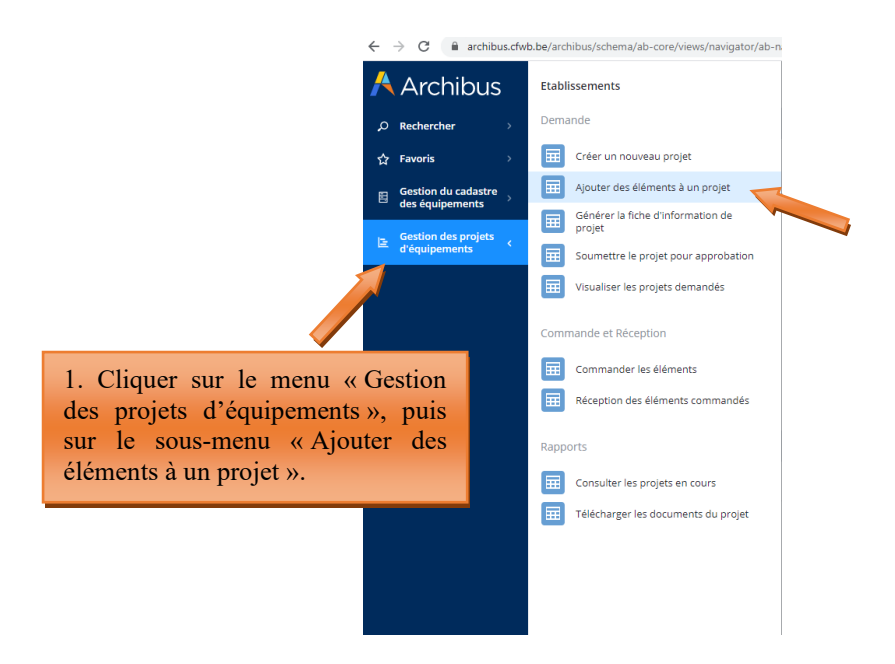

| 🕂 Archibus                             | 😑 Ajout d'éléments au projet                                                                                                    |
|----------------------------------------|----------------------------------------------------------------------------------------------------|
| , <b>⊘ Rechercher</b> >                | Projets Rafraîchir                                                                                                    |
| ☆ Favoris >                            | Nom du Projet 💠 Statut du Projet                                                                                                    |
| Gestion du cadastre<br>des équipements | <b>∽</b> S442-2024-01 Créé                                                                                                    |
| E Gestion des projets<br>d'équipements | 5442-2024-02 Créé                                                                                                    |
|                                        | 2. Cliquer sur le nom d'un projet<br>pour pouvoir y ajouter des<br>équipements (dans cet exemple-ci,<br>le projet « 5442-2024-01 »). |
|                                        |                                                                                                    |
|                                        |                                                                                                    |

Après avoir cliqué sur le nom du projet visé, l'écran se scinde en 3 parties :

- 1. Une partie (1) liste tous les projets en cours de création.
- La partie supérieure de l'écran (2a) résume les informations déjà encodées pour le projet sélectionné. Ces informations peuvent encore être modifiées à ce stade-ci en cliquant sur le bouton « éditer ».
- La partie inférieure de l'écran (2b) affiche les équipements encodés (dans la capture d'écran reprise ci-dessous, aucun élément n'apparait dans la fenêtre 2b, car aucun équipement n'a encore été encodé).

Pour pouvoir ajouter des équipements dans un projet, vous devez cliquer sur le <u>nom du projet</u> (1), cliquer ensuite le bouton « ajouter » (2b) et enfin compléter les différents champs.

| $\leftrightarrow$ $\rightarrow$ $C$ $\triangleq$ archibus.cfw | wb.be/archibus/schema/ab-core/views/navigator/ab-navigator.axvw 🗢 🖻 🛊 🛙 🚺 🕴 |                                      |                       |                                     |  |  |  |
|---------------------------------------------------------------|-----------------------------------------------------------------------------|--------------------------------------|-----------------------|-------------------------------------|--|--|--|
| 🕂 Archibus                                                    | 😑 Ajout d'éléments a                                                        | u projet                             |                       | Kis Aide en ligne 🏠 💽               |  |  |  |
| ,○ Rechercher >                                               | Projets Rafraîchir                                                          | Fiche Projet Rafraîchir Supp         | primer Éditer         |                                     |  |  |  |
| ☆ Favoris >                                                   | Nom du Projet 💠 Statut du Projet 🗸 🛇                                        | Nom du Projet 5442                   | 2-2024-01             | Créé le 08/01/2024                  |  |  |  |
| ■ Gestion du cadastre<br>des équipements                      | 5442-2024-01 Créé                                                           | Type de Proiet FON                   |                       | a                                   |  |  |  |
| Gestion des projets                                           | 5442-2024-02 Créé                                                           | Code Etablisseme                     |                       | Responsable pour le Projet EC000442 |  |  |  |
|                                                               |                                                                             | Adresse Electronique thon            | mas.belladone@cfwb.be | Numéro Téléphone                    |  |  |  |
|                                                               |                                                                             | Qualité Dire                         | action 🗸              | Statut du Projet Créé               |  |  |  |
|                                                               |                                                                             | Ordre de Priorité du Projet 1        |                       | Nombre d'élèves Concernés 32        |  |  |  |
|                                                               |                                                                             | Autres Etablissements Associés? Non  | 1 ×                   | Coût Total – Demandé HTVA 0,00      |  |  |  |
|                                                               | 1                                                                           |                                      |                       |                                     |  |  |  |
|                                                               |                                                                             | Eléments du projet Ajouter           | Rafraîchir            |                                     |  |  |  |
|                                                               |                                                                             | Aucun enregistrement à afficher.     |                       |                                     |  |  |  |
|                                                               | 3. Cliquer su<br>ajouter un<br>projet.                                      | ur « Ajouter » pour<br>équipement au | 2                     | 2b                                  |  |  |  |

Ajouter des équipements à un projet :

La fenêtre d'encodage qui s'ouvre est divisée en deux parties :

1. <u>La première partie</u> de la page s'intitule **« Fiche de l'élément »**. Les informations à encoder permettront d'identifier l'implantation où sera hébergé le matériel, l'option bénéficiaire, l'équipement demandé, la quantité souhaitée de l'équipement, le coût exprimé HTVA.

Concrètement, les champs à compléter sont les suivants :

- **Code implantation** : cliquer sur les points de suspension du champ et choisir parmi les implantations référencées pour votre école dans la base de données.
- Code option/année : cliquer sur les points de suspension du champ de effectuer une recherche par mot-clé à partir du champ « Nom option » qui permet d'encoder l'intitulé recherché. Une fois l'option trouvée, cliquer dessus pour injecter l'ensemble des codes dans les champs associés. Attention, en cas de faute d'orthographe dans le texte de votre recherche, la base de données ne pourra pas faire apparaitre l'option recherchée.

**Remarque** : bien qu'un projet puisse porter sur l'acquisition de matériel bénéficiant à plusieurs options organisées au sein de l'école, Archibus ne permet pas de référencer plusieurs options bénéficiaires pour un même projet. De ce fait, il vous est demandé d'indiquer uniquement <u>l'option principale</u> à laquelle bénéficiera le matériel demandé.

• **Code identification** : cliquer sur les points de suspension du champ et effectuer une recherche par mot-clé à partir du champ « Identification Précise » qui permet d'encoder l'intitulé recherché. Une fois l'équipement trouvé, cliquer dessus pour injecter l'ensemble des codes dans les champs associés. Attention aux fautes d'orthographe lors de votre recherche.

**Remarque** : si vous ne trouvez pas le nom de l'option ou l'intitulé de l'équipement recherché, c'est vraisemblablement parce qu'il n'existe pas dans la base de données. Dans ce cas, vous pouvez contacter l'Administration par mail (<u>remt.eppeq@cfwb.be</u>) en indiquant le nom de l'option ou l'intitulé de l'équipement que vous souhaitez voir être ajouté dans la base de données. L'Administration procèdera à la création demandée et vous communiquera par mail les codes se rapportant à l'option ou l'équipement nouvellement créé.

- Coût demandé HTVA : montant estimé de l'équipement exprimé HTVA (hors TVA). Le coût que vous encodez doit porter sur la totalité des équipements demandés et non sur le coût à l'unité (Exemple : vous demandez 10 PC → indiquer le coût HTVA pour les 10 PC).
- Quantité demandée : pas de quantité minimale ou maximale, mais minimum 1.
- **Description :** elle est générée automatiquement à partir des codes « Type matériel », « famille » et « identification » que vous aurez préalablement sélectionnés (via le code « identification »). Vous ne devez donc rien encoder pour ce champ.
- Ordre de priorité de l'élément : de 1 (ordre de priorité le plus élevé) à 9 (ordre de priorité le moins élevé). Cette donnée indique le/les équipements considérés comme les plus prioritaires au sein du projet.
- **Quantité accordée :** ce champ sera complété par l'Administration au terme de la procédure de sélection. Vous ne devez donc rien compléter.
- 2. <u>La deuxième partie</u> de la page porte sur « les critères de sélection » pris en compte dans le cadre de la procédure de sélection des projets. Ces critères sont listés dans le décret du 11 avril 2014 garantissant l'équipement pédagogique de l'enseignement qualifiant et fixant l'organisation de centres de technologies avancées.

Pour chaque équipement encodé dans le cadre de votre projet, vous devez indiquer les critères de sélection remplis, en sélectionnant la valeur « OUI », s'il échet, dans le menu déroulant. Lorsque c'est le cas, vous devez impérativement motiver votre choix succinctement dans le champ prévu à cet effet (en expliquant en quoi l'équipement demandé remplit le critère en question). Lorsque le critère de sélection ne s'applique pas à l'équipement demandé, vous devez sélectionner la valeur « NON » dans le menu déroulant.

Concrètement, les critères de sélection sont les suivants :

• **Caractère technologiquement avancé de l'équipement demandé :** matériel doté des dernières technologiques disponibles, pouvant nécessiter un investissement financier plus important.

• **Respect des normes environnementales et de sécurité :** matériel qui permettra à l'école de respecter les normes environnementales et de se conformer aux règles de sécurité en vigueur.

• Innovation en matière d'environnement et de pédagogie : matériel novateur permettant de réduire l'impact sur l'environnement et d'introduire de nouvelles méthodes et manières de travailler.

• Garantie de bonnes conditions d'apprentissage, quels que soient les options et secteurs concernés

• Soutien aux options en déploiement et dont la fréquentation est en forte progression : par option en déploiement, il faut comprendre une option qui n'est pas encore organisée sur l'ensemble du parcours prévu. Quant aux options dont la fréquentation est en forte progression, il s'agit d'options où l'augmentation du nombre d'élèves est telle que l'acquisition d'équipements pédagogiques supplémentaires est rendue obligatoire pour garantir la bonne organisation de la formation.

• Amélioration des conditions de sécurité et d'hygiène

• **Taux d'utilisation de l'équipement exprimé en heure/semaine :** ce taux d'utilisation potentiel de l'équipement demandé peut être déduit sur base du nombre d'élèves inscrits dans l'option/les options à pourvoir. Il s'agit bien d'une estimation.

**ATTENTION :** Le champ sélectionné par défaut pour chaque critère de sélection est « NON ». En conséquence, si l'équipement demandé remplit un ou plusieurs de ces critères, vous devez impérativement sélectionner la valeur « OUI » dans le menu déroulant associé aux critères en question. Par ailleurs, tout critère de sélection pour lequel la valeur « OUI » a été sélectionnée, mais pour lequel aucune justification n'est apportée (via le champ « justificatif ») sera considéré comme nul.

#### Captures d'écran – ajouter des éléments à un projet (étape 2)

Après avoir cliqué sur « ajouter des éléments à un projet », compléter les champs repris dans la fenêtre « Fiche de l'Elément » :

| Scogle Chrome n'est pas votre navigateur par défaut Définir pa                                                             | r défaut                                                              | x                                                 |
|----------------------------------------------------------------------------------------------------|-----------------------------------------------------------------------|---------------------------------------------------|
| 🕂 Archibus 🔋 🖹 Ajout d'élém                                                                                                | ents au projet                                                        | MY COMPANY Address for the to                     |
| Projets Rafraîchir                                                                                                    | Fiche Projet Rafraîchir Supprimer Éditer                              |                                                   |
| ☆ Favoris     Nom du Projet ≎     Statut du I       B     Gestion du cadastre<br>des équipements     5442-2024-02     Créé | rojet       V     O       Ajouter un élément     Sauver   Supprimer   | ~ ×                                               |
| E Gestion des projets<br>d'équipements →                                                                                   | Fiche de l'Elément                                                    | Code Implantation* Statut                         |
| 4. Compléter les champs                                                                                                    | Code Secteur                                                          | Code Groupe Code Option/ An                       |
| se rapportant à la « Fiche de l'Elément »                                                                                  | Code Type matériel                                                    | Code Famille Code Identificatio                   |
|                                                                                                    | Coût - Demandé HTVA<br>0.00<br>Ordre de priorité de l'élément*        | Quantité Demandée Description 1 Quantité accordée |
|                                                                                                    | Critères de priorité                                                  |                                                   |
|                                                                                                    | Caractère technologiquement avancé de l'équipement demandé<br>Non 👻 🖗 | Justificatif                                      |
|                                                                                                    | Respect des normes environnementales et de sécurité<br>Non 🗸          | Justificatif                                      |
|                                                                                                    |                                                                       | Fermer Sauver Supprimer                           |

#### Direction générale de l'enseignement obligatoire

#### Méthodologie pour ajouter le code option/année » :

| $\leftrightarrow$ $\rightarrow$ C $\triangleq$ archibus.cfw | chibus.ctwb.be/archibus/schema/ab-core/views/navigator/ab-navigator.axvw |                                 |                         |            |              |            |                                            |                          |                                                       |  |  |
|-------------------------------------------------------------|--------------------------------------------------------------------------|---------------------------------|-------------------------|------------|--------------|------------|--------------------------------------------|--------------------------|-------------------------------------------------------|--|--|
| 🕂 Archibus                                                  | 🖹 Ajout d'éléments au projet 🦉 🕉                                         |                                 |                         |            |              |            |                                            |                          |                                                       |  |  |
| ,○ Rechercher >                                             | Projets Rafra                                                            | îchir                           |                         | 1          | Fiche Projet | Rafraîchir |                                            |                          |                                                       |  |  |
| ☆ Favoris >                                                 | Nom du Projet                                                            | Statut du Pro                   | ojet                    | ¢          |              |            | Nom du Projet 95264-2022-03                |                          |                                                       |  |  |
| 🛱 Gestion du cadastre                                       |                                                                          |                                 | <b>v</b> 🙁              |            |              |            | Éditer                                     |                          | Créé le 17/10/2022                                    |  |  |
| Gestion des projets                                         | 95264-2022-03                                                            | Sélectionne                     | r une valeur - Co       | ode Option | n/ Année     | 2 ×        | 4.2 Encoder une partie du nom              |                          |                                                       |  |  |
| - orequipements                                             |                                                                          | Code Secteur: 0<br>Code Secteur | 9 Tous9<br>Code Grou    | ibe 🗘      | Code Option  | ¢          | Nom Option                                 | •                        | de l'option que vous<br>recherchez et appuyer ensuite |  |  |
|                                                             |                                                                          | 01                              | 10                      |            | 1001         |            |                                            | TIEND                    | sur ENTER (sur votre clavier)                         |  |  |
|                                                             |                                                                          | 01                              | 10                      |            | 1003         |            | PALEFRENIER / PALEFRENIÈRE                 |                          |                                                       |  |  |
|                                                             |                                                                          | 01                              | 10                      |            | 1005         |            | OUVRIER/OUVRIÈRE EN PÉPINIÈRES             |                          |                                                       |  |  |
|                                                             |                                                                          | 01                              | 10                      |            | 1007         |            | OUVRIER JARDINIER/ OUVRIÈRE JARDINIÈRE     |                          |                                                       |  |  |
|                                                             |                                                                          | 01                              | 10                      |            | 1009         |            | OUVRIER/OUVRIÈRE EN EXPLOITATION HORTICOLI | E                        | • ^                                                   |  |  |
|                                                             |                                                                          | 01                              | 10                      |            | 1010         |            | OUVRIER/OUVRIÈRE EN CULTURES MARAÎCHÈRES   | SOUS A                   |                                                       |  |  |
|                                                             |                                                                          | 01                              | 10                      |            | 1011         |            | MARÉCHAL-FERRANT / MARÉCHALE-FERRANTE      |                          | Statut                                                |  |  |
|                                                             |                                                                          | 01                              | 10                      |            | 1012         |            | OUVRIER/OUVRIÈRE EN CULTURES FLORALES ET O | DRNEME                   | Code Ontion/ Année*                                   |  |  |
|                                                             |                                                                          | 01                              | 10                      |            | 1013         |            | OUVRIER/OUVRIÈRE EN FRUITICULTURE          |                          |                                                       |  |  |
|                                                             |                                                                          | 01                              | 10                      |            | 1015         |            | OUVRIER FORESTIER / OUVRIÈRE FORESTIÈRE    |                          | Code Identification*                                  |  |  |
|                                                             |                                                                          | 01                              | 10                      |            | 1017         |            | ELEVEUR/ELEVEUSE                           |                          |                                                       |  |  |
|                                                             |                                                                          | 01                              | 10                      |            | 1018         |            | GROOM-LAD                                  |                          | Description                                           |  |  |
|                                                             |                                                                          | Les enregistrem                 | ents ne sont pas tous a | ffichés.   |              |            |                                            | 4.1 Pou                  | r rechercher votre                                    |  |  |
|                                                             |                                                                          |                                 |                         |            |              |            |                                            | option dat               | ns la base de données,                                |  |  |
|                                                             |                                                                          |                                 |                         |            |              |            |                                            | cliquer su<br>code optio | rr les () associés au supprimer                       |  |  |

| ÷ > C 🕯 archibus.cfwb.be/archibus/schema/ab-core/views/navigator/ab-navigator.axvvv 😒 🛈 |                                           |                  |          |                 |                             |             |   |                                                   |                                           |  |  |
|-----------------------------------------------------------------------------------------|-------------------------------------------|------------------|----------|-----------------|-----------------------------|-------------|---|---------------------------------------------------|-------------------------------------------|--|--|
| 🕂 Archibus                                                                              | Archibus 🔚 Ajout d'éléments au projet 🛛 🖄 |                  |          |                 |                             |             |   |                                                   |                                           |  |  |
| ,○ Rechercher >                                                                         | Projets Rafra                             | rîchir           |          |                 | Fiche Projet Rafraîchir     |             |   |                                                   |                                           |  |  |
| ☆ Favoris >                                                                             | Nom du Projet                             | Statut du Projet |          |                 | Nom du Projet 95264-2022-03 |             |   |                                                   |                                           |  |  |
| Gestion du cadastre                                                                     |                                           |                  |          | <b>v</b> (3)    | Éditer                      |             |   |                                                   | Créé le 17/10/2022                        |  |  |
| - des equipements                                                                       | 95264-2022-03                             | Sélectionne      | r une v  | aleur - Code Op | tion/                       | Année       |   | 2 X                                               |                                           |  |  |
| ☐ Gestion des projets<br>d'équipements                                                  |                                           | Code Secteur: 0  | 2 Tous 2 |                 |                             |             |   |                                                   | 4.3 Exemple : yous recherchez l'option    |  |  |
|                                                                                         |                                           | Code Secteur     | •        | Code Groupe     | ÷                           | Code Option | ٠ | Nom Option                                        | « technicien des industries du bois ».    |  |  |
|                                                                                         |                                           |                  |          |                 |                             |             |   | bois                                              | Vous encodez donc dans la barre de        |  |  |
|                                                                                         |                                           | 02               |          | 26              |                             | 2633        |   | ARMURIER MONTEUR/ARMURIÈRE MONTEUSE À BOIS        | recherche le mot « Bois » et vous validez |  |  |
|                                                                                         |                                           | 03               |          | 31              |                             | 3102        |   | BOIS                                              | avec ENTER. La base de données fait       |  |  |
|                                                                                         |                                           | 03               |          | 31              |                             | 3106        |   | INDUSTRIE DU BOIS                                 | alors apparaitre l'ensemble des options   |  |  |
|                                                                                         |                                           | 03               |          | 31              |                             | 3121        |   | SCULPTEUR/SCULPTRICE SUR BOIS                     | reprises dans la base de données          |  |  |
|                                                                                         |                                           | 03               |          | 31              |                             | 3122        |   | TECHNICIEN(NE) DES INDUSTRIES DU BOIS             | comportant le mot « bois »                |  |  |
|                                                                                         |                                           | 03               |          | 31              |                             | 3127        |   | COMPLÉMENT EN MENUISERIE INDUSTRIELLE : BOIS      |                                           |  |  |
|                                                                                         |                                           | 03               |          | 31              |                             | 3130        |   |                                                   | Pour sélectionner l'ontion que vous       |  |  |
|                                                                                         |                                           | 03               |          | 32              |                             | 3224        |   | TECHNICIEN/TECHNICIENNE DES CONSTRUCTIONS EN BOI. | recherchez cliquer sur son intitulé. Les  |  |  |
|                                                                                         |                                           |                  |          |                 |                             |             |   |                                                   | recherchez, chquer sur son intitute. Les  |  |  |
|                                                                                         |                                           |                  |          |                 |                             |             |   |                                                   | inicatés dans les champs associés         |  |  |
|                                                                                         |                                           |                  |          |                 |                             |             |   |                                                   | injectes dans les champs associes.        |  |  |
|                                                                                         |                                           |                  |          |                 |                             |             |   |                                                   |                                           |  |  |
|                                                                                         |                                           |                  |          |                 |                             |             |   |                                                   | rment" Quantite accordee                  |  |  |
|                                                                                         |                                           |                  | -        | _               |                             | _           |   |                                                   |                                           |  |  |
|                                                                                         |                                           |                  |          |                 |                             |             |   |                                                   | Fermer Sauver Supprimer                   |  |  |

#### Direction générale de l'enseignement obligatoire

#### Méthodologie pour ajouter l'intitulé de l'équipement souhaité (via le code identification) :

| 🗧 🔆 C 🕼 archibus.ct/wb.be/archibus/schema/ab-core/views/navigator/ab-navigator.axvw 🌣 🚺 |                                  |                            |                         |                     |                                       |                              |                                                                       |  |  |  |  |
|-----------------------------------------------------------------------------------------|----------------------------------|----------------------------|-------------------------|---------------------|---------------------------------------|------------------------------|-----------------------------------------------------------------------|--|--|--|--|
| Å Archibus                                                                              | 😑 Ajout d'éléments au projet 🥢 🔞 |                            |                         |                     |                                       |                              |                                                                       |  |  |  |  |
| ,O Rechercher >                                                                         | Projets Rafraîchir               |                            | Fiche Proje             | t Rafraîchir        |                                       |                              |                                                                       |  |  |  |  |
| ☆ Favoris >                                                                             | Nom du Projet 🛛 🗘                | Statut du Projet           | \$                      | Nom du Pr           | rojet 95264-2022-03                   |                              |                                                                       |  |  |  |  |
| 🖽 Gestion du cadastre                                                                   |                                  | ~                          |                         |                     |                                       | Créé le 17/10/2022           |                                                                       |  |  |  |  |
| 🖽 des équipements 🤺                                                                     | 95264-2022-03                    | Sélectionner une va        | aleur - Code Identifica | tion                | * ×                                   | 5.2 Encoder une partie de    |                                                                       |  |  |  |  |
| Gestion des projets<br>d'équipements →                                                  |                                  | Codo Turo matórial: 04 To  | 0.054                   |                     |                                       | l'intitulé du matériel que   |                                                                       |  |  |  |  |
|                                                                                         |                                  | Code Type matériel         | Code Famille            | Code Identification | Identification Précise                | •                            | vous recherchez et appuyer                                            |  |  |  |  |
|                                                                                         |                                  |                            |                         |                     |                                       | <u></u>                      | sur ENTER (sur votre                                                  |  |  |  |  |
|                                                                                         |                                  | 01                         | 001                     | 01                  | Modèle anatomique de l'oreille        |                              | clavier).                                                             |  |  |  |  |
|                                                                                         |                                  | 01                         | 001                     | 02                  | Modèle anatomique du cerveau          |                              |                                                                       |  |  |  |  |
|                                                                                         |                                  | 01                         | 001                     | 04                  | Panneau didactique d'anatomie         | - 18                         |                                                                       |  |  |  |  |
|                                                                                         |                                  | 01                         | 001                     | 05                  | Simulateur de cathétérisme            |                              | 2 ×                                                                   |  |  |  |  |
|                                                                                         |                                  | 01                         | 001                     | 06                  | Squelette didactique                  |                              |                                                                       |  |  |  |  |
|                                                                                         |                                  | 01                         | 001                     | 07                  | Torse (intubation ou autre)           |                              | Statut                                                                |  |  |  |  |
|                                                                                         |                                  | 01                         | 001                     | 08                  | Mannequin                             |                              | ⊘ Créé ✓                                                              |  |  |  |  |
|                                                                                         |                                  | 01                         | 001                     | 09                  | Mannequin enfant (bébé)               |                              | Code Option/ Année*                                                   |  |  |  |  |
|                                                                                         |                                  | 01                         | 001                     | 10                  | Simulateur de traitement des escarres |                              | 3122 Ø                                                                |  |  |  |  |
|                                                                                         |                                  | 01                         | 001                     | 11                  | Voiture didactique                    |                              |                                                                       |  |  |  |  |
|                                                                                         |                                  | 01                         | 001                     | 12                  | Kit de construction modulaire         |                              | Description                                                           |  |  |  |  |
|                                                                                         |                                  | Les enregistrements ne sor | nt pas tous affichés.   |                     |                                       |                              |                                                                       |  |  |  |  |
|                                                                                         |                                  |                            |                         |                     |                                       | Earmar                       | Quantité accordée                                                     |  |  |  |  |
|                                                                                         |                                  |                            |                         | -                   |                                       | 5.1 Po<br>équipen<br>données | our rechercher votre<br>nent dans la base de<br>s, cliquer sur les () |  |  |  |  |
|                                                                                         |                                  |                            |                         |                     |                                       | du code                      | identification.                                                       |  |  |  |  |

| 🗧 🕆 C 🕯 archibus./shubus/shubus/sh |                                      |                              |                       |                 |                          |                                                  |  |  |  |  |  |
|----------------------------------------------------------------------------------------------------|--------------------------------------|------------------------------|-----------------------|-----------------|--------------------------|--------------------------------------------------|--|--|--|--|--|
| Å Archibus                                                                                                    | 🛓 Ajout d'éléments au projet 🛛 🕅 🕹 🖉 |                              |                       |                 |                          |                                                  |  |  |  |  |  |
| ,⊘ Rechercher →                                                                                                    | Projets Rafraîchir                   |                              | Fiche Projet          | Rafraîchir      |                          |                                                  |  |  |  |  |  |
| ☆ Favoris >                                                                                                    | Nom du Projet 🛛 🌲                    | Statut du Projet             | \$                    | Nom             | du Projet 95264-2022-03  |                                                  |  |  |  |  |  |
| Gestion du cadastre                                                                                                    |                                      | v 🛛                          |                       |                 | Éditer                   | Créé le 17/10/2022                               |  |  |  |  |  |
| - des equipements                                                                                                    | 95264-2022-03                        | Sélectionner une valeur      | - Code Identification |                 |                          | 2 X                                              |  |  |  |  |  |
| E Gestion des projets<br>d'équipements >                                                                                                    |                                      | Code Type matériel: 01 Tous1 |                       |                 |                          | 5.3 Exemple : vous recherchez le matériel        |  |  |  |  |  |
|                                                                                                    |                                      | Code Type matériel 🔶         | Code Famille 🗘        | Code Identifica | tion 💠 Identification    | « Tour à bois ». Vous encodez donc dans          |  |  |  |  |  |
|                                                                                                    |                                      |                              |                       |                 | bois                     | la barre de recherche le mot « bois » et         |  |  |  |  |  |
|                                                                                                    |                                      | 04                           | 008                   | 09              | Dresseuse à bois         | vous validez avec ENTER. La base de              |  |  |  |  |  |
|                                                                                                    |                                      | 04                           | 015                   | 03              | Tour à bois              | données fait alors apparaitre tous les           |  |  |  |  |  |
|                                                                                                    |                                      | 04                           | 015                   | 04              | Combinée à bois          | équipements repris dans la base de               |  |  |  |  |  |
|                                                                                                    |                                      | 04                           | 048                   | 07              | Tamis manuels en bois    | données comportant le mot bois                   |  |  |  |  |  |
|                                                                                                    |                                      | 04                           | 078                   | 37              | Table en bois massif + s | sièges données comportant le mot oors.           |  |  |  |  |  |
|                                                                                                    |                                      | 04                           | 086                   | 12              | Poele a bois             | Propiera Dour sélectionnen l'équinement que vous |  |  |  |  |  |
|                                                                                                    |                                      | 04                           | 695                   | 01              | Systeme de debit de bo   | Pour selectionner i equipement que vous          |  |  |  |  |  |
|                                                                                                    |                                      |                              |                       |                 |                          | recherchez, cliquer sur son initiale. Les        |  |  |  |  |  |
|                                                                                                    |                                      |                              |                       |                 |                          | codes seront ainsi automatiquement               |  |  |  |  |  |
|                                                                                                    |                                      |                              |                       |                 |                          | injectes dans les champs associes.               |  |  |  |  |  |
|                                                                                                    |                                      |                              |                       |                 |                          | Description                                      |  |  |  |  |  |
|                                                                                                    |                                      |                              |                       |                 |                          |                                                  |  |  |  |  |  |
|                                                                                                    |                                      |                              |                       |                 |                          | Quantité accordée                                |  |  |  |  |  |
|                                                                                                    |                                      |                              |                       |                 |                          |                                                  |  |  |  |  |  |
|                                                                                                    |                                      |                              |                       |                 |                          | Fermer Sauver Supprimer                          |  |  |  |  |  |
| ,                                                                                                    |                                      |                              |                       |                 |                          |                                                  |  |  |  |  |  |
### Compléter les champs se rapportant aux critères de sélection :

| 🕂 Archibus 🛛 🕒 Ajo                                      | out d'éléments au j  | projet                                                                |                                                                               | de en ligne 🙃 🤇                   |
|---------------------------------------------------------|----------------------|-----------------------------------------------------------------------|-------------------------------------------------------------------------------|-----------------------------------|
| O Rechercher > Projets F                                | Rafraîchir           | Fiche Projet Rafraîchir Supprimer Éditer                              |                                                                               |                                   |
|                                                         | t 💠 Statut du Projet | Alouter un álámant Supar Supprimar                                    |                                                                               | 23                                |
| Gestion des projets<br>d'équipements                    | Créé                 | Fiche de l'Elément                                                    |                                                                               |                                   |
|                                                         |                      | Code Elément<br>Code Sectaur                                          | 6.2 Veiller à hien faire défiler                                              | Statut<br>Créé<br>Code Option/ An |
|                                                         |                      | Code Type matériel<br>El<br>Coût - Demandé HTVA<br>Ac                 | vers le bas la barre de<br>défilement pour faire<br>apparaître l'ensemble des | Description                       |
| 1. Sélectionner, pour chac<br>itère de sélection la val | que                  | Ordre de priorité de l'élément" Critères de priorité                  | critères de sélection.                                                        |                                   |
| OUI » si celui-ci s'applie<br>l'équipement demandé.     | que                  | Caractère technologiquement avancé de l'équipement demandé<br>Non 💙 🖗 | justificatif                                                                  |                                   |
|                                                         |                      | Respect des normes environnementales et de sécurité<br>Non 🗸          | justificatif                                                                  |                                   |
|                                                         |                      |                                                                       | Fermer Saux                                                                   | ver Supprimer                     |

Les critères de sélection pour lesquels un encodage est requis sont les suivants :

| $\leftrightarrow$ $\rightarrow$ C $_{5}^{\circ}$ archibus-a | ← → C the archibus-accetnic.be/archibus/schema/ab-core/views/navigator.acvw |                                                                                               |                                         |   |  |  |  |  |
|-------------------------------------------------------------|-----------------------------------------------------------------------------|-----------------------------------------------------------------------------------------------|-----------------------------------------|---|--|--|--|--|
| 📀 Google Chrome n'est pas voti                              | re navigateur par défaut Définir par défaut                                 |                                                                                               |                                         | ; |  |  |  |  |
| Å Archibus                                                  | 😑 Ajout d'éléments au                                                       | projet                                                                                        | MY COMPANY<br>PETRANSOL                 |   |  |  |  |  |
| ,O Rechercher >                                             | Projets Rafraîchir                                                          | Fiche Projet Rafraîchir Supprimer Éditer                                                      |                                         |   |  |  |  |  |
| ☆ Favoris >                                                 | Nom du Projet 💠 Statut du Projet                                            |                                                                                               | ~ ~ ~ ~ ~ ~ ~ ~ ~ ~ ~ ~ ~ ~ ~ ~ ~ ~ ~ ~ | × |  |  |  |  |
| 日 Gestion du cadastre<br>des équipements う                  | ▼ ⊗                                                                         | Critères de priorité                                                                          |                                         |   |  |  |  |  |
| Gestion des projets<br>d'équipements →                      |                                                                             | Caractère technologiquement avancé de l'équipement demandé                                    | Justificatif                            |   |  |  |  |  |
|                                                             |                                                                             |                                                                                               | æ                                       |   |  |  |  |  |
|                                                             |                                                                             | Respect des normes environnementales et de sécurité Non                                       | Justificatif                            |   |  |  |  |  |
|                                                             |                                                                             | El Innovation en matière d'environnement et de pédagogie                                      |                                         |   |  |  |  |  |
|                                                             |                                                                             | Au Non V                                                                                      |                                         |   |  |  |  |  |
|                                                             |                                                                             | Garantie de bonnes conditions d'apprentissage, quels que soient les options et secteurs conce | ernés Justificatif                      |   |  |  |  |  |
|                                                             |                                                                             | Non ¥                                                                                         |                                         |   |  |  |  |  |
|                                                             |                                                                             | Soutien aux options en déploiement ou dont la fréquentation est en forte progression          | Justificatif                            |   |  |  |  |  |
|                                                             |                                                                             | Non V 🕼                                                                                       |                                         |   |  |  |  |  |
|                                                             |                                                                             | Amélioration des conditions de sécurité et d'hygiène                                          | Justificatif                            |   |  |  |  |  |
|                                                             |                                                                             | Non Y                                                                                         |                                         |   |  |  |  |  |
|                                                             |                                                                             | Taux d'utilisation de l'équipement (heure/semaine)                                            |                                         |   |  |  |  |  |
|                                                             |                                                                             |                                                                                               | Fermer Sauver Supprimer                 |   |  |  |  |  |

Une fois l'ensemble des champs complétés, cliquer sur « sauver » pour finaliser l'ajout de l'équipement à votre projet.

#### Finalisation de l'ajout d'un équipement à votre projet :

| 🕂 Archibus            | 😑 Ajout d'éléments au proje      | et                                                                                                    | Made en Figure to (3)                                                                                                    |
|-----------------------|----------------------------------|----------------------------------------------------------------------------------------------------|----------------------------------------------------------------------------------------------------|
| ,⊘ Rechercher →       | Projets Rafraîchir               | Fiche Projet Rafraîchir Supprimer Éditer                                                                                                    |                                                                                                    |
| ☆ Favoris >           | Nom du Projet 💠 Statut du Projet | Nom du Projet 5442-2024-01                                                                                                    |                                                                                                    |
| 🖶 Gestion du cadastre | ✓ Ø                              |                                                                                                    | Créé le 08/01/2024                                                                                                    |
| 🖽 des équipements 💙   | 5442-2024-01 Créé                | Type de Projet FONDS D'EQUIPEMENT                                                                                                    |                                                                                                    |
| Gestion des projets   | 5442-2024-02 Créé                | Code Etablissement 544                                                                                                    | Responsable pour le Projet ECC                                                                                                    |
| u equipements         |                                  | Prenom                                                                                                    | Nom                                                                                                    |
|                       |                                  |                                                                                                    | Statut du Projet Cráó                                                                                                    |
|                       |                                  | Order de Delecté du Derlet A                                                                                                    |                                                                                                    |
|                       |                                  | Autros Etablicsoments Accedér?                                                                                                    | Colt Tatal Domandó HTVA 5 200.00                                                                                                    |
|                       |                                  | 7.2 Pour                                                                                                    | r ajouter un nouvel équipement à                                                                                                    |
|                       |                                  |                                                                                                    | lojet, cliquet sul « Ajoutet » et                                                                                                    |
|                       |                                  | Eléments du projet Ajouter Rafraïchir répéter                                                                                                    | la même procédure que celle                                                                                                    |
|                       |                                  | Eléments du projet Ajouter Rafraichir répéter<br>Code Elément: 41 Tous 1 décrite c                                                                                                    | la même procédure que celle<br>ci-dessus.                                                                                            |
|                       |                                  | Eléments du projet Ajouter Rafraichir répéter<br>Code Elément: 41 Tous 1<br>Code Elément © Description © Statut © Code Secteur © Code                                                                                                    | la même procédure que celle<br>zi-dessus.                                                                                            |
|                       |                                  | Eléments du projet Ajouter Rafraichir répéter<br>Code Elément: 41 Tous 1<br>Code Elément 0 Description 0 Statut 0 Code Secteur 0 Code Secteur 0 Cod | la même procédure que celle<br>ci-dessus.<br>Code Groupe © Code Implantation © Coût - Demandé PHTVA © Demandée ©<br>al 5442 €52000 1 |

Editer les informations d'un équipement ajouté à votre projet :

| 🕂 Archibus                             | 😑 Ajout d'éléments au proje                             | et                                                    |                                         |                    | KA<br>tote-actor          | Aide en ligne | ය    |
|----------------------------------------|---------------------------------------------------------|-------------------------------------------------------|-----------------------------------------|--------------------|---------------------------|---------------|------|
| ,○ Rechercher →                        | Projets Rafraîchir                                      | Fiche Projet Rafraîchir S                             | upprimer Éditer                         |                    |                           |               |      |
| 습 Favoris >                            | Nom du Projet 👙 Statut du Projet                        | No                                                    | m du Projet 5442-2024-01                |                    |                           |               |      |
| 🔗 Gestion du cadastre                  | · · · ·                                                 |                                                       |                                         |                    | Créé le 08/01/2024        |               |      |
| des équipements                        | 5442-2024-01 Créé                                       | Ty                                                    | pe de Projet FONDS D'EQUIPEMENT         | D                  | ble seconde Berlet, F     |               |      |
| Gestion des projets<br>d'équipements → | 5442-2024-02 Créé                                       | Code Et                                               | Prénom                                  | Responsa           | Nom                       |               |      |
|                                        |                                                         | Adresse E                                             | lectronique thor                        | N                  | uméro Téléphone           |               |      |
|                                        |                                                         |                                                       | Qualité Direction 🗸                     |                    | Statut du Projet Créé     | ~             |      |
|                                        |                                                         | Ordre de Priori                                       | té du Projet 1                          | Nombre d'          | élèves Concernés 32       |               |      |
|                                        |                                                         | Autres Etablissemen                                   | ts Associés? Non 🗸                      | Coût Total         | – Demandé HTVA 5 200.00   |               |      |
|                                        |                                                         | Eléments du projet Ajouter<br>Code Elément: 41 Tous 1 | Rafraichir<br>Fiche de l'Elément Sauver | supprimer sauveg   | arder lorsque v<br>rminé. | ous           | ~* × |
|                                        |                                                         | Code Elément 🗘 Description                            | Code Elément                            | Code Implantation* | Statut                    |               | ée   |
|                                        |                                                         |                                                       | 45711                                   | 5442               | ⊘ Créé ✓                  |               | - 18 |
|                                        |                                                         | 45711 Tour à bois                                     | Code Secteur                            | Code Groupe        | Code Option/ Année*       | 0             | - 11 |
|                                        |                                                         |                                                       | Code Type matériel                      | Code Famille       | Code Identification*      |               | - 11 |
| 8.1 Pour r                             | nodifier les informations                               |                                                       | 04                                      | 015                | 03                        | 0             | - 11 |
| encodées                               | lors de l'ajout d'un                                    |                                                       | Coût – Demandé HTVA                     | Quantité Demandée  | Description               |               |      |
| , .                                    |                                                         |                                                       | 5 200,00                                | 1                  | Tour à bois               |               |      |
| l'équipement                           | t, cliquer sur le nom de<br>nt à éditer et modifier les |                                                       |                                         |                    | Fermer Sau                | ver Suppri    | imer |

Un projet peut comporter plusieurs équipements. Pour ajouter un nouvel équipement au projet, répéter la même procédure : cliquer sur l'onglet « Ajouter » dans la barre *Eléments du projet* et compléter à nouveau les différents champs présentés ci-dessus.

**<u>Remarque</u>** : tant que la fiche-projet n'a pas été générée via l'onglet « **Générer la fiche d'information de projet** », il est encore possible d'ajouter, modifier ou supprimer des équipements de votre projet. Pour apporter des modifications à un équipement repris dans votre projet, cliquer sur le nom de l'équipement en question (repris dans la fenêtre **2b**) et modifier ensuite les champs qui le nécessitent.

# 4.3 Etape 3 – générer la fiche d'information de projet

Il s'agit de l'étape de validation définitive de votre projet.

Pour générer la fiche d'information de votre projet, cliquer sur « **Générer la fiche d'information de projet** » dans le menu principal. Cliquer ensuite sur le nom de votre projet, puis sur « Générer la fiche-projet ». Une confirmation vous est alors demandée : cliquer sur « OUI ».

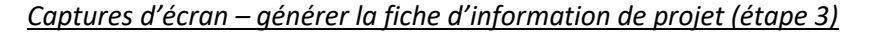

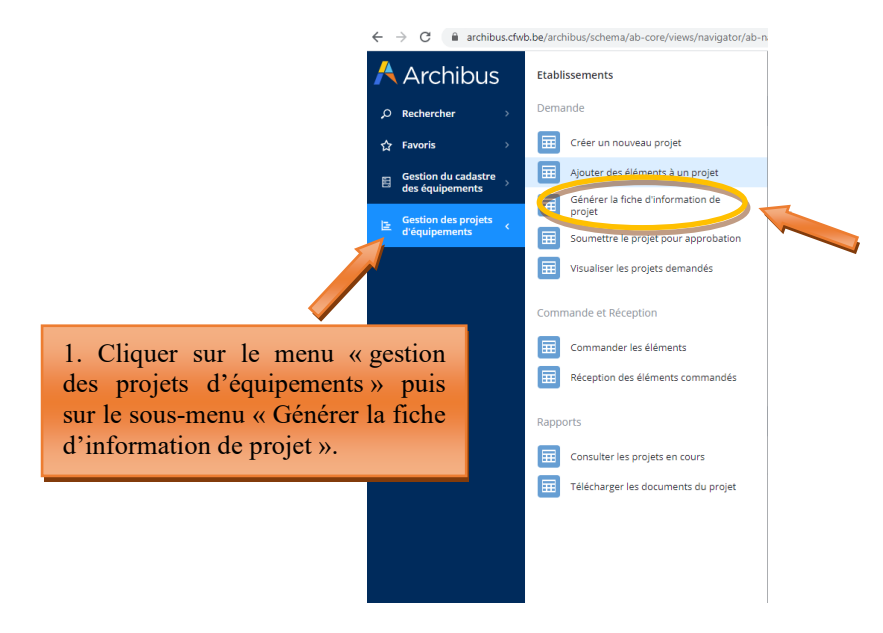

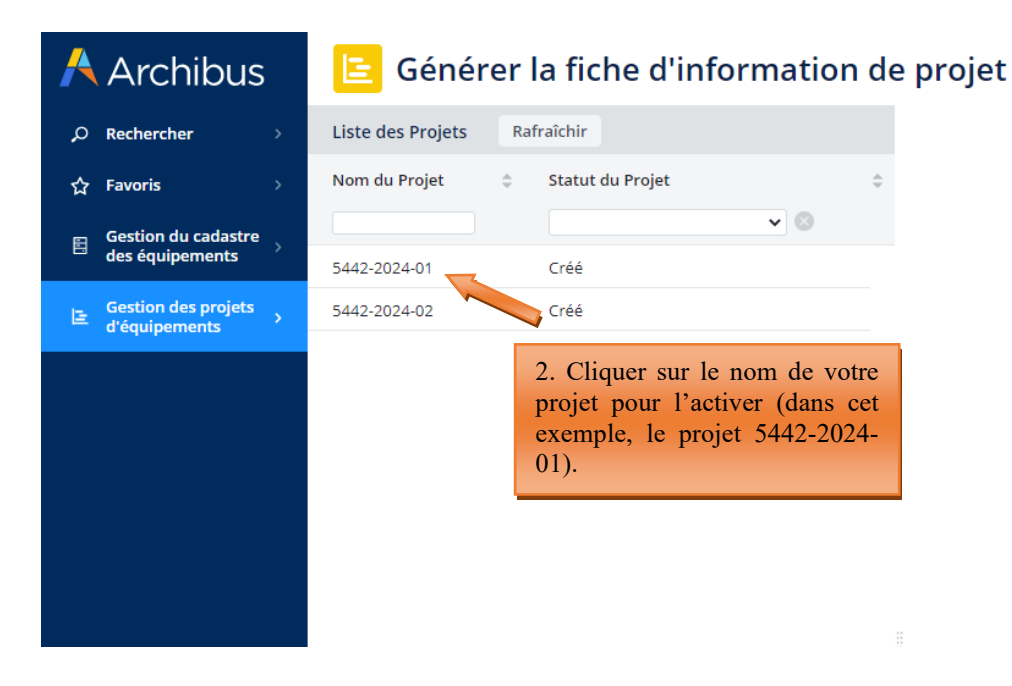

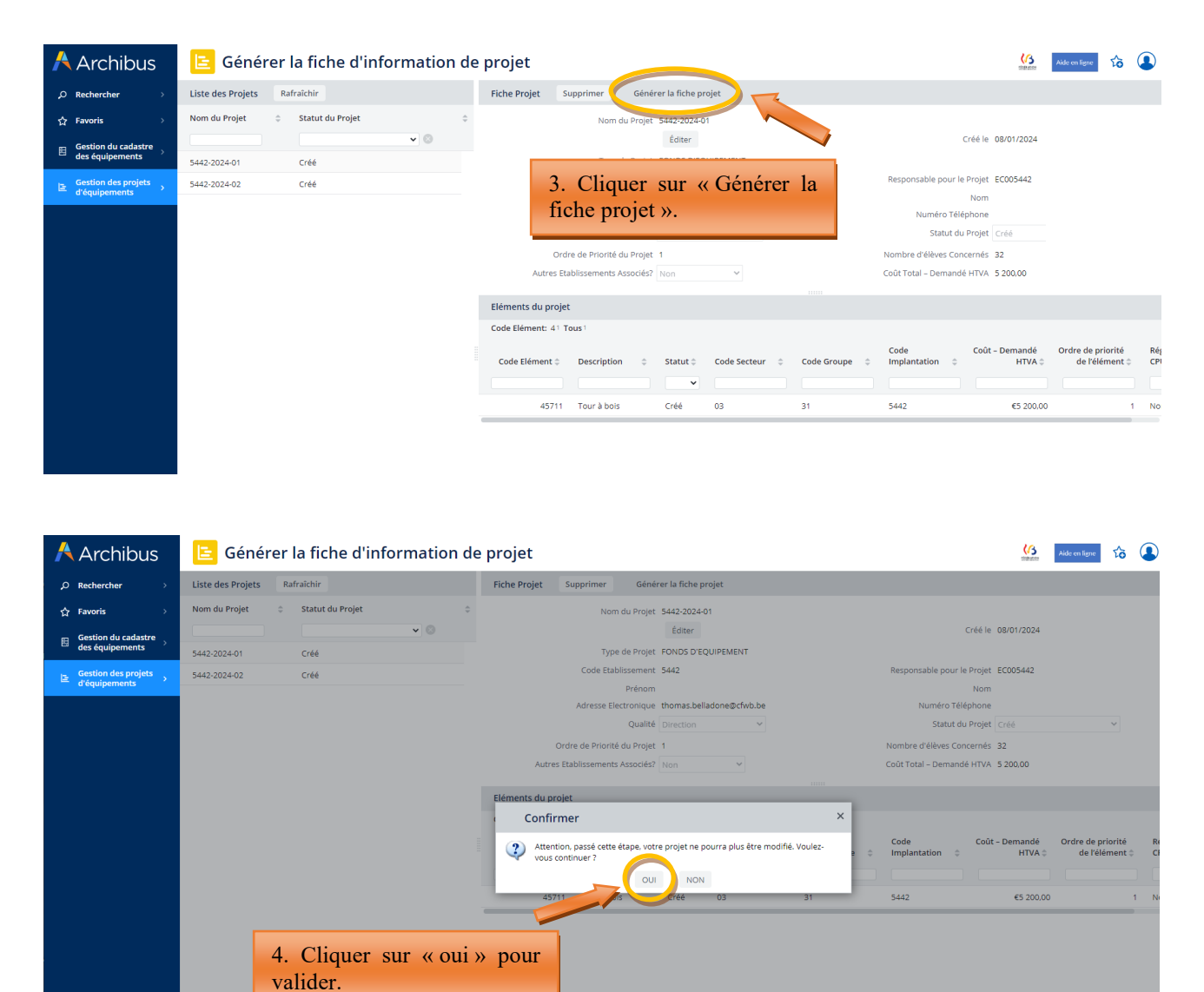

## SAUVEGARDER SUR VOTRE ORDINATEUR LA FICHE D'INFORMATION DU PROJET PDF AINSI GENEREE.

Télécharger la fiche d'information de projet sur votre ordinateur puis imprimer la pour signature :

| Project-Information.pdf | 1 / 2   - 100% + + E Ø                                                                                                    |                                                                                          |
|-------------------------|----------------------------------------------------------------------------------------------------|------------------------------------------------------------------------------------------|
| B) enco                 |                                                                                                    |                                                                                          |
| 1<br>1<br>1<br>1<br>1   | Informations Générales du projet<br>Nom du Projet :5442-2024-01                                                                                                    | Cliquer sur l'icône permettant<br>de télécharger la fiche<br>d'information de projet sur |
| z                       | Nom du Projet : \$442-2024-01<br>Crôté le : 2024-01-03<br>Type de Projet : FONDS DECUIPEMENT<br>Code Etablissement: 5442<br>Résumé du Projet : Test rédracion guide Archibus<br>Code Contact : EC005442<br>Prénom :<br>Adresse Electronique : Monas belladone@cfwb.be<br>Numéro Téléphone :<br>Cotalité : Direction<br>Statut du Projet : Vernoullé - E attente d'enval<br>Cotal trat à Demandé : 220 0<br>Ordre de Pinomté du Projet : 1<br>Nombre d'élwer, Concendé : 22 0<br>Autres Etablissements Associés? : Non | votre ordinateur.                                                                        |
|                         | Signature du Pouvoir Organisateur :<br>Signature du chef d'établissement :                                                                                                    | -                                                                                        |

## Vous devez imprimer cette fiche-projet et la faire signer par le Pouvoir organisateur et le Directeur.

Attention, pour les écoles dépendant du Pouvoir organisateur de l'enseignement organisé par la Communauté française (WBE), seul le Directeur doit signer la fiche d'information générale.

Par ailleurs, seule la fiche d'information générale du projet (avec le fond bleu) doit être signée. La fiche d'information détaillée (avec le fond vert) ne doit pas être signée.

Une fois la fiche d'information générale générée, le statut de votre projet passe en mode « verrouillé – en attente d'envoi ». A ce stade-ci, votre projet ne peut plus être modifié, mais <u>il peut encore être supprimé</u>. Pour supprimer le projet, vous devez cliquer sur le nom du projet à supprimer (dans le menu « générer la fiche d'information de projet) et cliquer sur le bouton « supprimer ».

La fiche-projet générée peut être téléchargée autant de fois que nécessaire. Pour ce faire, il suffit de sélectionner le projet et de cliquer à nouveau sur le bouton « générer la fiche d'information de projet ».

Supprimer un projet pour lequel la fiche projet a été générée :

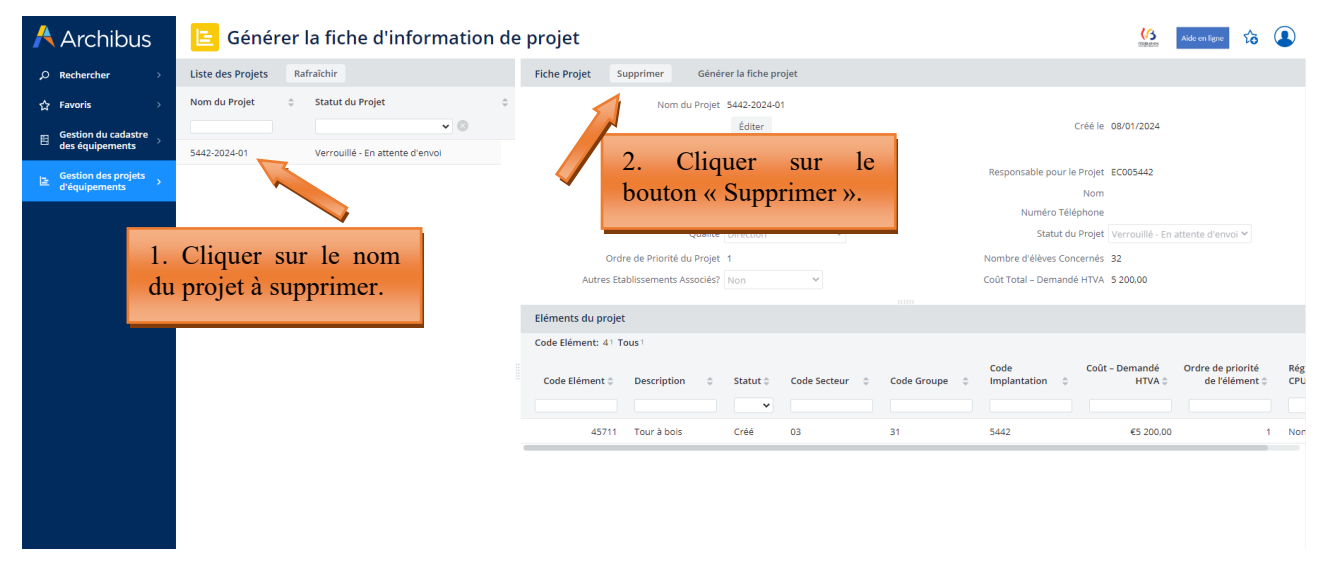

# 4.4 Etape 4 – soumettre le projet pour approbation (envoi des fiches d'information générale signées à l'Administration)

La transmission de la fiche d'information générale d'un projet à la Direction générale de l'Enseignement obligatoire (cellule Fonds d'équipement) s'effectue via le menu « **Soumettre le projet pour approbation** ».

Pour pouvoir introduire officiellement votre projet auprès de la Fédération Wallonie-Bruxelles, vous devez joindre la fiche d'information générale **dûment signée par le Directeur et le Pouvoir organisateur** dans l'onglet prévu à cet effet en cliquant sur la petite flèche située à droite du champ « Fiche-Projet » :

Fiche Projet Charger un document

Une fois correctement jointe, le nom de votre fiche-projet doit apparaître dans le champ « fiche projet ».

Cliquer alors sur le bouton « **soumettre pour approbation** » pour finaliser l'introduction de votre projet auprès de la Fédération Wallonie-Bruxelles. Votre projet passe alors en statut « demandé ». A ce stade, il peut encore être consulté uniquement depuis le menu « visualiser les projets demandés ».

Répéter la même procédure pour chacun des projets à transmettre à l'Administration.

**ATTENTION**, cette étape passée, votre projet ne peut plus être modifié ou supprimé. Modernisation des équipements pédagogiques de pointe de l'enseignement qualifiant : appel à projets 2024-2025

# Ainsi s'achève la phase d'introduction d'un projet auprès du Fonds d'équipement.

L'envoi des fiches d'information générale des projets s'effectue uniquement via Archibus et non plus par envoi postal.

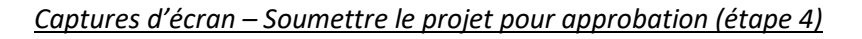

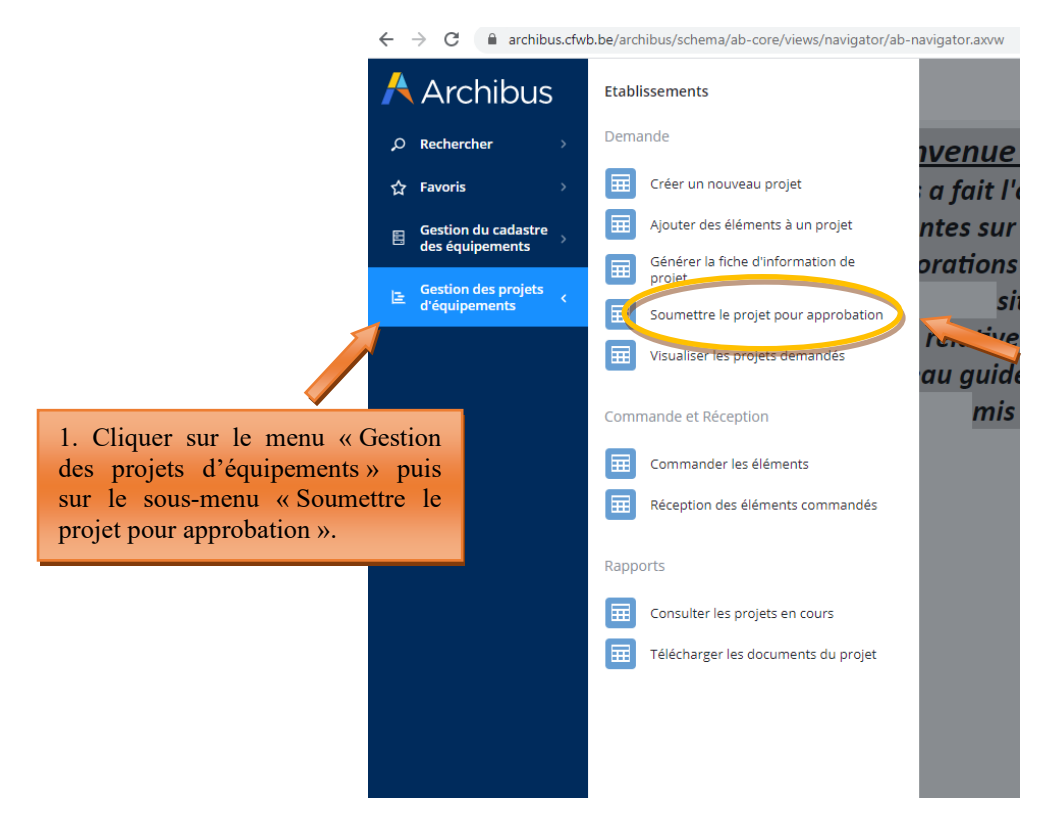

| 🕂 Archibus                           | E            |
|--------------------------------------|--------------|
| ♀ Rechercher >                       | Liste        |
| ☆ Favoris >                          | Nom          |
| Gestion du cadastre                  |              |
| des equipements                      | 5442-2       |
| Gestion des projets<br>d'équipements |              |
|                                      | 2<br>d<br>l' |

# Soumettre le projet pour approbation

| Liste des Projets            | Rafraîchir                                                     |   |
|------------------------------|----------------------------------------------------------------|---|
| Nom du Projet                | <ul> <li>Statut du Projet</li> <li>Statut du Projet</li> </ul> | 4 |
| 5442-2024-01                 | Verrouillé - En attente d'envoi                                |   |
| de votre proje<br>l'activer. | et pour                                                        |   |

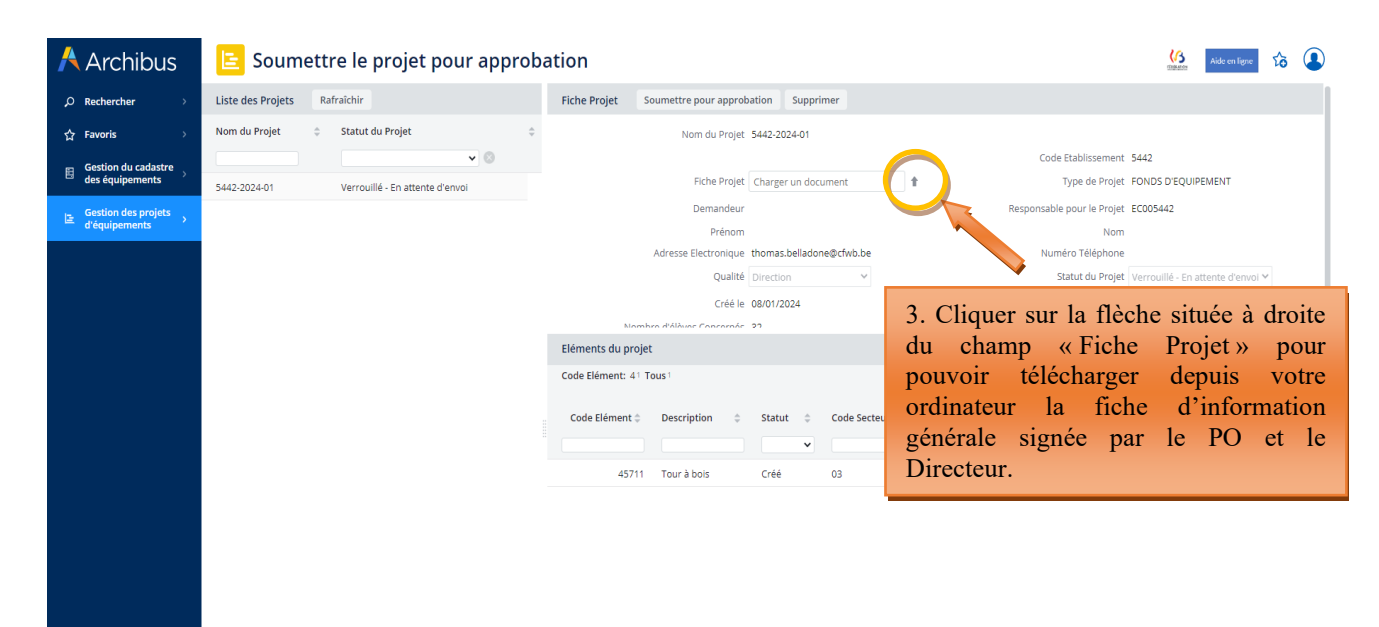

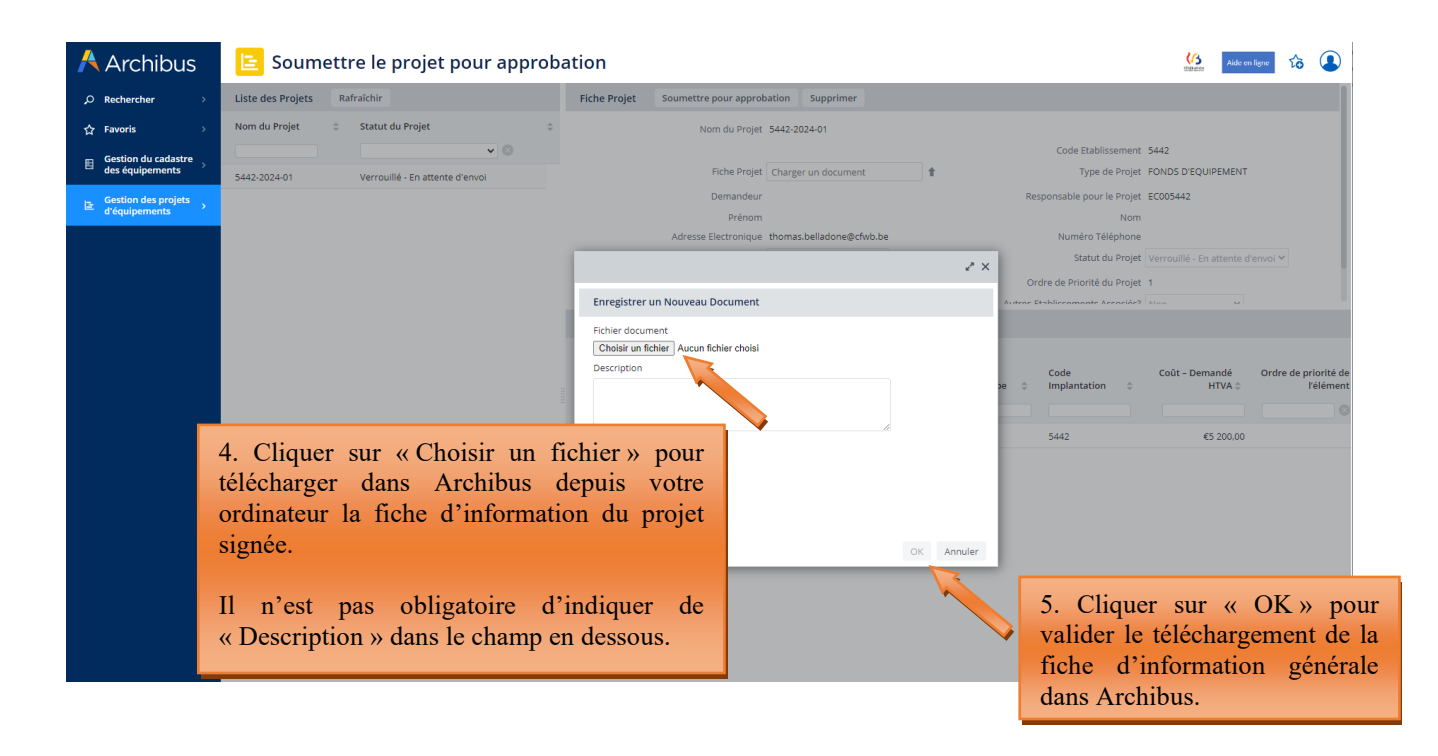

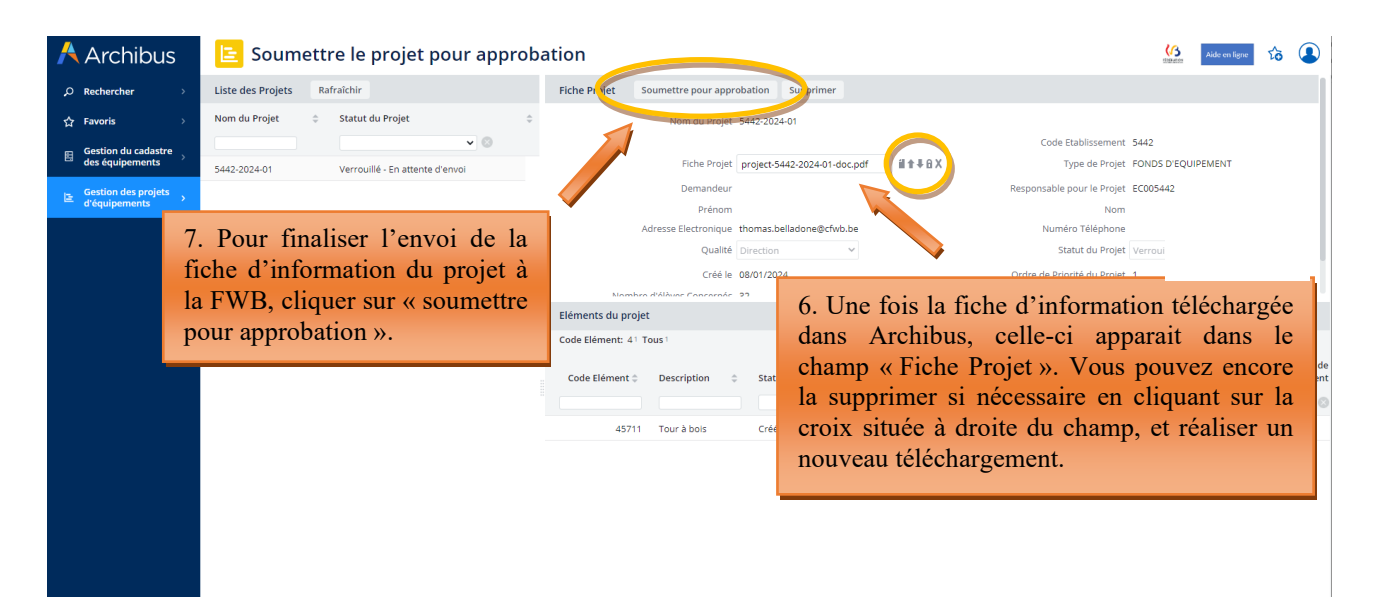

Vous pouvez à tout moment consulter le statut de vos différents projets en cours via le menu « **Rapports –** consulter les projets en cours ».

## 4.5 Consulter les projets en cours

Depuis ce menu, l'utilisateur a la possibilité de consulter les données de ses projets en cours (qu'il s'agisse de projets en attente de décision du Gouvernement quant à l'octroi ou non d'une subvention/dotation, de projets retenus pour lesquels une subvention/dotation a été accordée, de projets refusés, etc.).

L'utilisateur peut également réaliser une extraction Excel des données encodées pour chacun de ces projets en cliquant sur le bouton XLS.

Captures d'écran - Consulter des projets en cours et extraire des données sous format Excel :

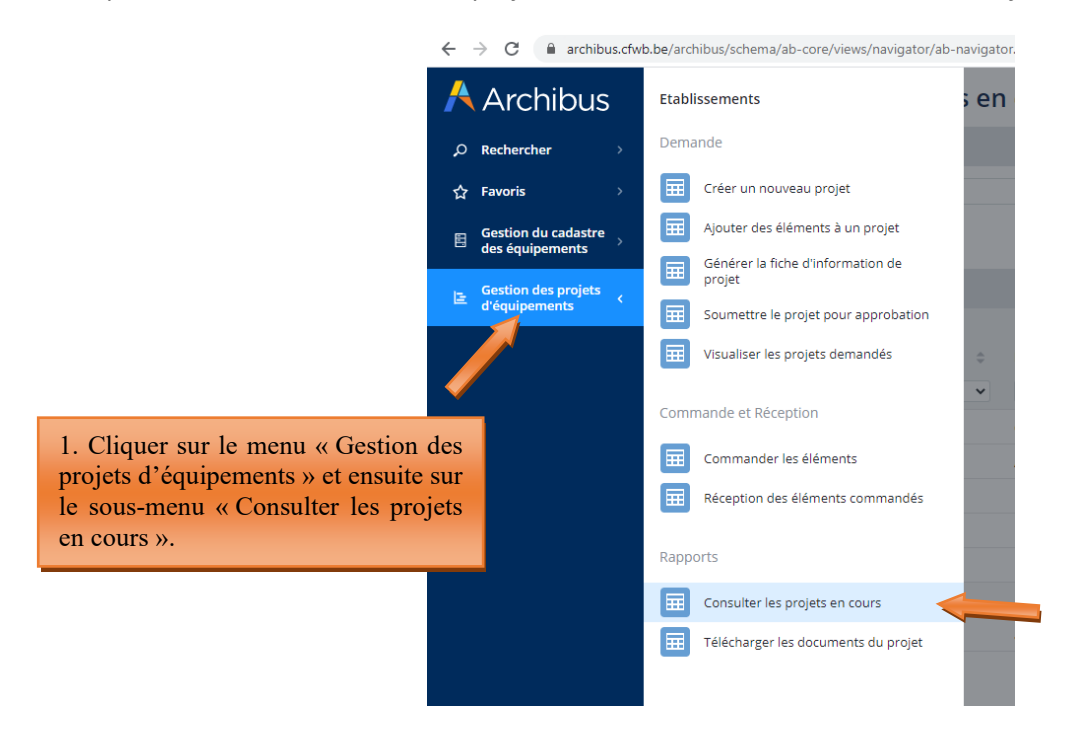

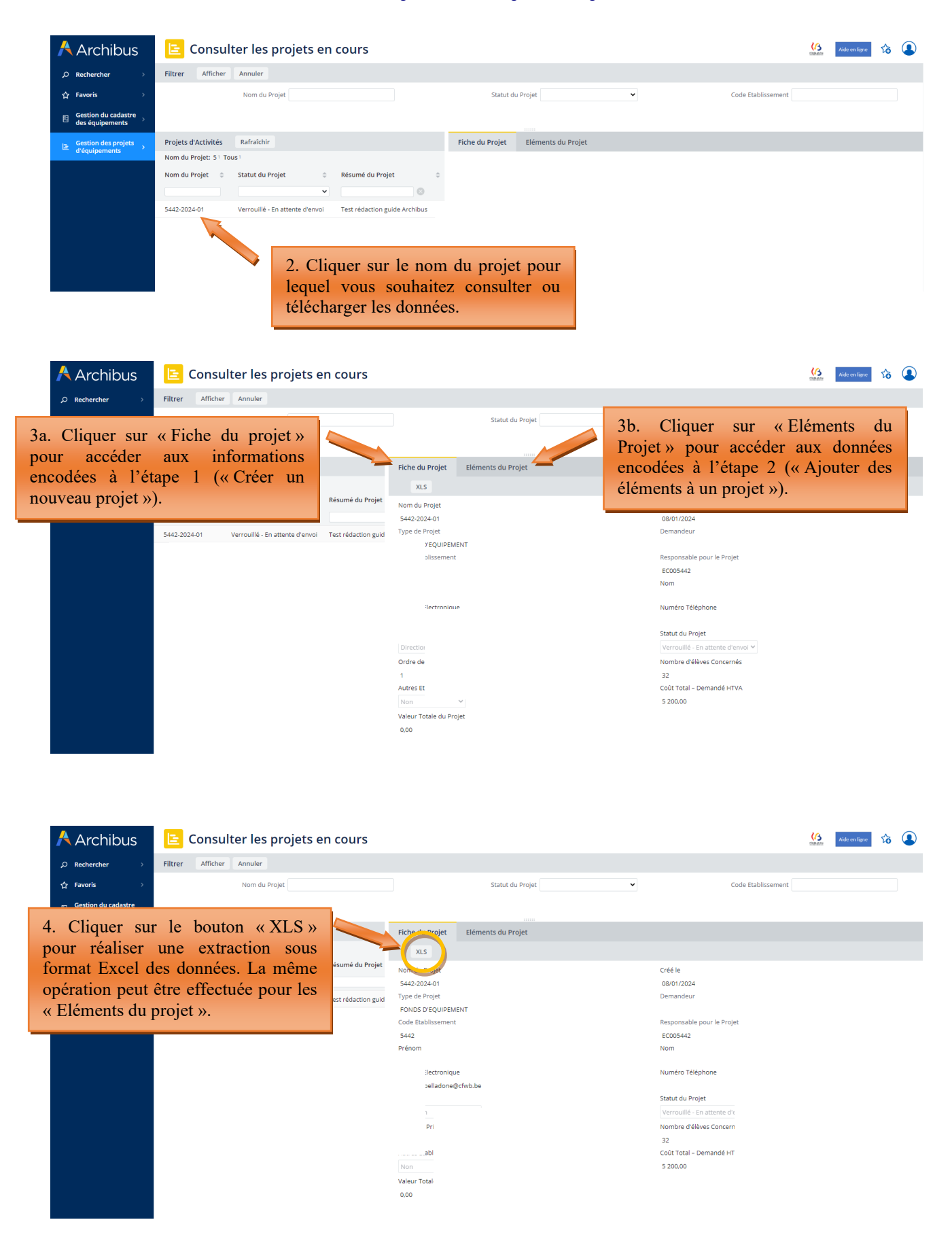

# **5. Clôture d'un projet sur Archibus**

# 5.1 Commande et réception

A partir des menus « commander les éléments » et « réception des éléments commandés », l'école doit opérer la clôture informatique des projets pour lesquels une subvention/dotation lui a été accordée par le Gouvernement. Cette clôture doit être effectuée <u>après</u> l'achat du matériel subsidié, et <u>après</u> l'envoi via Archibus du dossier justificatif à l'Administration.

Les équipements clôturés sont automatiquement transférés vers le « cadastre des équipements » de l'école, également hébergé sur Archibus. Ce cadastre est accessible via le menu « gestion du cadastre des équipements ».

Seuls les projets retenus par le Gouvernement au terme de la procédure de sélection apparaissent dans le menu « commander les éléments », sous le statut « accordé ». Les projets refusés n'y figurent pas.

Pour clôturer un projet, il est indispensable de **d'abord** « commander les éléments » (via le menu « commander les éléments »), **puis** d'effectuer la « réception des éléments commandés » (via le menu du même nom). La réception n'est pas possible si la commande n'a pas été effectuée au préalable (les équipements du projet à clôturer n'apparaissent pas dans le menu « réception des éléments commandés » s'ils n'ont pas été commandés au préalable via le menu « commander les éléments »).

ATTENTION, pour pouvoir clôturer complètement un projet, **tous les équipements** qu'il contient doivent avoir été « commandés » et « réceptionnés », en suivant la procédure décrite aux points suivants. Si tous les équipements d'un projet n'ont pas été clôturés selon la procédure décrite ci-après, le projet ne peut pas être clôturé.

**NOUVEAUTE** : À la suite d'une importante mise à jour d'Archibus réalisée au cours de l'année 2023, de nouvelles fonctionnalités ont été ajoutées au programme en lien avec la clôture des projets. Parmi ces nouveautés, on peut citer :

- la possibilité pour l'utilisateur d'introduire auprès de l'Administration une demande de modification d'un projet approuvé par le Gouvernement (via le menu « commander les éléments »),
- une fonctionnalité permettant à l'utilisateur, en cas de retard dans la clôture de son/ses marchés publics, de solliciter une extension de délai pour l'envoi de son dossier justificatif à l'Administration (via les menus « commander les éléments » et « réception des éléments commandés »),
- l'ajout d'une fonctionnalité permettant à l'utilisateur de transmettre son dossier justificatif à l'Administration via Archibus (via le menu « réception des éléments commandés »).

Toutes ces nouveautés sont présentées aux points suivants.

# 5.1.1 Menu « Commander les éléments »

# 5.1.1.1 Commander les équipements d'un projet

Chaque équipement repris dans un projet doit être « commandé » via le menu « commander les éléments ». Pour ce faire, vous devez cliquer sur le bouton « commander » situé à côté de l'équipement du projet que vous souhaitez commander, et compléter les champs suivants :

- le coût de l'équipement à la commande exprimé HTVA (hors-TVA).
- la date de la commande.

# Captures d'écran – Commander les équipements d'un projet

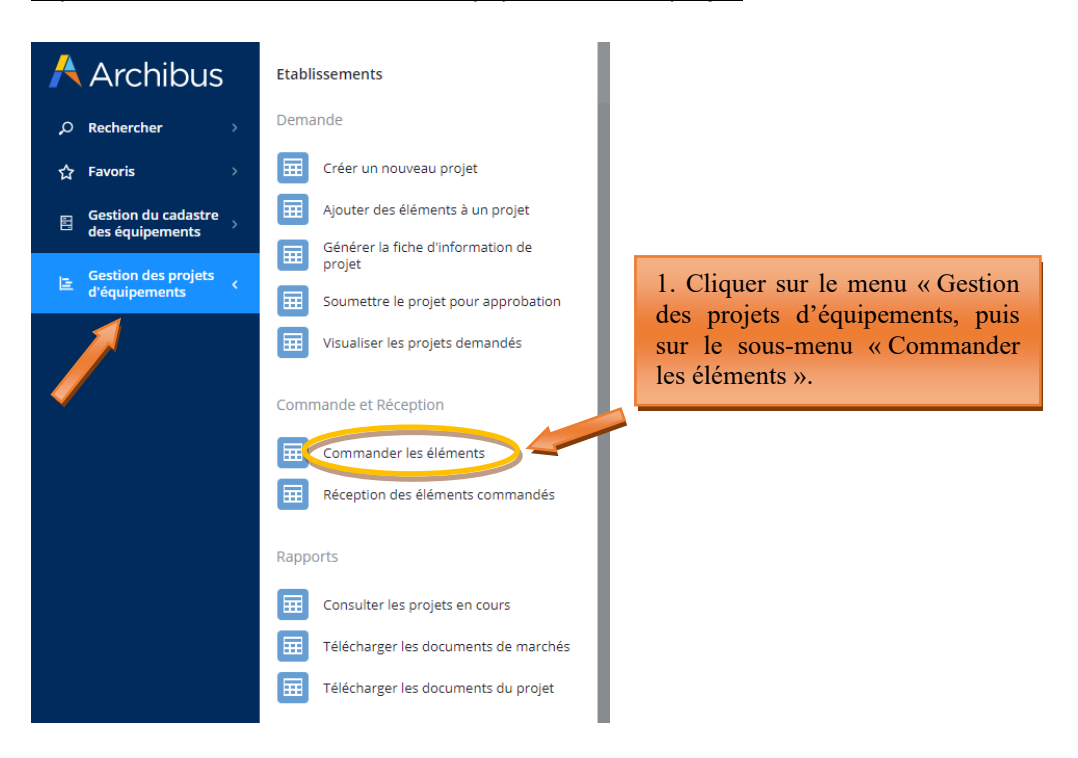

| P Rechercher         Liste des Projets         Rafraîchir                    |    |
|------------------------------------------------------------------------------|----|
| 🟫 Favoris > Nom du Projet 💠 Statut du Projet 💠                               |    |
| Gestion du cadastre<br>des équipements<br>5442-2024-01<br>Accordé<br>Accordé | lu |
| E Gestion des projets<br>d'équipements                                       |    |

| Å Archibus                                         | 😑 Commander les éléments du projet                                                                                                    |                                           |                                                |                                                             |                                                                    |                                    | Aide en ligne                              |
|----------------------------------------------------|----------------------------------------------------------------------------------------------------|-------------------------------------------|------------------------------------------------|-------------------------------------------------------------|--------------------------------------------------------------------|------------------------------------|--------------------------------------------|
| ⊖ Rechercher →                                     | Liste des Projets Rafraîchir                                                                                                    | Fiche Projet                              |                                                |                                                             |                                                                    |                                    |                                            |
| ☆ Favoris >                                        | Nom du Projet 💠 Statut du Projet                                                                                                    | Nom du Projet                             | 5442-2024-05                                   |                                                             |                                                                    |                                    |                                            |
| 🖽 Gestion du cadastre                              | × 8                                                                                                    | Code Etablissement                        | 5442                                           |                                                             | Fiche Pro                                                          | project-5442-2024-05-doo           | c.pdf ill                                  |
| des équipements                                    | 5442-2024-05 Accordé                                                                                                    | Type de Projet                            | FONDS D'EQUIPEMENT                             |                                                             | Demande                                                            | eur                                |                                            |
| ☐ Gestion des projets<br>d'équipements             |                                                                                                    | Responsable pour le Projet                | EC005442                                       |                                                             | Prén                                                               | om                                 |                                            |
|                                                    |                                                                                                    | Nom<br>Numéro Téléphone                   |                                                |                                                             | Adresse Electronic                                                 | que thomas.belladone@ctwb.l        | De .                                       |
|                                                    |                                                                                                    | Statut du Projet                          | Arcordá 🗙                                      |                                                             | Çus                                                                | é le . 09/01/2024                  | 0                                          |
|                                                    | A statut ou vriget Accore  Categorie  Categorie Categorie  Categorie Categorie  Categorie Categorie Catego |                                           |                                                |                                                             |                                                                    |                                    | 2                                          |
|                                                    |                                                                                                    | Autres Etablissements Associés?           | Non                                            |                                                             | Coût Total – Demandé HI                                            | TVA 26 850.00                      |                                            |
|                                                    |                                                                                                    |                                           |                                                |                                                             |                                                                    |                                    |                                            |
|                                                    |                                                                                                    | Eléments du projet Rafraîchir Ajouter Alt | ernative Envoyer demande m                     | odification                                                 |                                                                    |                                    |                                            |
| 3. Cli<br>« Comm<br>l'équipe<br>« comm<br>clôturer | iquer sur le bou<br>nander » situé à côté<br>ement que vous souha<br>nander » en vue<br>· le projet.                                                                                                    | tton<br>de<br>itez<br>de                  | Code Elément ¢<br>nander 43926<br>nander 43927 | Description ©<br>Squelette didactique<br>Voiture didactique | Statut après<br>approbation © Co<br>Co<br>Accordé 01<br>Accordé 01 | ode Secteur 🗘 Code Gro<br>10<br>10 | Code<br>upe ¢ Implantation<br>6760<br>6760 |
|                                                    |                                                                                                    | Com                                       | mander 43928                                   | Simulateur de cathétérisme                                  | Accordé 01                                                         | 10                                 | 6760                                       |

| 🕂 Archibus                               | ╘ Commander les éléments du proj   | jet                                                                                                    | 😘 Aide en ligne 🔂 🚇                                                                                                    |
|------------------------------------------|------------------------------------|----------------------------------------------------------------------------------------------------|----------------------------------------------------------------------------------------------------|
| ,○ Rechercher >                          | Liste des Projets Rafraîchir       | Fiche Projet                                                                                                    |                                                                                                    |
| 슈 Favoris >                              | Nom du Projet 🗘 Statut du Projet 🗘 | Nom du Projet 5442-2024-01<br>Code Etablissement 5442                                                                                                    | Fiche Projet project-5442-2024-01-doc.pdf                                                                                                    |
| des équipements                          | 5442-2024-01 Accordé               | Type de Projet FONDS D'EQUIPEMENT                                                                                                    | Demandeur                                                                                                    |
| E Gestion des projets<br>d'équipements → |                                    | Responsable pour le Projet EC005442<br>Nom<br>Numéro Téléphone<br>Statut du Projet Accordé<br>Ordre de Priorité du Projet 1<br>Eléments du projet Rafraichir Ajouter Alto<br>Code Elément: 41 Tous 1 | Prénom<br>Adresse Electronique thomas belladone@cfwb.be<br>Qualité Direction v<br>Créèle 08/01/2024<br>a barre de défilement<br>r faire apparaitre les |
|                                          |                                    | réaliser la comm                                                                                                    | ande.                                                                                                    |
|                                          |                                    | Annuler Fiche de l'Elément Commander<br>Code Elément<br>45711<br>Statut après approbation<br>Code Groupe<br>31<br>Code Type matériel<br>04<br>Code Identification                                    | 12<br>19<br>19<br>19<br>19<br>10<br>10<br>10<br>10<br>10<br>10<br>10<br>10<br>10<br>10                                                                 |

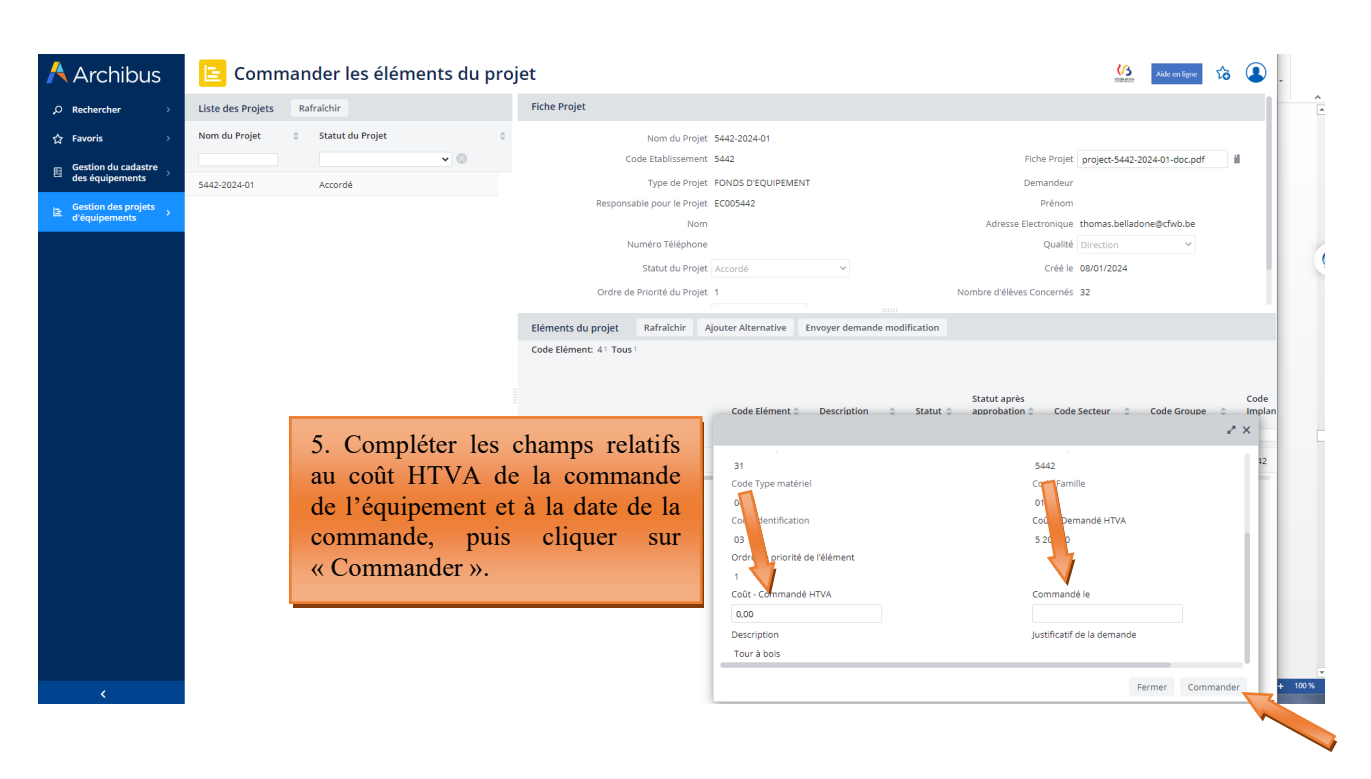

### Répéter cette opération pour chaque équipement du projet.

Les équipements ainsi commandés disparaissent du menu « commander les éléments » et passent dans le menu « réception des éléments commandés ». Dans le même temps, le statut de l'équipement passe en mode « commandé ». Pour pouvoir clôturer complètement un projet, tous les éléments du projet doivent avoir été commandés et réceptionnés.

# 5.1.1.2 Modification d'un projet approuvé par le Gouvernement

Il est désormais possible pour l'utilisateur d'introduire une demande de modification d'un projet auprès de l'Administration qui l'acceptera ou la refusera sur base de la justification fournie. Cette demande de modification doit impérativement être effectuée <u>avant</u> le lancement des marchés publics d'acquisition du matériel. Ce n'est qu'une fois l'accord de l'Administration obtenu que l'école pourra entamer les démarches d'acquisition du matériel.

Tout équipement acquis en dehors du projet initialement retenu par le Gouvernement qui n'aura pas fait l'objet d'un accord préalable de l'Administration sera systématiquement refusé lors du dépôt du dossier justificatif.

Les modifications pouvant être apportées à un projet retenu par le Gouvernement sont les suivantes :

- Un équipement peut être annulé lorsque l'école considère que celui-ci n'est plus nécessaire à l'option bénéficiaire ou que l'option bénéficiaire n'existe plus au sein de l'école. Pour ce faire, l'utilisateur clique sur le bouton « Annuler » situé à côté de l'équipement en question. L'utilisateur est alors invité à justifier sa demande d'annulation en complétant le champ prévu à cet effet.
- Un équipement alternatif, non repris dans le projet initial, peut être demandé lorsqu'il subsiste un reliquat au terme des achats ou pour remplacer un équipement annulé. Pour ce faire, l'utilisateur clique sur le bouton « Ajouter alternative » et complète les champs permettant de décrire le nouvel équipement que l'école souhaite ajouter au projet en vue de son acquisition. Dans le champ « justification de la demande », l'utilisateur doit motiver sa demande en expliquant clairement en quoi l'équipement alternatif est nécessaire à l'option bénéficiaire.

Une fois les modifications encodées, celles-ci doivent être soumises à l'approbation de l'Administration. Pour ce faire, vous devez cliquer sur le bouton « Envoyer demande modification ». Un mail automatique est alors envoyé à l'Administration pour l'avertir de votre demande de modification. Une réponse y sera apportée dans les meilleurs délais. En fonction de la décision prise par l'Administration, les équipements concernés par la demande de modification reçoivent soit le statut « accordé » ou « refusé ».

# Captures d'écran – modification d'un projet retenu par le Gouvernement

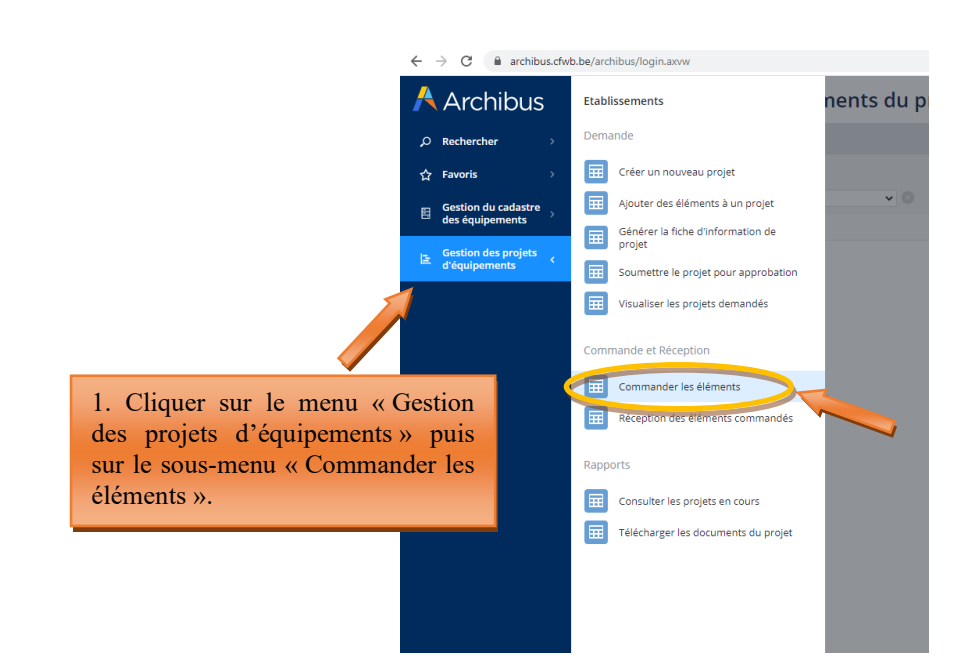

# Annulation d'un équipement

| 🕂 Archibus                           |   | 😑 Commander les éléments du projet                          |  |  |  |  |
|--------------------------------------|---|-------------------------------------------------------------|--|--|--|--|
| O Rechercher                         | > | Liste des Projets Rafraîchir                                |  |  |  |  |
| ☆ Favoris                            | > | Nom du Projet 🗢 Statut du Projet                            |  |  |  |  |
| Gestion du cadastre                  | > | ✓ ⊗                                                         |  |  |  |  |
|                                      |   | 5442-2024-05 Accordé                                        |  |  |  |  |
| Gestion des projets<br>d'équipements | > |                                                             |  |  |  |  |
|                                      |   | 2. Cliquer sur le nom<br>de votre projet pour<br>l'activer. |  |  |  |  |

| Archibus 🕂                                                | 🕒 Comm            | E Commander les éléments du projet |                                                |                                                                                |                   |                          |             |                                            | MY C                                                  | COMPANY Aide en   | igne to |        |
|-----------------------------------------------------------|-------------------|------------------------------------|------------------------------------------------|--------------------------------------------------------------------------------|-------------------|--------------------------|-------------|--------------------------------------------|-------------------------------------------------------|-------------------|---------|--------|
| <i>Ω</i> Rechercher →                                     | Liste des Projets | Rafraîchir                         | Fiche Projet                                   |                                                                                |                   |                          |             |                                            |                                                       |                   |         |        |
| ☆ Favoris →<br>E Gestion du cadastre<br>des équipements → | Nom du Projet 🗘   | Statut du Projet                   | Code                                           | Nom du Projet 5442-2024-0<br>e Etablissement 5442<br>Type de Projet FONDS D'EO | D5<br>DUIPEMENT   |                          |             | Fiche                                      | e Projet project-5442                                 | -2024-05-doc.pdf  | 1       |        |
| E Gestion des projets<br>d'équipements >                  | 5442-2024-03      | Accorde                            | Responsabl                                     | e pour le Projet EC005442<br>Nom<br>héro Téléphone                             |                   |                          |             | F<br>Adresse Electr                        | Prénom<br>ronique thomas.bella<br>Qualité Direction   | done@cfwb.be<br>~ |         |        |
|                                                           |                   |                                    | S<br>Ordre de Pr<br>Autres Etablissen          | Statut du Projet Accordé<br>ilorité du Projet 1<br>nents Associés? Non         | v                 |                          |             | Nombre d'élèves Cor<br>Coût Total – Demand | Créé le 09/01/2024<br>ncernés 40<br>lé HTVA 26.850,00 |                   |         |        |
|                                                           |                   |                                    | Eléments du projet Rafraîchir                  | Ajouter Alternative                                                            | Envoyer demande m | odification              |             |                                            |                                                       |                   |         |        |
|                                                           |                   |                                    | Code Elément: 4 <sup>3</sup> Tous <sup>3</sup> |                                                                                |                   |                          |             | Statut après                               |                                                       |                   | Code    |        |
|                                                           |                   |                                    |                                                |                                                                                | Code Elément 🗘    | Description              | ≎ Statut ≎  | approbation \$                             | Code Secteur 👙                                        | Code Groupe 👙     | Implant | tation |
|                                                           |                   |                                    | Annuler                                        | Commander                                                                      | 43926             | Squelette didactique     | Accordé     | •                                          | 01                                                    | 10                | 6760    |        |
| 3a. Pour annuler un é                                     | auipemen          | it.                                | Annuler                                        | Commander                                                                      | 43927             | Voiture didactique       | Accordé     |                                            | 01                                                    | 10                | 6760    |        |
| cliquer sur le<br>« Annuler » situé à                     | boutc<br>côté c   | on<br>le                           | Annuler                                        | Commander                                                                      | 43928             | Simulateur de cathétéris | sme Accordé |                                            | 01                                                    | 10                | 6760    |        |
| l'équipement à annule                                     | er.               |                                    |                                                |                                                                                |                   |                          |             |                                            |                                                       |                   |         |        |

Modernisation des équipements pédagogiques de pointe de l'enseignement qualifiant : appel à projets 2024-2025

Dans cet exemple, l'école désire

du

annuler l'acquisition squelette didactique.

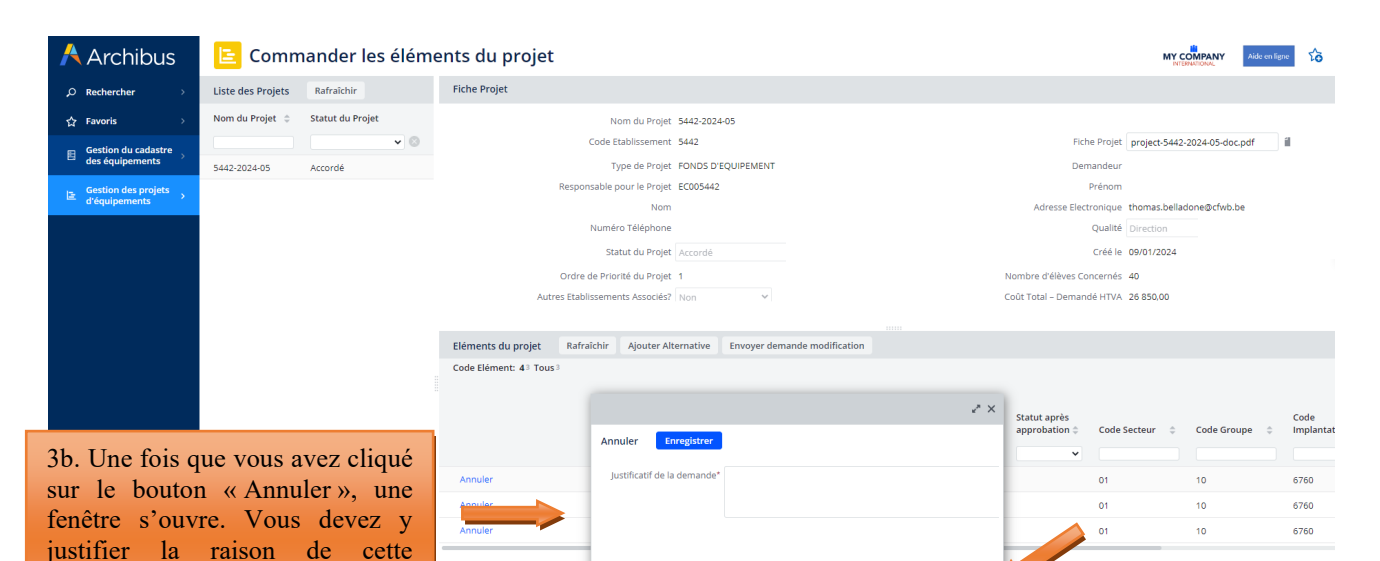

🕂 Archibus 😑 Commander les éléments du projet MY COMPANY Aide en ligne Liste des Projets Rafraichir Fiche Projet © Rechercher Nom du Projet 👙 👘 Statut du Projet Nom du Projet 5442-2024-05 v 🖸 Code Etablissement 5442 Fiche Projet project-5442-2024-05-doc.pdf Gestion du cadastre des équipements **v** ₪ Accordé Type de Projet FONDS D'EQUIPEMENT Demandeur 5442-2024-05 Responsable pour le Projet EC005442 Prénom Gestion des d'équipeme Nom resse Electronique thomas.belladone@cfwb.be Numéro Téléphone Qualité Direc Statut du Projet Accordé 0 Créé le 09/01/2024 Ordre de Priorité du Projet 1 Autres Etablissements Associés? Non ~ mbre d'élèves Concernés 40 Coût Total - Demandé HTVA 26 850.00 Eléments du projet Rafraîchir Ajouter Alternative Envoyer demande modification 3c. Une fois cette action Code Elément: 43 Tous réalisée, le statut de Statut après Statut 🌣 approbation Code Elément 

Description l'équipement passe en « Annulé ». 43926 Squelette didactique Annulé 43927 Voiture didactique 43928 Simulateur de cathétérisme Accordé 01 10 6760

Fermer Enregistre

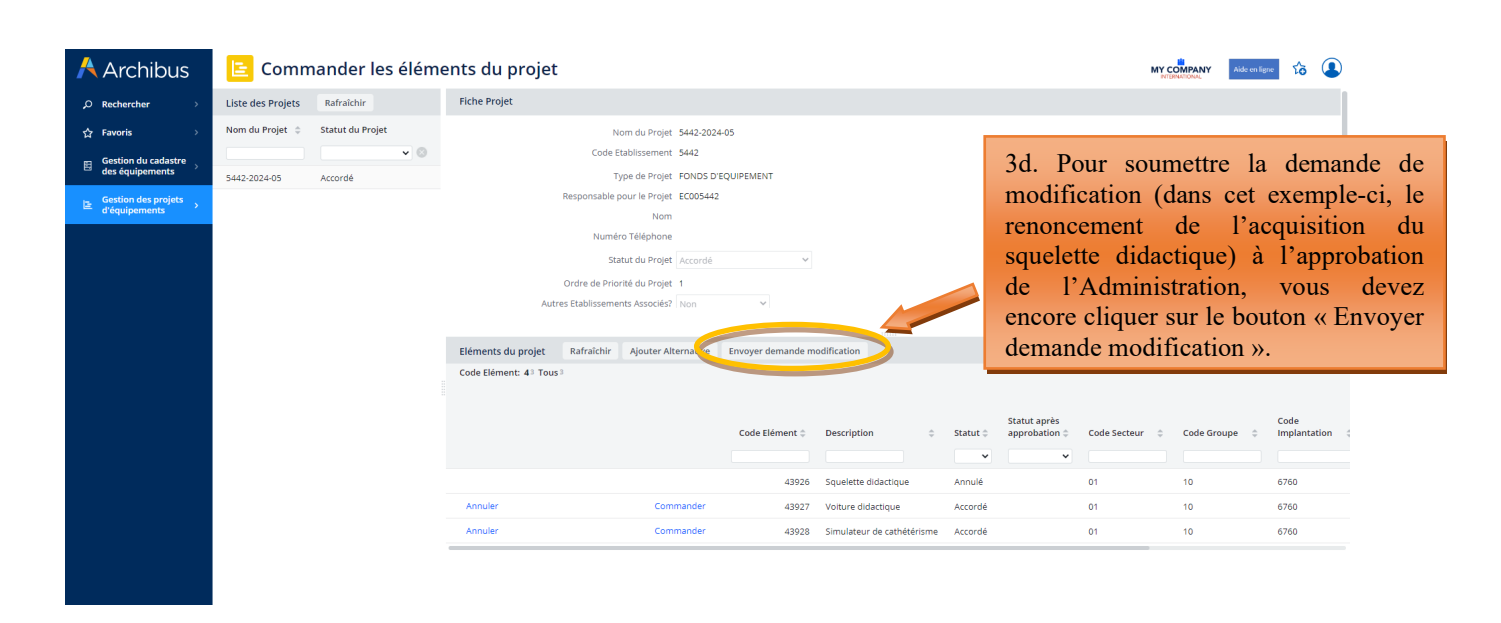

Modernisation des équipements pédagogiques de pointe de l'enseignement qualifiant : appel à projets 2024-2025

annulation, puis cliquer sur

enregistrer pour la valider.

| Archibus     Archibus     Archibus | Commander les éléme | ents du projet<br>Fiche Pro t just<br>Fiche Pro t      | Page ne répondant pas<br>Vous pouvez attendre que la page soit d<br>quitter.<br>ARCHBUS Web Central:Commande<br>ARCHBUS Web Central:Commande<br>Nomensable pour le Projet EC005442<br>Nom<br>Numéro Téléphone | le nouveau accessible ou<br>r les ééments<br>Attendre Quitter la | du p-                                                                                  | AT<br>de<br>l'A<br>Dan<br>pou<br>ne d<br>le t<br>mên                          | TENTIC<br>la de<br>dministr<br>ns certa<br>urrait apj<br>devez ri<br>emps qu<br>me. | DN, il e<br>emande<br>ration pr<br>ins cas<br>paraitre.<br>en faire<br>ie cette | est possibl<br>de mo<br>renne un o<br>s, le mes<br>Si cela se<br>et simpler<br>page disp | e que<br>odifica<br>certain<br>ssage<br>produ<br>ment p<br>araisse | l'envoi<br>tion à<br>temps<br>suivant<br>it, vous<br>patienter<br>e d'elle- |
|----------------------------------------------------------------------------------------------------|---------------------|--------------------------------------------------------|----------------------------------------------------------------------------------------------------|------------------------------------------------------------------|----------------------------------------------------------------------------------------|-------------------------------------------------------------------------------|-------------------------------------------------------------------------------------|---------------------------------------------------------------------------------|------------------------------------------------------------------------------------------|--------------------------------------------------------------------|-----------------------------------------------------------------------------|
|                                                                                                    |                     | Eléments du projet<br>Code Elément: 43 Tous<br>Annuler | Statut du Projet Accordé Ordre de Priorité du Projet 1 Rafraîchir Ajouter Alternative a Commander                                                                                                    | Code Elément ©<br>43926<br>43928                                 | Description<br>Squelette didactique<br>Voiture didactique<br>Simulateur de cathétérist | <ul> <li>Statut ÷</li> <li>Annulé</li> <li>Annulé</li> <li>Accordé</li> </ul> | Nombre d'élèves Co<br>Statut après<br>approbation e<br>Accord                       | Créé le 09/01/202<br>ncernés 40<br>Code Secteur 3<br>01<br>01<br>01             | 4<br>Code Groupe ()<br>10<br>10<br>10                                                    | Code<br>Implantati<br>6760<br>6760<br>6760                         |                                                                             |

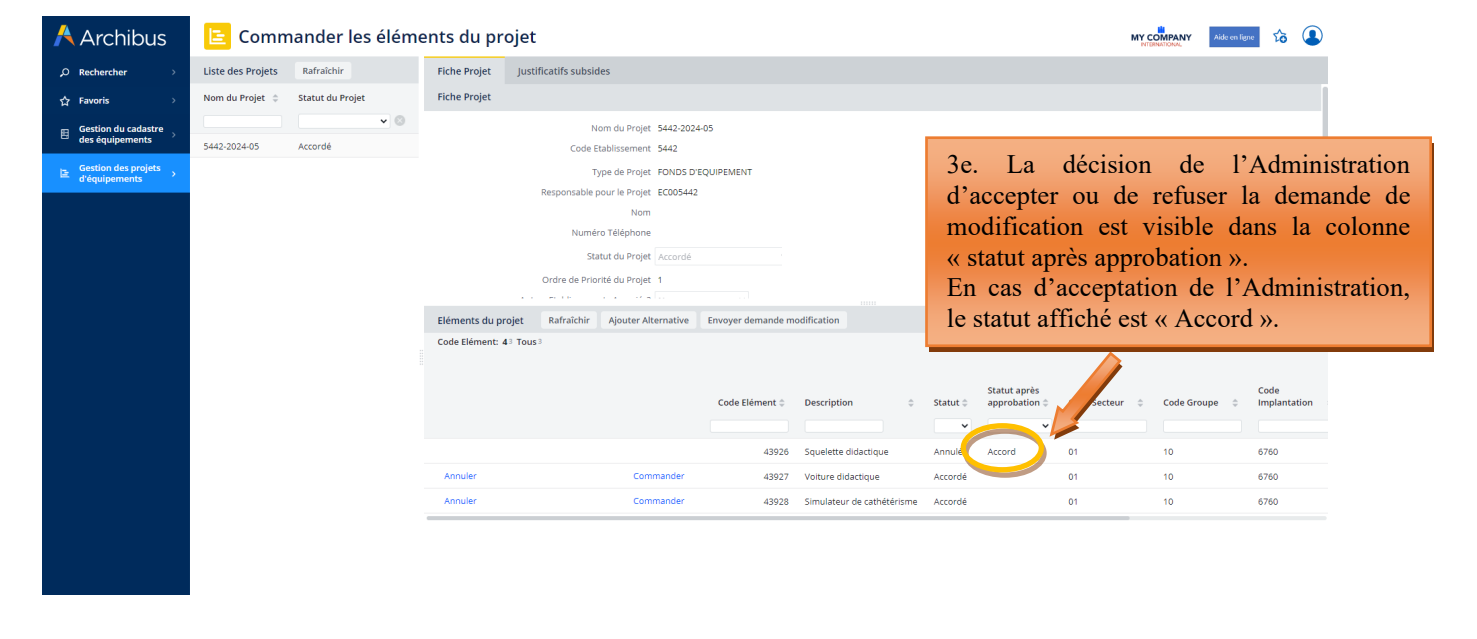

| Å Archibus                               | Comm              | nander les élém  | ents du pr                                                                                                    | ojet                                                                           |                        |                                           |                                                                                           |                                        | MY                                       | COMPANY Aide en lig    | r to 💶        |                                                |         |  |  |
|------------------------------------------|-------------------|------------------|----------------------------------------------------------------------------------------------------|--------------------------------------------------------------------------------|------------------------|-------------------------------------------|-------------------------------------------------------------------------------------------|----------------------------------------|------------------------------------------|------------------------|---------------|------------------------------------------------|---------|--|--|
| ⊖ Rechercher →                           | Liste des Projets | Rafraîchir       | Fiche Projet                                                                                                    | Justificatifs subsi                                                            | des                    |                                           |                                                                                           |                                        |                                          |                        |               |                                                |         |  |  |
| 습 Favoris >                              | Nom du Projet 💠   | Statut du Projet | Fiche Projet                                                                                                    |                                                                                |                        |                                           |                                                                                           | 2.0                                    |                                          |                        | 1 11          |                                                |         |  |  |
| Gestion du cadastre                      |                   | <b>v</b> ⊗       |                                                                                                    | 1                                                                              | Iom du Projet 5442-202 | 4-05                                      |                                                                                           | 3t.                                    | La                                       | décision               | de l'A        | Adminis                                        | tration |  |  |
| Cartlan des analats                      | 5442-2024-05      | Accordé          |                                                                                                    | Code                                                                           | Etablissement 5442     |                                           |                                                                                           | d'accepter ou de refuser la demande de |                                          |                        |               |                                                |         |  |  |
| Bestion des projets →<br>d'équipements → |                   |                  |                                                                                                    | Type de Projet FONDS D'EQUIPEMENT                                              |                        |                                           |                                                                                           |                                        | modification est visible dans la colonne |                        |               |                                                |         |  |  |
|                                          |                   |                  |                                                                                                    | Responsable pour le Projet EC005442<br>Nom                                     |                        |                                           |                                                                                           |                                        | « statut après approbation ».            |                        |               |                                                |         |  |  |
|                                          |                   |                  | Numéro Téléphone                                                                                                    |                                                                                |                        |                                           |                                                                                           |                                        | cas de                                   | refus o                | le l'Adm      | inistrati                                      | on le   |  |  |
|                                          |                   |                  | Statut du Projet 🛛 Accordé 💦 🗸 🗸                                                                                              |                                                                                |                        |                                           |                                                                                           |                                        | t offici                                 | há ast v I             |               | a roigor                                       | da aa   |  |  |
|                                          |                   |                  |                                                                                                    | Ordre de Prio                                                                  | rité du Projet 1       |                                           |                                                                                           | Statt                                  |                                          | lie est « I            | $\frac{1}{1}$ | La Taisoi                                      |         |  |  |
|                                          |                   |                  | Eléments du pr                                                                                                    | Eléments du projet Rafraichir Alouter Alternative Envoyer demande modification |                        |                                           |                                                                                           |                                        |                                          | comm                   | iniquee       | par ma                                         | ul au   |  |  |
|                                          |                   |                  | Eléments du projet Rafraïchir Ajouter Alternative Envoyer demande modification Code Elément: 4 <sup>3</sup> Tous <sup>3</sup> |                                                                                |                        |                                           |                                                                                           |                                        |                                          | 1.01                   |               |                                                |         |  |  |
|                                          |                   |                  | Code Elément: 4                                                                                                    | I3 Tous3                                                                       |                        |                                           |                                                                                           | cont                                   | tact de                                  | reference              | e du proje    | t.                                             |         |  |  |
|                                          |                   |                  | Code Elément: 4                                                                                                    | l3 Tous3                                                                       |                        |                                           |                                                                                           | cont                                   | tact de                                  | reference              | e du proje    | t.                                             |         |  |  |
|                                          |                   |                  | Code Elément: 4                                                                                                    | IS TousS                                                                       |                        | Code Elément 🗘                            | Description \$                                                                            | CONT                                   | Statut après<br>approbation \$           |                        | Code Groupe   | Code<br>Implantation 4                         |         |  |  |
|                                          |                   |                  | Code Elément: 4                                                                                                    | 13 Tous 3                                                                      |                        | Code Elément 🌲                            | Description \$                                                                            | Statut \$                              | Statut après<br>approbation 🛊            | conteur :              | Code Groupe   | Code<br>Implantation                           |         |  |  |
|                                          |                   |                  | Code Elément: 4                                                                                                    | 13 Tous 3                                                                      |                        | Code Elément ¢<br>43926                   | Description ¢                                                                             | Statut ¢                               | Statut après<br>approbation \$           |                        | Code Groupe   | Code<br>Implantation 4<br>6760                 |         |  |  |
|                                          |                   |                  | Code Elément: 4                                                                                                    | 13 Tous 3                                                                      |                        | Code Elément ¢<br>43926<br>43927          | Description •<br>Squelette didactique<br>Volture didactique                               | Statut ¢                               | Statut après<br>approbation ¢            | conteur o<br>oi        | Code Groupe ¢ | Code<br>Implantation 4<br>6760<br>6760         |         |  |  |
|                                          |                   |                  | Code Elément: 4                                                                                                    | L3 Tous 3                                                                      | Commander              | Code Elément ¢<br>43926<br>43927<br>43928 | Description ¢<br>Squelette didactique<br>Volture didactique<br>Simulateur de cathétérisme | Statut ¢                               | Statut après<br>approbation ÷<br>Refus   | conteur of<br>01<br>01 | code Groupe ¢ | Code<br>Implantation 4<br>6760<br>6760<br>6760 |         |  |  |
|                                          |                   |                  | Code Elément: 4<br>Annuler                                                                                                    | 13 Tous 3                                                                      | Commander              | Code Elément ¢<br>43926<br>43927<br>43928 | Description ©<br>Squelette didactique<br>Voiture didactique<br>Simulateur de cathétérisme | Statut ¢                               | Statut après<br>approbation =<br>Refus   | conteur of<br>of<br>01 | code Groupe ¢ | Code<br>Implantation 4<br>6760<br>6760<br>6760 |         |  |  |
|                                          |                   |                  | Code Elément: 4                                                                                                    | 13 Tous 3                                                                      | Commander              | Code Elément ‡<br>43926<br>43927<br>43928 | Description ©<br>Squelette didactique<br>Voiture didactique<br>Simulateur de cathétérisme | Statut \$                              | Statut après<br>approbation e<br>Refus   | conteur o<br>ol<br>ol  | code Groupe   | Code<br>Implantation 4<br>6760<br>6760         |         |  |  |
|                                          |                   |                  | Code Elément: 4<br>Annuler                                                                                                    | 13 Tous 3                                                                      | Commander              | Code Elément ©<br>43926<br>43928          | Description ©<br>Squelette didactique<br>Voiture didactique<br>Simulateur de cathétérisme | Statut ¢                               | Statut après<br>approbation :<br>Refus   | conteur o<br>ol<br>ol  | code Groupe ¢ | Code<br>Implantation 4<br>6780<br>6780<br>6780 |         |  |  |

## Ajout d'un nouvel équipement à un projet

| Å Archibus          | 😑 Commander les éléme            | nts du projet                                                                                                    | MY COMPANY<br>INTERNATIONAL                                                               | Aide en lig | ·· 6                             | 4     |
|---------------------|----------------------------------|----------------------------------------------------------------------------------------------------|-------------------------------------------------------------------------------------------|-------------|----------------------------------|-------|
| ,O Rechercher →     | Liste des Projets Rafraîchir     | Fiche Projet Justificatifs subsides                                                                                                    |                                                                                           |             |                                  |       |
| ☆ Favoris >         | Nom du Projet 💠 Statut du Projet | Fiche Projet                                                                                                    |                                                                                           |             |                                  |       |
| Gestion du cadastre | ▼ ⊗                              | Nom du Projet 5442-20240 4a. Pour ajouter un nouv                                                                                                    | vel équipement au                                                                         |             |                                  |       |
| Es Equipements →    | 5442-2024-05 Accordé             | Code Etablissement 542<br>Type de Projet FONDS DEC<br>Responsable pour le Projet EC05542<br>Nom<br>Numéro Téléphone<br>Statut du Projet 1<br>Ordre de Priorité du Projet 1<br>Code de Priorité du Projet 1<br>Nom<br>Numéro Téléphone<br>Statut du Projet 1<br>Nom<br>Nom<br>Nom<br>Nom<br>Nom<br>Nom<br>Nom<br>Nom                                                                                                    | Douton « Ajouter<br>Qualité Direction<br>Créé le 09/01/2024<br>nbre d'élèves Concernés 40 | df<br>~     | 1                                | (E)   |
|                     |                                  | Code Elément: 41 Tous 3 Code Elément: 41 Tous 3 Code Elément: 41 Tous 3 Code Elément: 41 Tous 3 Code Elément: 41 Tous 3 Code Elément: 41 Tous 3 Code Elément: 41 Tous 3 Code Elément: 41 Tous 3 Situateur de cathétrisme Commander Commander Commander Commander Code Elément: 41 Tous 3 Code Elément: 41 Tous 3 Code Elément: | tatut après<br>pprobation © Code Secteur © Code C<br>ccerd 01 10<br>efus 01 10<br>01 10   | iroupe \$   | Code<br>Implanta<br>6760<br>6760 | ition |

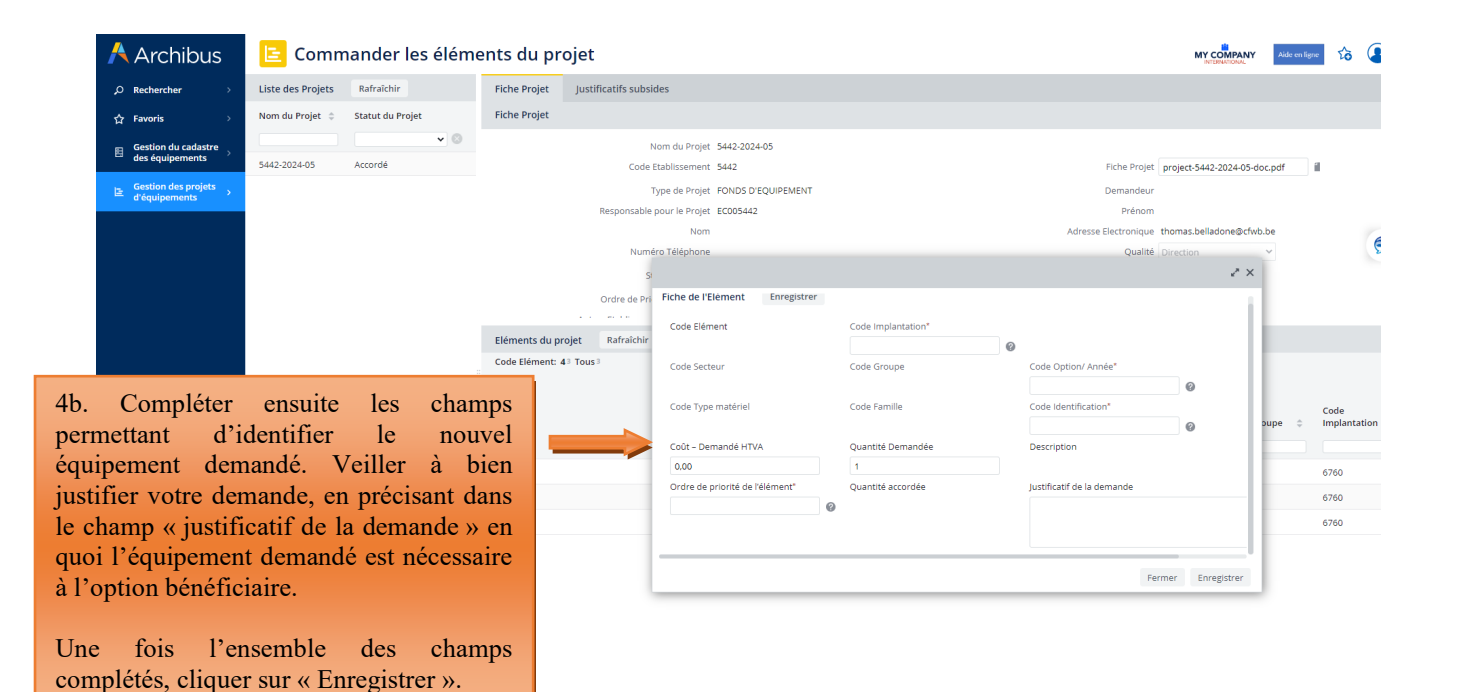

| Å Archibus                               | 😑 Commander les éléme                   | nts du projet                                                                             | Aide en ligne 🏠 💽              |
|------------------------------------------|-----------------------------------------|-------------------------------------------------------------------------------------------|--------------------------------|
| ,⊅ Rechercher →                          | Liste des Projets Rafraîchir            | Fiche Projet Justificatifs subsides                                                       |                                |
| 습 Favoris >                              | Nom du Projet 💠 Statut du Projet        | Fiche Projet                                                                              |                                |
| Gestion du cadastre<br>des équipements   | ▼ ⊗                                     | Nom du Projet 5442-2024-05<br>Code Bablissement 5442 Riche Projet Inniert-5442-2024-05-4  | or.pdf                         |
| E Gestion des projets<br>d'équipements → |                                         | Type de Projet FONDS D'EQUIPEMENT Demandeur Beronschle nour la British                    |                                |
|                                          |                                         | Nom Adresse Electronique thomas.belladone@cfwl                                            | b.be                           |
|                                          |                                         | Numéro Téléphone Qualité Direction                                                        | ~                              |
|                                          |                                         | Statut du Projet Accordé v Créé le 09/01/2024                                             |                                |
|                                          |                                         | Ordre de Priorité du Projet 1 Nombre d'élèves Concernés 40                                |                                |
|                                          |                                         |                                                                                           |                                |
|                                          |                                         | Eléments du projet Rafraîchir Ajouter Alternative Envoyer demande modification            |                                |
|                                          |                                         | Code Elément: 4 4 Tous 4                                                                  |                                |
|                                          |                                         |                                                                                           |                                |
|                                          |                                         | Statut après<br>Code Elément 🌼 Description 💠 Statut 💠 approbation 😜 Code Secteur 💠 Code G | Code<br>roupe 💠 Implantation 🗧 |
|                                          |                                         | v v                                                                                       |                                |
|                                          |                                         | 43926 Squelette didactique Annulé Accord 01 10                                            | 6760                           |
| _                                        |                                         | 43927 Voiture didactique Refusé Refus 01 10                                               | 6760                           |
|                                          | 4c Le nouvel éq                         | unement ajouté au ler 43928 Simulateur de cathétérisme Accordé 01 10                      | 6760                           |
|                                          | maint dans                              | at avanuela ai un (1 1 Mannequin enfant (bébé) Demandé 01 10                              | 6760                           |
|                                          | mannequin enfant<br>statut « Demandé ». | - apparait avec le                                                                        |                                |

| Archibus                               | 🖹 Commander les éléments du projet 🕺 🚯 |                                     |                      |                            |                                                |                         |               |                 |          |  |
|----------------------------------------|----------------------------------------|-------------------------------------|----------------------|----------------------------|------------------------------------------------|-------------------------|---------------|-----------------|----------|--|
| ⊖ Rechercher →                         | Liste des Projets Rafraîchir           | Fiche Projet Justificatifs subsides |                      |                            |                                                |                         |               |                 |          |  |
| ☆ Favoris >                            | Nom du Projet 💠 Statut du Projet       | Fiche Projet                        |                      |                            |                                                |                         |               |                 |          |  |
| 🗉 Gestion du cadastre                  | · · · · · · · · · · · · · · · · · · ·  | Nom du Projet 5442-2                | 2024-05              |                            |                                                |                         |               |                 |          |  |
| des équipements                        | 5442-2024-05 Accordé                   | Code Etablissement 5442             |                      |                            | Fiche Projet project-5442-2024-05-doc.pdf      |                         |               |                 |          |  |
| Gestion des projets<br>d'équipements → |                                        | Type de Projet FOND                 | S D'EQUIPEMENT       |                            | De                                             | mandeur                 |               |                 | - 1      |  |
|                                        |                                        | Responsable pour le Projet EC005    | 442                  |                            |                                                | Prénom                  |               |                 |          |  |
|                                        |                                        | Nom                                 |                      |                            | Adresse Ele                                    | ctronique thomas.bellad | .one@cfwb.be  |                 |          |  |
|                                        |                                        | Numéro Téléphone                    |                      |                            |                                                | Qualité Direction       | ~             |                 | Ð        |  |
| 4d Pc                                  | ur soumettre à l'au                    | probation de tut du Projet Accorr   | dé 🗸 🗸               |                            |                                                | Créé le 09/01/2024      |               |                 |          |  |
| 12 . 1 .                               |                                        | rité du Projet 1                    |                      |                            | Nombre d'élèves 0                              | ioncernés 40            |               |                 |          |  |
| I'Admi                                 | nistration la demande                  | d'acquisition                       |                      |                            |                                                | Mumu aaraaa             |               |                 |          |  |
| de ce                                  | nouvel équipement.                     | vous devez Ajouter Alternativ       | e Envoyer demande mo | dification                 |                                                |                         |               |                 |          |  |
| encore                                 | cliquer sur "Envo                      | ver demande                         |                      |                            |                                                |                         |               |                 |          |  |
| 1.0                                    |                                        | yer demande                         |                      |                            |                                                |                         |               |                 |          |  |
| modifie                                | cation ».                              |                                     |                      |                            |                                                |                         |               |                 |          |  |
|                                        |                                        |                                     | Code Elément 🗇       | Description                | Statut après<br>Statut approbation approbation | Code Secteur 👙          | Code Groupe 👙 | Code<br>Implant | tation ( |  |
|                                        |                                        |                                     |                      |                            |                                                |                         |               |                 |          |  |
|                                        |                                        |                                     |                      |                            |                                                |                         |               |                 |          |  |
|                                        |                                        |                                     | 43926                | Squelette didactique       | Annulé Accord                                  | 01                      | 10            | 6760            |          |  |
|                                        |                                        |                                     | 43927                | Voiture didactique         | Refusé Refus                                   | 01                      | 10            | 6760            |          |  |
|                                        |                                        | Annuler Commander                   | 43928                | Simulateur de cathétérisme | Accordé                                        | 01                      | 10            | 6760            |          |  |
|                                        |                                        | Annuler                             | 43931                | Mannequin enfant (bébé)    | Demandé                                        | 01                      | 10            | 6760            |          |  |
|                                        |                                        |                                     |                      |                            |                                                |                         |               |                 |          |  |
|                                        |                                        |                                     |                      |                            |                                                |                         |               |                 |          |  |
|                                        |                                        |                                     |                      |                            |                                                |                         |               |                 |          |  |
|                                        |                                        |                                     |                      |                            |                                                |                         |               |                 |          |  |

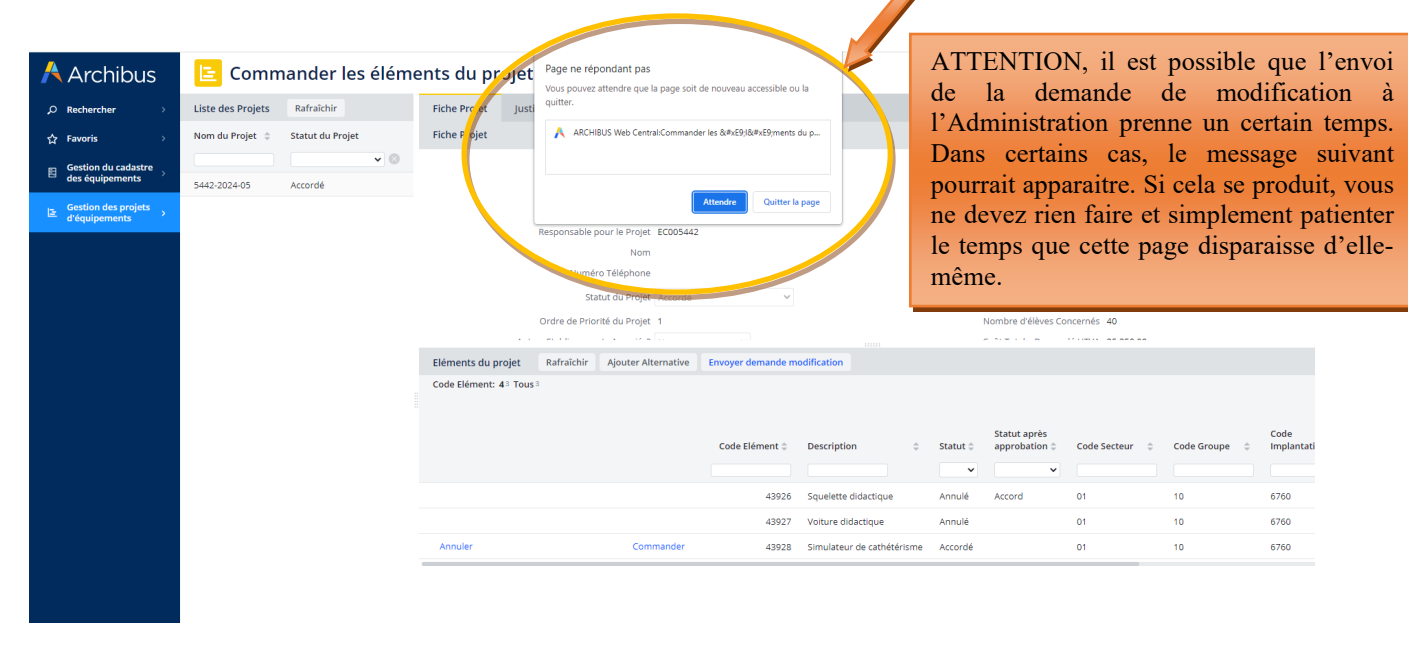

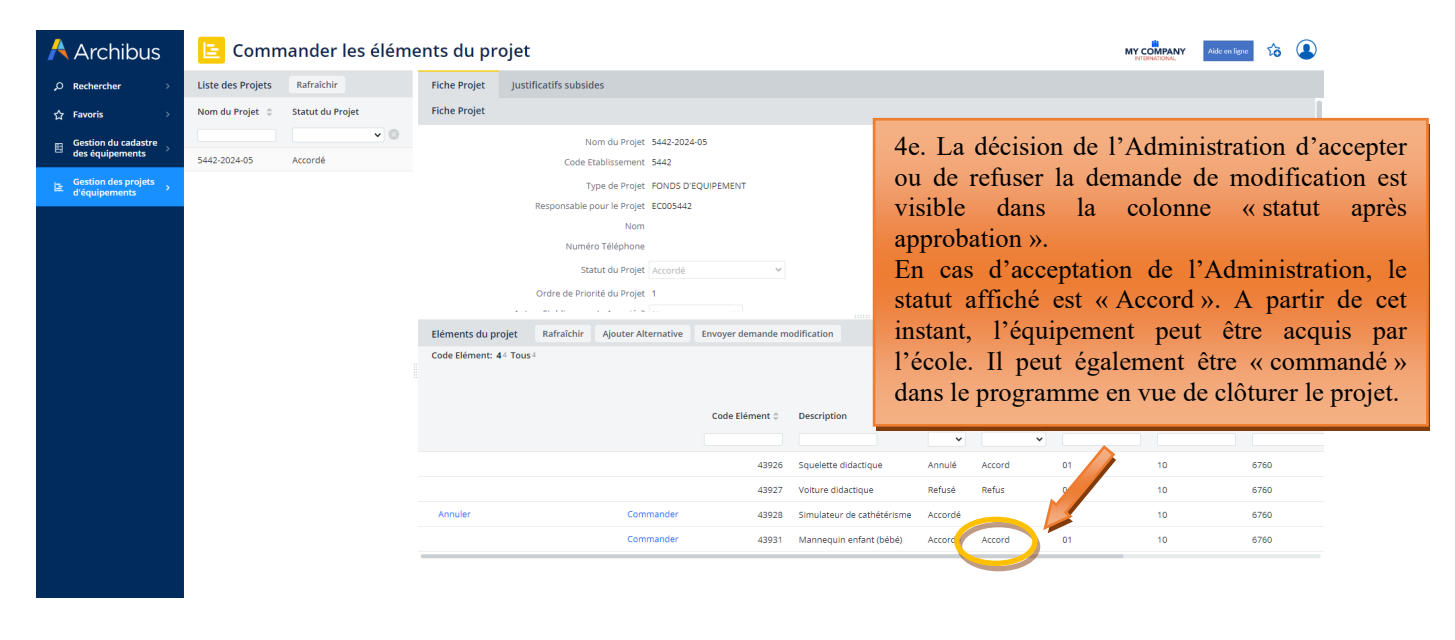

| Å Archibus                                | ╘ Command               | ler les éléme | ents du pro                         | jet                                                                                        |                                                                                                    |           |                            |                                                  |                                                                          |                                                                                           | MY COMPANY<br>INTERNATIONAL                                                                     | Aide en ligne                                                        | s                                                 |                                                               |
|-------------------------------------------|-------------------------|---------------|-------------------------------------|--------------------------------------------------------------------------------------------|----------------------------------------------------------------------------------------------------|-----------|----------------------------|--------------------------------------------------|--------------------------------------------------------------------------|-------------------------------------------------------------------------------------------|-------------------------------------------------------------------------------------------------|----------------------------------------------------------------------|---------------------------------------------------|---------------------------------------------------------------|
| $\rho$ Rechercher $\rightarrow$           | Liste des Projets Rafra | aîchir        | Fiche Projet                        | Justificatifs subsides                                                                     | 5                                                                                                    |           |                            |                                                  |                                                                          |                                                                                           |                                                                                                 |                                                                      |                                                   |                                                               |
| ☆ Favoris >                               | Nom du Projet 💠 Statut  | t du Projet   | Fiche Projet                        |                                                                                            |                                                                                                    |           |                            |                                                  |                                                                          |                                                                                           |                                                                                                 |                                                                      |                                                   |                                                               |
| Gestion du cadastre<br>des équipements    | 5442-2024-05 Accord     | ✔ 🛇<br>dé     |                                     | Non<br>Code Etal                                                                           | n du Projet 5442-2024<br>blissement 5442                                                             | -05       |                            |                                                  |                                                                          | Fiche Projet projet                                                                       | :t-5442-2024-05-doc.pc                                                                          | if îil                                                               |                                                   |                                                               |
| Be Gestion des projets →<br>d'équipements |                         |               | Eléments du pro<br>Code Elément: 41 | Typ.<br>Responsable por<br>Numéro<br>Statu<br>Ordre de Prioriti<br>et Rafraichir<br>Tous 5 | e de Projet FONDS D'E<br>Projet EC005442<br>Nom<br>Téléphone<br>é du Projet 1<br>Ajouter Alternative | QUIPEMENT | odification ©              | 4f<br>d'a<br>mo<br>« S<br>Er<br>sta<br>ret<br>co | La<br>accept<br>odifica<br>Statut<br>cas<br>tut aff<br>fus so<br>ntact c | décisi<br>er ou c<br>ation es<br>après ap<br>de refu<br>fiché est<br>era cor<br>de référe | ton de<br>le refuse<br>t visible<br>probatio<br>us de l'A<br>t « Refus<br>nmunique<br>ence du p | l'Ad<br>er la c<br>dans<br>n ».<br>Admin<br>». La<br>ée pa<br>rojet. | minis<br>lemar<br>la c<br>istrat<br>raiso<br>ur m | stration<br>nde de<br>colonne<br>ion, le<br>n de ce<br>ail au |
|                                           |                         |               |                                     |                                                                                            |                                                                                                    | 43926     | Squelette didactique       | Annulé                                           | Accord                                                                   | 01                                                                                        | 10                                                                                              | 6760                                                                 |                                                   |                                                               |
|                                           |                         |               |                                     |                                                                                            |                                                                                                    | 43927     | Volture didactique         | Refusé                                           | Refus                                                                    | 01                                                                                        | 10                                                                                              | 6760                                                                 |                                                   |                                                               |
|                                           |                         |               | Annuler                             |                                                                                            | Commander                                                                                            | 43928     | Simulateur de cathétérisme | Accordé                                          |                                                                          | 2                                                                                         | 10                                                                                              | 6760                                                                 |                                                   |                                                               |
|                                           |                         |               |                                     |                                                                                            | Commander                                                                                            | 43931     | Mannequin enfant (bébé)    | Accordé                                          |                                                                          |                                                                                           | 10                                                                                              | 6760                                                                 |                                                   |                                                               |
|                                           |                         |               |                                     |                                                                                            |                                                                                                    | 43932     | Mannequin enfant (bébé)    | Refusé                                           | Refus                                                                    | 01                                                                                        | 10                                                                                              | 6760                                                                 |                                                   |                                                               |
|                                           |                         |               |                                     |                                                                                            |                                                                                                    |           |                            |                                                  |                                                                          |                                                                                           |                                                                                                 |                                                                      |                                                   |                                                               |

# 5.1.1.3 Introduction d'une demande de délai complémentaire pour la transmission du dossier justificatif.

L'échéance pour la réalisation des achats de matériel retenu par le Gouvernement et la transmission du dossier justificatif est communiquée dans le courrier de notification d'octroi de subvention/dotation envoyé à chaque école bénéficiaire. Pour les subventions/dotations octroyées dans le cadre de l'appel à projets 2023-2024, cette échéance a été fixée au 24 octobre 2025.

Si une école bénéficiaire n'est pas en mesure de transmettre son dossier justificatif à l'Administration dans le délai imparti, **elle doit impérativement introduire**, via Archibus, **une demande dûment motivée d'extension de délai**. L'Administration décide, sur base de la justification fournie, d'octroyer ou non l'extension de délai demandée et fixe la nouvelle échéance.

L'introduction des demandes de délai complémentaire pour l'envoi du dossier justificatif s'effectue via Archibus, soit à partir du menu « commander les éléments », soit à partir du menu « réception des éléments commandés ». Pour ce faire, l'utilisateur doit cliquer sur le menu « justificatifs subsides », puis sur le bouton « Demande délai ». Dans la fenêtre qui s'ouvre, l'utilisateur indique clairement les raisons expliquant le retard dans l'envoi de son dossier justificatif à l'Administration.

La décision de l'Administration d'accepter ou de refuser la demande d'extension de délai pour l'envoi du dossier justificatif est communiquée à l'école – plus exactement au contact de référence du projet – par un mail automatique généré par Archibus.

# <u>Captures d'écran – introduction d'une demande d'extension de délai pour l'envoi du dossier justificatif à</u> <u>l'Administration</u>

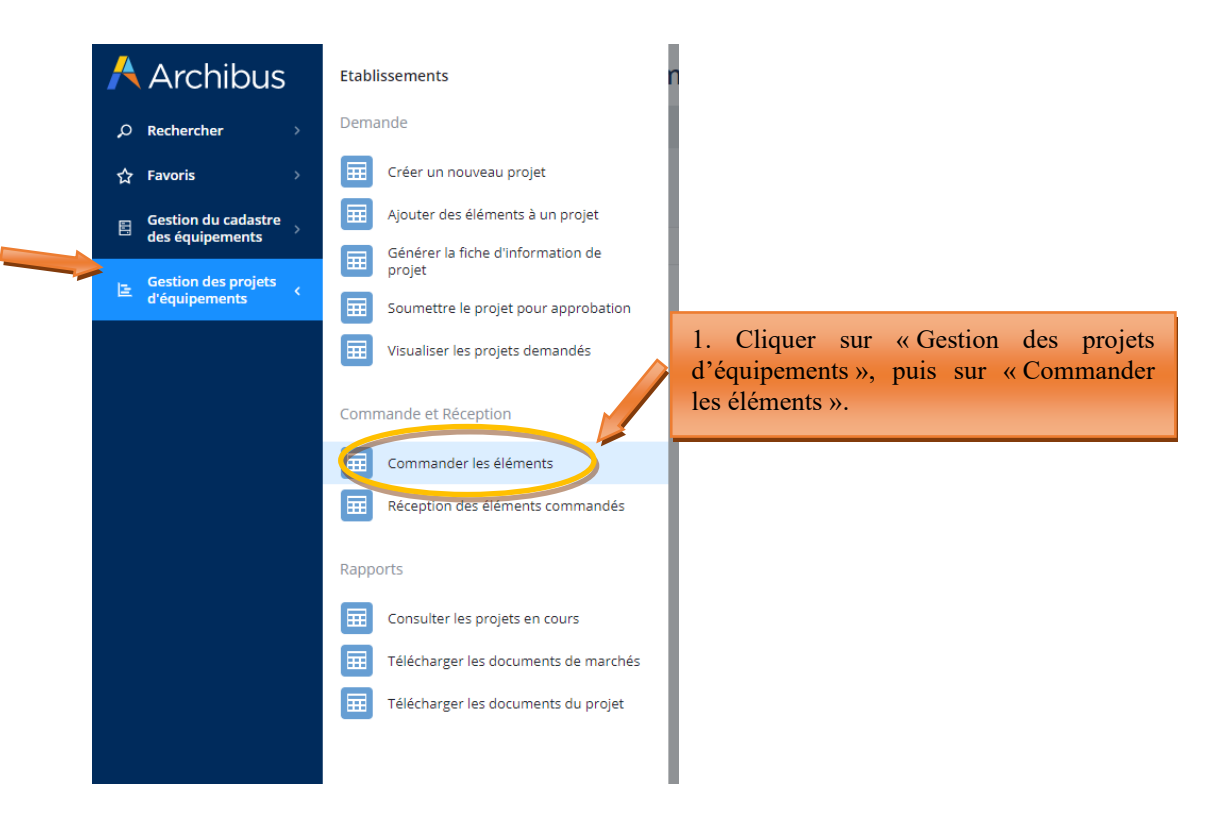

| 🕂 Archibus                           | 5 | 😑 Comm            | ander les éléme                                 | ents du pr   | ojet                   |
|--------------------------------------|---|-------------------|-------------------------------------------------|--------------|------------------------|
| O Rechercher                         |   | Liste des Projets | Rafraîchir                                      | Fiche Projet | Justificatifs subsides |
| ☆ Favoris                            |   | Nom du Projet 💲   | Statut du Projet                                |              |                        |
| Gestion du cadastre                  |   |                   | ~ ⊗                                             |              |                        |
| des équipements                      |   | 5442-2024-05      | Accordé                                         |              |                        |
| Gestion des projets<br>d'équipements |   |                   |                                                 |              |                        |
|                                      |   |                   | 2. Cliquer sur le nom<br>projet pour l'activer. | de votre     |                        |

| Å Archibus                               | ╘ Commander les élém             | ents du projet                                                 | м                                                  | Aide en ligne |
|------------------------------------------|----------------------------------|----------------------------------------------------------------|----------------------------------------------------|---------------|
| ,⊘ Rechercher →                          | Liste des Projets Rafraîchir     | Fiche Projet Justificatifs subsides                            |                                                    |               |
| ☆ Favoris >                              | Nom du Projet 👙 Statut du Projet | Suivi des Justificatifs subsides Demande délai                 | 3. Cliquer sur « Justificati                       | ifs           |
| ■ Gestion du cadastre<br>des équipements | • ©                              | Aucun enregistrement à afficher.                               | subsides », puis sur « Demane                      | de            |
| Gestion des projets                      | 5442-2024-05 Accorde             | ~                                                              | délai ».                                           |               |
| d'équipements                            |                                  |                                                                |                                                    |               |
|                                          |                                  |                                                                |                                                    |               |
|                                          |                                  |                                                                |                                                    |               |
|                                          |                                  |                                                                |                                                    |               |
|                                          |                                  |                                                                |                                                    |               |
|                                          |                                  | Eléments du projet Rafraîchir Ajouter Alternative Envoyer dema | ande modification                                  |               |
|                                          |                                  | Code Elément: 45 Tous5                                         |                                                    |               |
|                                          |                                  |                                                                | Statut ander                                       | Code          |
|                                          |                                  | Code Eléme                                                     | ant  Description  Statut  Automotion  Code Secteur | Code Groupe   |
|                                          |                                  |                                                                |                                                    |               |
|                                          |                                  |                                                                | 43926 Squelette didactique Annulé Accord 01        | 10 6760       |
|                                          |                                  |                                                                | 43927 Voiture didactique Refusé Refus 01           | 10 6760       |
|                                          |                                  | Annuler Commander 4                                            | 43928 Simulateur de cathétérisme Accordé 01        | 10 6760       |
|                                          |                                  | Commander                                                      | 13931 Mannequin enfant (bebe) Accordé Accord 01    | 10 6760       |
|                                          |                                  |                                                                | 49532 mainequinenancioeue) reiuse Reius UT         | 10 8780       |
|                                          |                                  |                                                                |                                                    |               |

| Å Archibus                                  | 😑 Commander les éléme                                                                   | ents du projet                                                             |                 |                                                 |                            |                     |                                               |                | Aide en ligne | ۵              |
|---------------------------------------------|-----------------------------------------------------------------------------------------|----------------------------------------------------------------------------|-----------------|-------------------------------------------------|----------------------------|---------------------|-----------------------------------------------|----------------|---------------|----------------|
| $\rho$ Rechercher $ ightarrow$              | Liste des Projets Rafraîchir                                                            | Fiche Projet Justificatifs subsides                                        |                 |                                                 |                            |                     |                                               |                |               |                |
| ☆ Favoris >                                 | Nom du Projet 💠 🛛 Statut du Projet                                                      | Suivi des Justificatifs subsides                                           |                 |                                                 |                            |                     | ~ ×                                           |                |               |                |
| Gestion du cadastre<br>des équipements<br>> | 5442-2024-05         Accordé                                                            | Aucun enregistrement à afficher. Dem                                       | ande délai Enre | gistrer                                         |                            |                     |                                               |                |               |                |
| E Gestion des projets<br>d'équipements →    |                                                                                         |                                                                            | No<br>Type      | m du Projet 5442-20<br>de message Deman         | 024-05<br>nde délai V      |                     |                                               |                |               |                |
|                                             | 4. Indiquer les ra<br>rencontré dans la<br>marchés publics et<br>dossier justificatif à | isons du retard<br>conduite du/des<br>pour l'envoi du<br>l'Administration. |                 | Créé le 10/01/2<br>Emetteur* EC0054<br>Message* | 2024                       |                     | li li                                         |                |               |                |
|                                             | Cliquer ensuite su<br>Votre demande est<br>l'Administration.                            | r «Enregistrer».<br>alors transmise à                                      |                 | Code Elément 🗘                                  | Description \$             | Fermer<br>Statut \$ | Enregistrer<br>Statut après<br>approbation \$ | Code Secteur 🔶 | Code Grou     | Co<br>De \$ In |
|                                             |                                                                                         |                                                                            |                 | 43926                                           | Squelette didactique       | Annulé              | Accord                                        | 01             | 10            | 67             |
|                                             |                                                                                         |                                                                            |                 | 43927                                           | Voiture didactique         | Refusé              | Refus                                         | 01             | 10            | 67             |
|                                             |                                                                                         | Annuler                                                                    | Commander       | 43928                                           | Simulateur de cathétérisme | Accordé             |                                               | 01             | 10            | 65             |
|                                             |                                                                                         |                                                                            | Commander       | 43931                                           | Mannequin enfant (bébé)    | Accordé             | Accord                                        | 01             | 10            | 67             |
|                                             |                                                                                         |                                                                            |                 | 43932                                           | Mannequin enfant (bébé)    | Refusé              | Refus                                         | 01             | 10            | 6;             |
|                                             |                                                                                         |                                                                            |                 |                                                 |                            |                     |                                               |                |               |                |

| Å Archibus                                                                                         | ╘ Comn            | nander les élé                                                                                                    | ments du                       | projet                                        |                      |                         |                            |                                 |                                | MY C               | OMPANY      | Aide en ligne | ŵ                 |                        |
|----------------------------------------------------------------------------------------------------|-------------------|----------------------------------------------------------------------------------------------------|--------------------------------|-----------------------------------------------|----------------------|-------------------------|----------------------------|---------------------------------|--------------------------------|--------------------|-------------|---------------|-------------------|------------------------|
| ,Ѻ Rechercher →                                                                                    | Liste des Projets | Rafraîchir                                                                                                    | Fiche Projet                   | Justificatifs subsides                        |                      |                         |                            |                                 |                                |                    |             |               |                   |                        |
| <ul> <li>☆ Favoris &gt;</li> <li>Gestion du cadastre &gt;</li> <li>des équipements &gt;</li> </ul> | Nom du Projet 💠   | Statut du Projet          Statut du Projet         Statut du Projet         Statut du | Suivi des Justi                | 5. Une fo<br>statut de                        | ois la de<br>e la de | mande en<br>mande e     | voyée, l<br>st mod         | e Em                            | etteur ¢                       | Statut             | ¢<br>¥      | Commentai     | e ¢               | Docume                 |
| E d'équipements                                                                                    | 54442-2024-07     | Accorde                                                                                                    | Eléments du p<br>Code Elément: | Ken atter<br>rojet Rafraichir Aj<br>41 Tous 1 | ente appr            | •obation »              | odification                | ECI                             | 005442                         | En attente approba | ation       |               |                   |                        |
|                                                                                                    |                   |                                                                                                    | Annuler                        |                                               | Commander            | Code Elément 0<br>43933 | Description<br>Tour à bois | Statut \$       V       Accordé | Statut après<br>approbation \$ | Code Secteur       | \$ Ca<br>10 | de Groupe     | Coc<br>Imp<br>676 | de<br>plantatior<br>50 |

| 🕂 Archibus                             | 🕒 Comma           | ander les élér   | nents du                         | projet                                                                        |                                                                       |                                                                                              |                                                                                                    |                   |                                                                        | MY COMPANY                                               | Aide en ligne                      | ٢ô   |                                                              |
|----------------------------------------|-------------------|------------------|----------------------------------|-------------------------------------------------------------------------------|-----------------------------------------------------------------------|----------------------------------------------------------------------------------------------|----------------------------------------------------------------------------------------------------|-------------------|------------------------------------------------------------------------|----------------------------------------------------------|------------------------------------|------|--------------------------------------------------------------|
| ,○ Rechercher >                        | Liste des Projets | Rafraîchir       | Fiche Projet                     | Justificatifs subsides                                                        |                                                                       |                                                                                              |                                                                                                    |                   |                                                                        |                                                          |                                    |      |                                                              |
| ☆ Favoris >                            | Nom du Projet 💠   | Statut du Projet | Suivi des Justi                  | ficatifs subsides Deman                                                       | le délai                                                              |                                                                                              |                                                                                                    |                   |                                                                        |                                                          |                                    |      |                                                              |
| Gestion du cadastre                    |                   | • ©              |                                  | Nom du Projet                                                                 | ≎ Créé le ≎                                                           | Message                                                                                      | \$                                                                                                    | Type de messa     | ge 🗘 Emet                                                              | teur 🗘 Sta                                               | tut                                | ¢    | Comm                                                         |
| des équipements                        | 5442-2024-05      | Accordé          |                                  |                                                                               |                                                                       |                                                                                              |                                                                                                    |                   | ×                                                                      |                                                          |                                    | ~    |                                                              |
| Gestion des projets<br>d'équipements → | 5442-2024-07      | Accordé          |                                  | 5442-2024-05                                                                  | 10/01/2024                                                            | Retard dans la con                                                                           | duite des marchés publics                                                                                                    | Demande délai     | EC005                                                                  | 5442 Acc                                                 | epté                               |      | Demar                                                        |
|                                        |                   |                  | Eléments<br>Code Elém<br>Annuler | 6a. La décis<br>ou de refuse<br>dans la color<br>En cas d'ac<br>affiché est « | ion de l<br>pr la der<br>nne « sta<br>cord de<br>Accepté<br>commander | 'Admini<br>mande d<br>tut ».<br>l'Admin<br>5 ».<br>43926<br>43927<br>43928<br>43931<br>43932 | stration d'a<br>le délai est<br>nistration, l<br>Squelette didactique<br>Voiture didactique<br>Simulaeur de cathétérism<br>Mannequin enfant (bébé)<br>Mannequin enfant (bébé) | Accordé<br>Refusé | r<br>e<br>t<br>sbation c<br>sbation c<br>c<br>Accord<br>Refus<br>Refus | Code Secteur 3<br>01<br>01<br>01<br>01<br>01<br>01<br>01 | Code Group<br>10<br>10<br>10<br>10 | 3e ‡ | Code<br>Impl<br>6760<br>6760<br>6760<br>6760<br>6760<br>6760 |

| Archibus                                | 😑 Commander les élém             | ents du projet                                                          | MY COMPANY<br>RYTERMATCHAL                    |
|-----------------------------------------|----------------------------------|-------------------------------------------------------------------------|-----------------------------------------------|
| ho Rechercher $ ightarrow$              | Liste des Projets Rafraîchir     | Fiche Projet Justificatifs subsides                                     |                                               |
| ☆ Favoris >                             | Nom du Projet 💠 Statut du Projet | Nom du Projet 5442-2024-05                                              |                                               |
|                                         | v 🛛                              | Code Etablissement 5442                                                 | Fiche Projet project-5442-2024-05-doc.pdf     |
| des équipements                         | 5442 2024 05 Accordó             | Type de Projet FONDS D'EQUIPEMENT                                       | Demandeur                                     |
|                                         | 3442-2024-03 Accorde             | Responsable pour le Projet EC005442                                     | Prénom                                        |
| l≊ Gestion des projets<br>d'équipements | 5442-2024-07 Accordé             | Nom                                                                     | Adresse Electronique thomas.belladone@cfwb.be |
|                                         | <b>V</b>                         | Numéro Téléphone                                                        | Qualité Direction 🗸                           |
| (1 D 1                                  |                                  | Statut du Projet Accordé 🗸                                              | Créé le 09/01/2024                            |
| 66. Pour prendre con                    | maissance du nouvea              | Ordre de Priorité du Projet 1                                           | Nombre d'élèves Concernés 40                  |
| délai octroyé par l'Adr                 | ninistration, vous devo          | Autres Etablissements Associés? Non V                                   | Coût Total Des Hinton 2050.00                 |
| cliquer sur «Fiche P                    | Projet » et consulter            | Valeur Totale du Projet 0.00                                            | Date - Fin demandée 31/03/2025                |
| champ « Date – Fin                      | demandée ». Dans c               | s du projet Rafraîchir Ajouter Alternative Envoyer demande modification |                                               |
| exemple-ci, le délai o                  | ctroyé pour l'envoi d            | ment: 45 Tous5                                                          |                                               |
| dossier justificatif a été              | e fixé au 31/03/2025.            |                                                                         | Statut après Code                             |

| dstiffedtif a etc fixe au 51/05/2025. |         |           | Code Elément 🗘 | Description               | ¢  | Statut 🗘 | Statut après<br>approbation 🗘 | Code Secteur  🗘 | Code Groupe | Cod<br>Impl | 2 |
|---------------------------------------|---------|-----------|----------------|---------------------------|----|----------|-------------------------------|-----------------|-------------|-------------|---|
|                                       |         |           |                |                           |    | •        | ~                             |                 |             |             | ł |
|                                       |         |           | 43926          | Squelette didactique      |    | Annulé   | Accord                        | 01              | 10          | 6760        | 5 |
|                                       |         |           | 43927          | Voiture didactique        |    | Refusé   | Refus                         | 01              | 10          | 6760        | J |
|                                       | Annuler | Commander | 43928          | Simulateur de cathétérisr | me | Accordé  |                               | 01              | 10          | 6760        | ۱ |
|                                       |         | Commander | 43931          | Mannequin enfant (bébé)   | )  | Accordé  | Accord                        | 01              | 10          | 6760        | c |
|                                       |         |           | 43932          | Mannequin enfant (bébé)   | )  | Refusé   | Refus                         | 01              | 10          | 6760        | c |
|                                       |         |           |                |                           |    |          |                               |                 |             |             |   |

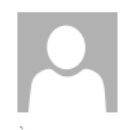

archibus@cfwb.be

mer. 10-01-24 11:00

Nouvelle demande concernant les justificatifs

À BELLADONE Thomas

Une demande relative au projet [5442-2024-05] concernant [Demande delai] a été créée. Cliquer sur ce lien pour voir les détails https://archibus-acc.etnic.be/archibus/ab-order-elements-after-approbation.axvw?project\_id=5442-2024-05

6c. Mail automatique envoyé par Archibus au contact de référence du projet pour lui signaler l'acceptation de sa demande de délai.

| Archibus                               | ╘ Comm            | nander les éléi  | ments du p                                                              | orojet                                                                                    |                                                                       |                                                                           |                                                                |          |                                      |                | VY Aide en ligne | ŵ         |      |
|----------------------------------------|-------------------|------------------|-------------------------------------------------------------------------|-------------------------------------------------------------------------------------------|-----------------------------------------------------------------------|---------------------------------------------------------------------------|----------------------------------------------------------------|----------|--------------------------------------|----------------|------------------|-----------|------|
| $\rho$ Rechercher $ ightarrow$         | Liste des Projets | Rafraîchir       | Fiche Projet                                                            | Justificatifs subside                                                                     | s                                                                     |                                                                           |                                                                |          |                                      |                |                  |           |      |
| ☆ Favoris >                            | Nom du Projet 🍦   | Statut du Projet | Suivi des Justifi                                                       | catifs subsides De                                                                        | emande délai                                                          |                                                                           |                                                                |          |                                      |                |                  |           |      |
| Gestion du cadastre                    |                   | • 8              |                                                                         | Nom du Pr                                                                                 | rojet 💠 🛛 Créé le 🗘                                                   | Message 🗘                                                                 | Type de message                                                | \$ En    | netteur 🍦                            | Statut 🔅       | Commentaire      | \$        | Docu |
| des èquipements                        | 5442-2024-05      | Accordé          |                                                                         |                                                                                           |                                                                       |                                                                           |                                                                | •        |                                      | v              |                  |           |      |
| Gestion des projets<br>d'équipements → | 5442-2024-07      | Accordé          |                                                                         | 5442-2024                                                                                 | -07 10/01/2024                                                        | Absence d'offres                                                          | Demande délai                                                  | EC       | 005442                               | Refusé         | Demande non      | justifiée | e    |
|                                        |                   |                  | 6d La<br>d'accep<br>délai es<br>En cas<br>statut a<br>ce refu<br>« Comr | décision<br>der ou de<br>t visible d<br>de refus<br>ffiché est<br>is est in<br>nentaire » | on de<br>e refuser<br>ans la col<br>s de l'Ac<br>« Refusé<br>diquée d | l'Adminis<br>la dema:<br>onne « St<br>lministrat<br>». La rai<br>ans la c | stration<br>nde de<br>atut ».<br>ion, le<br>ison de<br>colonne | Statut ⇔ | Statut après<br>approbation ≙        | Code Secteur 🍐 | Code Groupe      | Cod       | le   |
|                                        |                   |                  |                                                                         |                                                                                           |                                                                       |                                                                           |                                                                | ×        | •••••••••••••••••••••••••••••••••••• |                |                  |           |      |
|                                        |                   |                  | Annuler                                                                 |                                                                                           | Commander                                                             | 43933                                                                     | Tour à bois                                                    | Accordé  |                                      | 01             | 10               | 676       | iO   |

mer. 10-01-24 11:14

archibus@cfwb.be

Votre demande relative au projet [project\_id ] a été Refusé

À BELLADONE Thomas

Votre demande relative au projet [5442-2024-07] a été [Refusé ] par l'Administration. Cliquer sur ce lien pour voir les détails <u>https://archibus-acc.etnic.be/archibus/ab-order-elements-after-approbation.axvw?project\_id=5442-2024-07</u>.

6e. Mail automatique envoyé par Archibus au contact de référence du projet pour lui signaler le refus de sa demande de délai.

# 5.1.2 Réception des éléments commandés

Après l'étape de la commande, il est nécessaire de réceptionner les équipements commandés. Cette opération permet de clôturer définitivement un projet et de le cadastrer.

Pour rappel, tous les projets clôturés sont automatiquement transférés dans le cadastre des équipements pédagogiques de l'école, également hébergé sur Archibus. Le cadastre est accessible à partir du menu « gestion du cadastre des équipements »  $\rightarrow$  « gestion de l'inventaire des équipements ».

Pour pouvoir « réceptionner les équipements commandés » et ainsi clôturer votre projet, il est nécessaire de transmettre au préalable à l'Administration le dossier justificatif – reprenant l'ensemble des documents permettant de démontrer le respect de la législation et réglementation en vigueur en matière de marchés publics – selon la procédure décrite au point 5.1.2.1. Ce n'est que lorsque votre dossier justificatif est approuvé par l'Administration que la réception des éléments commandés peut être effectuée. La procédure de réception des éléments commandés est décrite au point 5.1.2.2.

L'envoi du dossier justificatif à l'Administration doit être réalisé depuis le menu « réception des éléments commandés ». L'envoi du dossier par voie postale n'est donc plus nécessaire.

## 5.1.2.1 Transmission du dossier justificatif à l'Administration

Pour transmettre votre dossier justificatif à l'Administration depuis Archibus, celui-ci doit avoir été préalablement scanné en un seul et même document pdf. L'agencement des documents doit être conforme au modèle présenté dans le vade-mecum relatif à la constitution du dossier justificatif (disponible sur demande à l'adresse <u>remt.eppeq@cfwb.be</u>).

Une fois votre dossier scanné, vous devez le télécharger dans Archibus à partir du menu « réception des éléments commandés », en allant sur l'onglet « justificatifs subsides » et en cliquant sur « ajouter justificatifs marché ».

Une fois le dossier justificatif envoyé, l'Administration procède à son analyse et notifie à l'école sa décision :

- En cas d'acceptation du dossier c'est-à-dire si celui-ci est complet et si la législation sur les marchés publics a bien été respectée – une notification est envoyée via Archibus pour en informer l'école. Celle-ci peut alors procéder à la réception des éléments commandés afin de finaliser la clôture du projet.
- Si le dossier est incomplet ou si des irrégularités sont constatées dans la passation des marchés publics portant sur l'acquisition du matériel subsidié, celui-ci est refusé et le contact référencé pour le projet concerné reçoit une notification par mail d'Archibus pour l'en informer. Cette notification indique clairement les documents manquants et/ou les irrégularités constatées. L'école peut alors transmettre, toujours via Archibus, un nouveau dossier justificatif complet reprenant l'ensemble des documents du dossier y compris ceux ayant été déclarés manquants pour se mettre en ordre. L'Administration procède à l'analyse de ce nouveau dossier et notifie au contact du projet sa décision d'accepter ou non le nouveau dossier transmis. En cas d'acceptation du dossier, l'école peut procéder à la réception des éléments commandés pour finaliser la clôture du projet. Si le dossier est une nouvelle fois refusé, les raisons de ce refus sont notifiées au contact du projet qui est à nouveau invité à se mettre en ordre en transmettant un nouvel exemplaire complet du dossier.

## Captures d'écran – Transmission du dossier justificatif

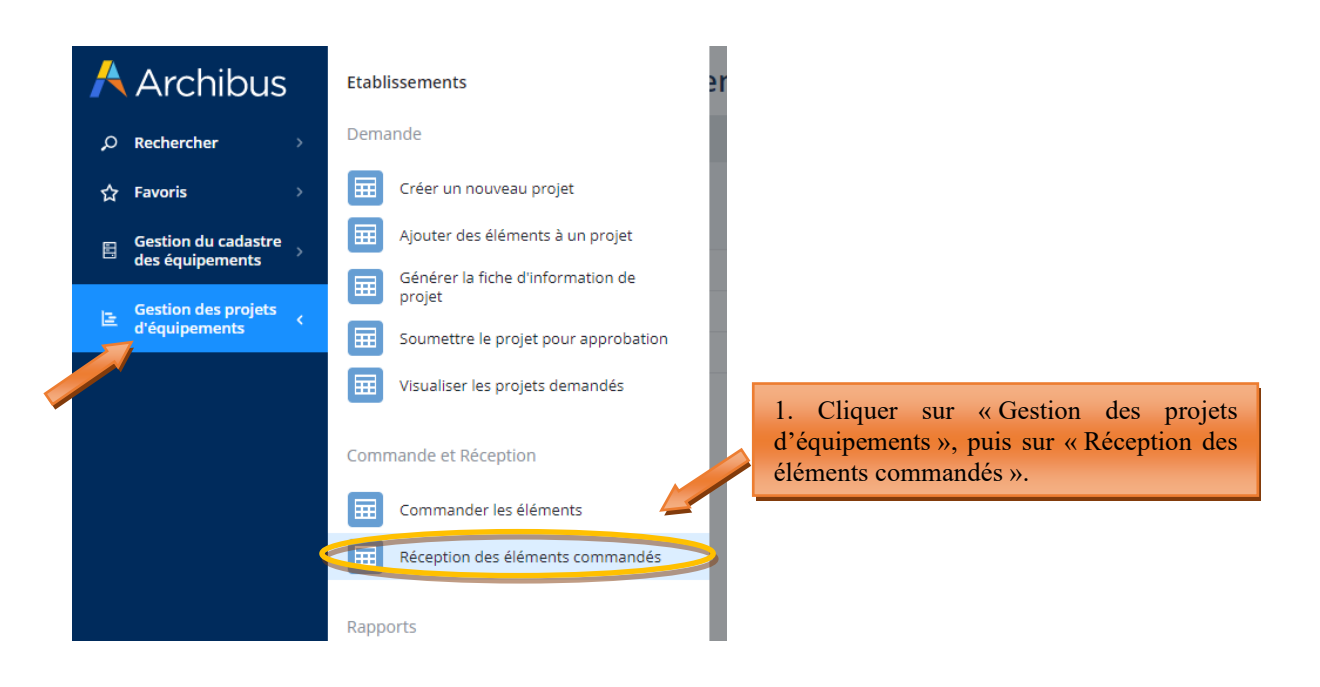

| 🖊 Arc                                                                            | :hibu:                | S                   | E        | Réc                                     | ept                 | ion       | des              | élér                          | nen                 | ts c            | omn                | nan    | dés              |                   |             |        |                |
|----------------------------------------------------------------------------------|-----------------------|---------------------|----------|-----------------------------------------|---------------------|-----------|------------------|-------------------------------|---------------------|-----------------|--------------------|--------|------------------|-------------------|-------------|--------|----------------|
| O Rechero                                                                        | :her                  | >                   | Liste    | e des Proje                             | ts                  | Rafraî    | ìchir            |                               |                     | Fich            | ne Projet          |        | Justific         | atifs su          | ibsides     | 5      |                |
| ☆ Favoris<br>居 Gestion<br>des équ                                                | du cadastro           | ><br><sup>2</sup> > | Nom      | ı du Projet                             | ÷                   | Statu     | 2. Cli<br>vous s | quer s<br>souhai              | ur le n<br>tez trav | om d<br>vailler | u proje            | t sur  | leque            | 1                 |             |        |                |
|                                                                                  |                       |                     | 5442     | -2024-05                                |                     | Comma     | andé             |                               |                     |                 |                    |        |                  |                   |             |        |                |
| E Gestion<br>d'équip                                                             | des projets<br>ements | >                   | 5442     | -2024-06                                |                     | Comma     | andé             |                               |                     |                 |                    |        |                  |                   |             |        |                |
|                                                                                  |                       |                     | 5442     | -2024-07                                |                     | Comma     | andé             |                               |                     |                 |                    |        |                  |                   |             |        |                |
| Archibus                                                                         | E Récep               | tion des            | s élémer | nts comman                              | dés                 |           |                  | 3.<br>pu                      | Cliqu<br>is sur «   | er su<br>( Ajou | r «jus<br>iterjust | tifica | tifs s<br>ifs ma | ubside<br>urché » | es »,<br>•. | sligne | * 🌒            |
| ⊖ Rechercher →                                                                   | Liste des Projets     | Rafraîchir          |          | Fiche Projet                            | Justificatifs su    | ibsides   |                  |                               |                     |                 |                    |        |                  |                   |             |        |                |
| <ul> <li>☆ Favoris →</li> <li>Gestion du cadastre → des équipements →</li> </ul> | Nom du Projet 💠       | Statut du Pro       | v ©      | Suivi des Justificati                   | ifs subsides<br>Nor | Demande   | délai Ajoute     | r justificatifs ma<br>Message | rché                |                 | Type de messag     | e ¢ E  | metteur          | \$ Statut         | 4           | Com    | ımentaire      |
| l≊ d'équipements →                                                               | 5442-2024-06          | Commandé            |          |                                         | 544                 | 2-2024-05 | 10/01/2024       | Retard dans la                | a conduite des ma   | archés publics  | Demande délai      | E      | C005442          | Accepté           |             | Dem    | iande acceptée |
|                                                                                  |                       |                     |          | Eléments du proje<br>Code Elément: 42 T | t Rafraîc           | hir       |                  |                               | Code Eo             |                 | Code Crowne 💧      | Code   | Ci               | oût - Demandé     | coût sebi   |        | Ordre de p     |

| Archibus                                 | 😑 Réception des éléme               | commandés                                                                |                                                |                                       | Aide en ligne     |
|------------------------------------------|-------------------------------------|--------------------------------------------------------------------------|------------------------------------------------|---------------------------------------|-------------------|
| ,⊘ Rechercher >                          | Liste des Projets Rafraîchir        | Fiche Projet Justificatifs subsides                                      |                                                |                                       |                   |
| ☆ Favoris >                              | Nom du Projet 💠 Statut du Projet    | Suivi des Justificatifs subsides Demande délai Ajouter justificatifs m   | arché                                          |                                       |                   |
| ⊟ Gestion du cadastre<br>des équipements | ▼ ◎<br>5442-2024-05 Commandé        | Nom du Projet 💠 Créé le 💠 Message                                        | <ul> <li>Type de message</li> <li>✓</li> </ul> | Emetteur 💠 Statut                     | ¢ Comm            |
| ☐ Gestion des projets<br>d'équipements   | 5442-2024-06 Commandé               | 5442-2024-05 10/01/2024 Retard dans                                      | la conduite des marchés publics Demande délai  | EC005442 Accepté                      | Deman             |
|                                          |                                     |                                                                          | ~ ×                                            |                                       |                   |
|                                          |                                     | Justificatifs subside Enregistrer                                        |                                                |                                       |                   |
| Dans la fenêtre                          | qui s'ouvre, pour                   | UVOIR t Nom du Projet 5442-2024-05<br>Type de message justificatives mar | rché 🗸                                         |                                       |                   |
| lécharger dans A<br>evez procéder dans   | rchibus votre dossie<br>cet ordre : | VOUS Créé le 10/01/2024 Emetteur* EC005442 Message*                      | Code<br>Impla                                  | Coût – Demandé<br>.ntation 🌐 HTVA 🗘 C | Coût-achat HTVA 🗇 |

Simulateur de cathétérisme Commandé

Mannequin enfant (bébé)

01

Commandé 01 10

10

6760

6760

€350,00

€2 500,00

€0,00

€0.00

43928

43931

1. Encoder du texte dans le champ « Message » 2. Cliquer ensuite sur « Enregistrer ». Cette manipulation aura pour effet de faire apparaitre une petite flèche à droite du champ « Documents de Marché – charger un document » vous permettant de télécharger votre document pdf dans Archibus.

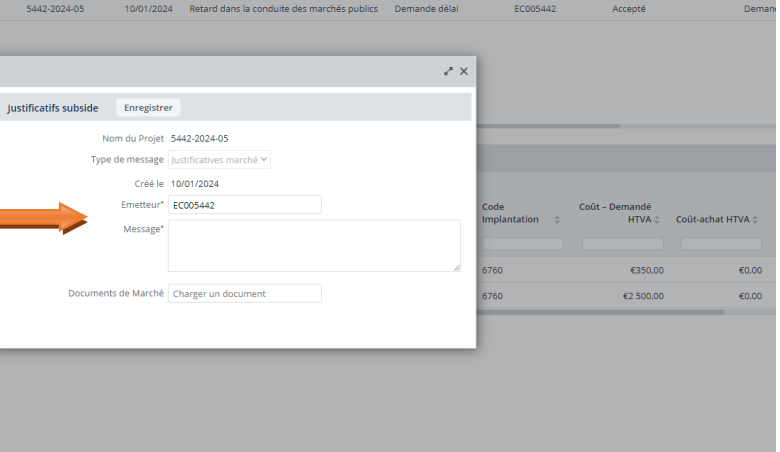

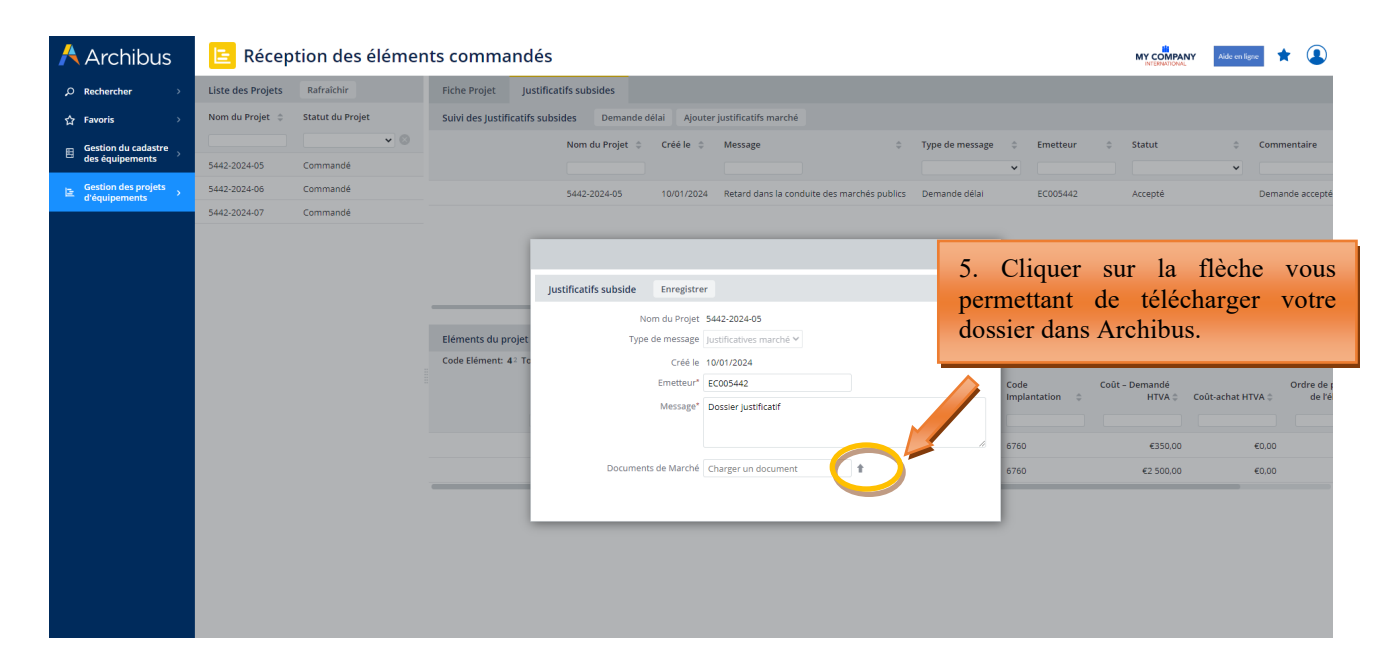

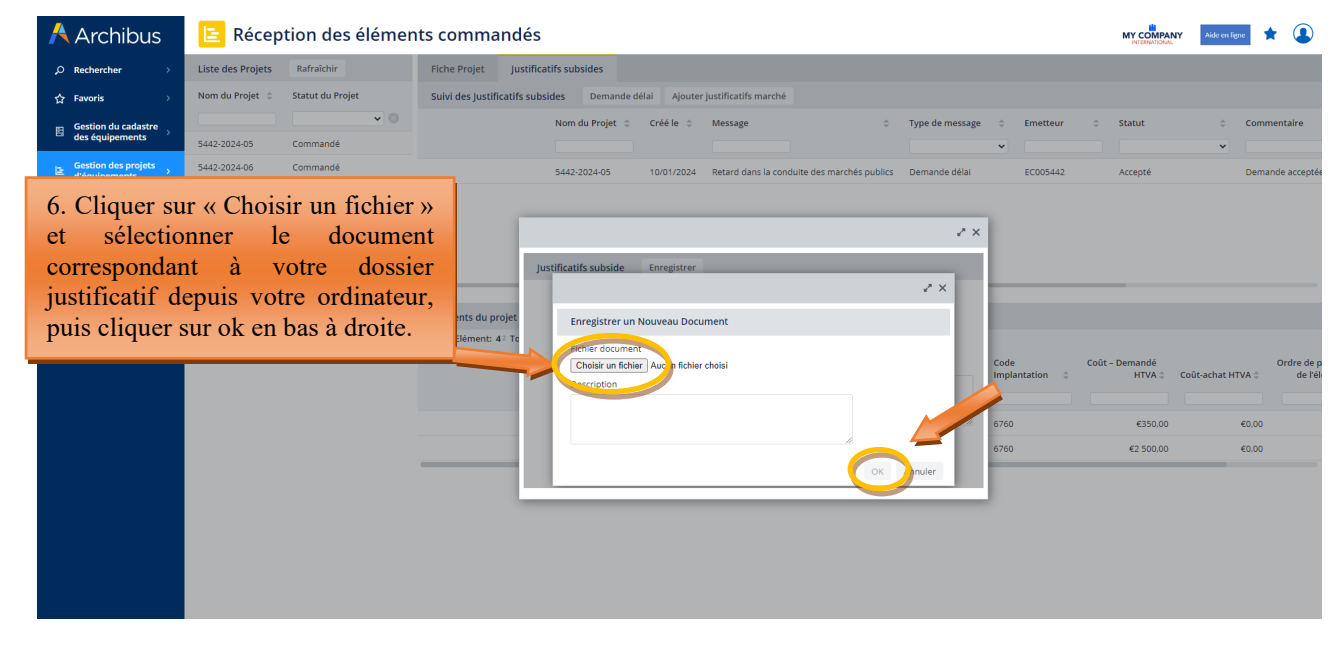

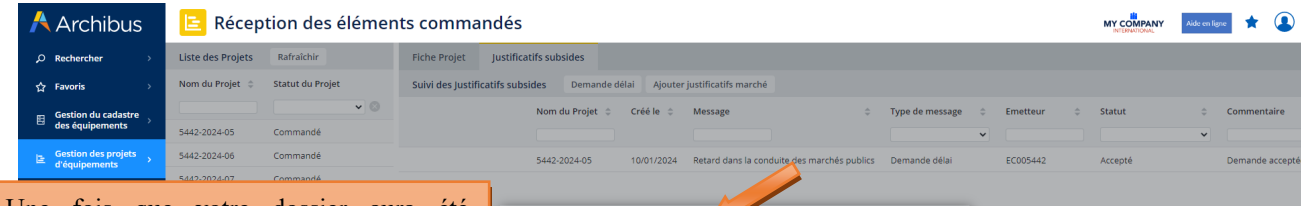

7. Une fois que votre dossier aura été correctement téléchargé, son nom doit apparaitre dans le champ « Documents de marché ». Pour finaliser son envoi à l'Administration, vous devez cliquer sur « Enregistrer ».

Attention, un certain délai peut être nécessaire pour l'envoi du dossier. Il vous est demandé de ne pas interrompre le processus d'envoi, y compris en cas de message d'alerte généré par Archibus.

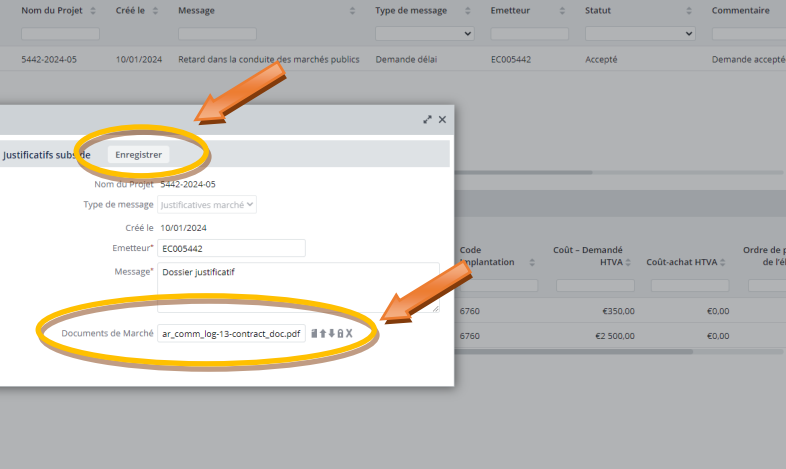

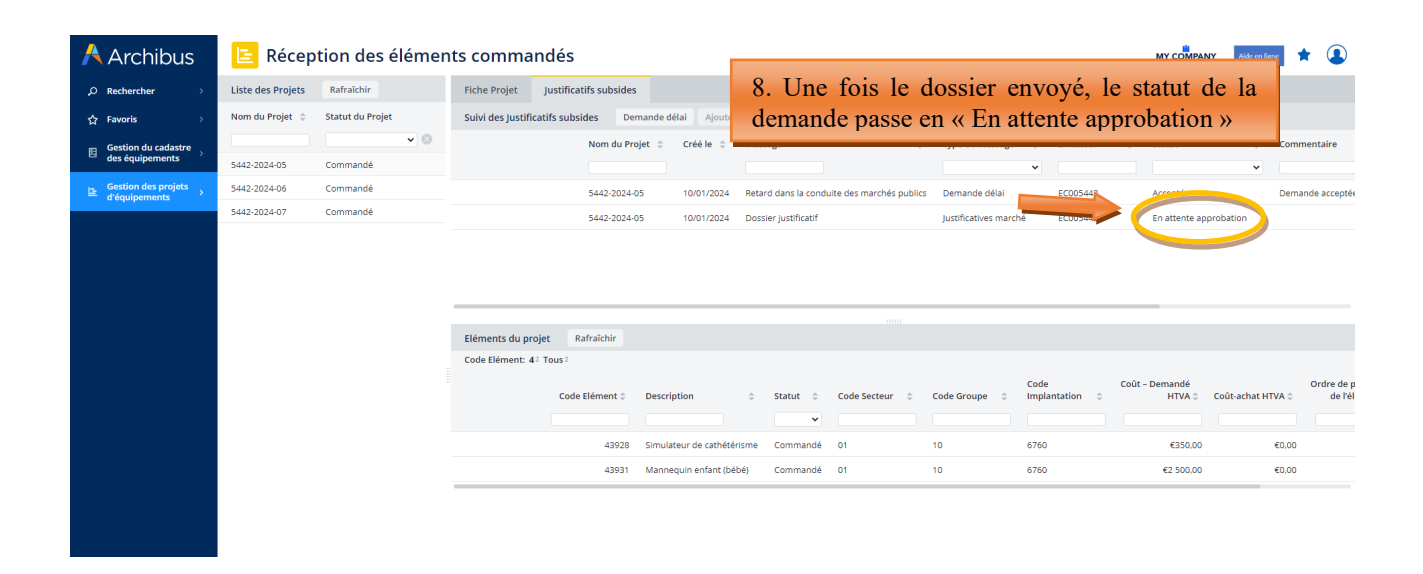

| Å Archibus                             | 😑 Récep           | tion des élémen  | ts commandés                                                                                                    | MY COMPANY<br>INTERNATIONAL | Aide en ligne 🔶 🔔 |
|----------------------------------------|-------------------|------------------|----------------------------------------------------------------------------------------------------|-----------------------------|-------------------|
| ,⊅ Rechercher →                        | Liste des Projets | Rafraîchir       | Fiche Projet Justificatifs subsides                                                                                                    |                             |                   |
| 습 Favoris →                            | Nom du Projet 💲   | Statut du Projet | Suivi des Justificatifs subsides Demande délai Ajouter justificatifs marché                                                                                                    |                             |                   |
| Gestion du cadastre                    |                   | v 🕲              | Nom du Projet 💠 Créé le 💠 Message 💠 Type de message 💠                                                                                                    | Emetteur 💠 Statut           | Commentaire       |
| ues equipements                        | 5442-2024-05      | Commandé         | · · · · · · · · · · · · · · · · · · ·                                                                                                    |                             | •                 |
| Gestion des projets<br>d'équipements → | 5442-2024-06      | Commandé         | 5442-2024-05 10/01/2024 Retard dans la conduite des marchés publics Demande délai                                                                                                    | EC005442 Accepté            | Demande acceptée  |
|                                        | 5442-2024-07      | Commandé         | 5442-2024-05 10/01/2024 Dossier justificatif Justificatives marché                                                                                                    | EC005442 Accepté            |                   |
|                                        |                   |                  | <ul> <li>9a. La décision de l'Administration d'accepter<br/>ou de refuser le dossier est visible dans la<br/>colonne « statut ».</li> <li>Si le dossier est complet et en ordre, le statut<br/>affiché est « Accepté ». A cette étape l'école<br/>peut procéder à la « Réception des éléments<br/>commandés » selon la procédure décrite au<br/>point 5.1.2.2.</li> </ul> |                             |                   |

mer. 10-01-24 16:50

archibus@cfwb.be

Votre demande relative au projet [project\_id ] a été Accepté

À BELLADONE Thomas

Votre demande relative au projet [5442-2024-05] a été [Accepté ] par l'Administration. Cliquer sur ce lien pour voir les détails <u>https://archibus-acc.etnic.be/archibus/ab-create-equipment-after-order.axvw?project\_id=5442-2024-05</u>.

9b. Mail automatique envoyé par Archibus au contact de référence du projet pour lui signaler l'acceptation du dossier.

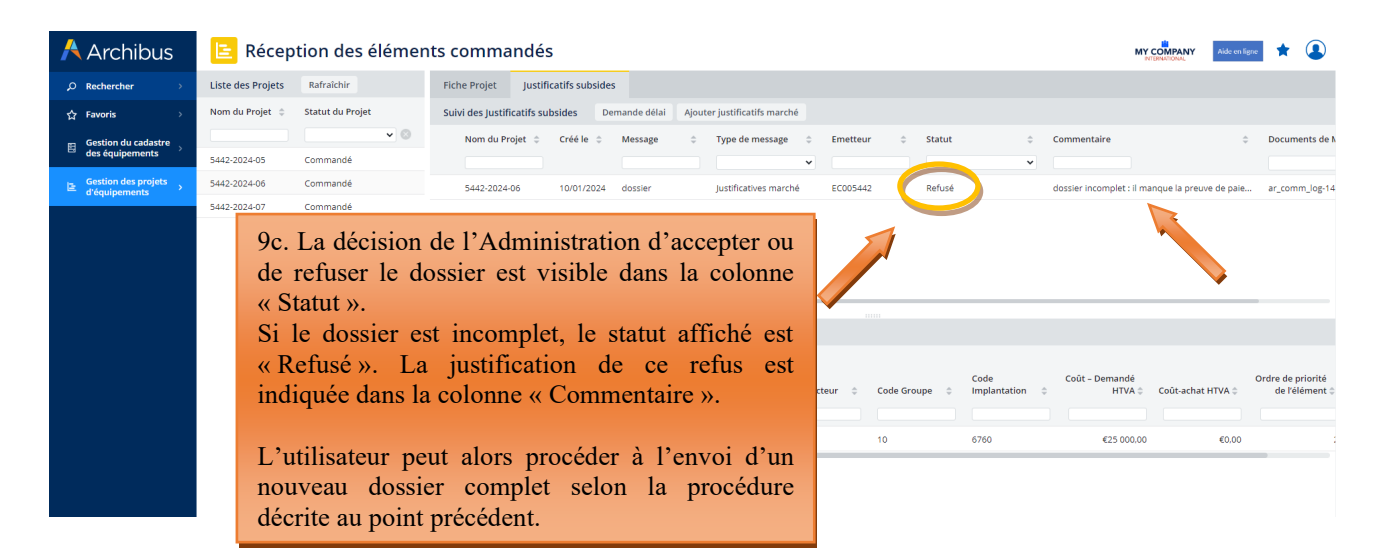

mer. 10-01-24 17:17

archibus@cfwb.be

Votre demande relative au projet [project\_id ] a été Refusé

**BELLADONE Thomas** 

Votre demande relative au projet [5442-2024-06] a été [Refusé] par l'Administration. Cliquer sur ce lien pour voir les détails https://archibusacc.etnic.be/archibus/ab-create-equipment-after-order.axvw?project\_id=5442-2024-06.

9d. Mail automatique envoyé par Archibus au contact de référence du projet pour lui signaler le refus du dossier.

| 🕂 Archibus                             | Etablissements                              | iment                                      |
|----------------------------------------|---------------------------------------------|--------------------------------------------|
| ,⊖ Rechercher →                        | Demande                                     |                                            |
| ☆ Favoris >                            | Créer un nouveau projet                     |                                            |
| Gestion du cadastre<br>des équipements | Ajouter des éléments à un projet            |                                            |
| Gestion des projets                    | Générer la fiche d'information de<br>projet |                                            |
| d'équipements 🤇 🕻                      | Soumettre le projet pour approbation        |                                            |
|                                        | Visualiser les projets demandés             |                                            |
|                                        | Commande et Réception                       |                                            |
|                                        | Commander les éléments                      |                                            |
|                                        | Réception des éléments commandés            | 10 Les dessions instificatifs transmis à   |
|                                        | Rapports                                    | l'Administration via Archibus peuvent être |
|                                        | Consulter les projets en cours              | dans le menu « Télécharger les documents   |
|                                        | Télécharger les documents de marchés        | de marchés » accessible à partir du menu   |
|                                        | Télécharger les documents du projet         | « Gestion des projets d'equipements ».     |
|                                        |                                             |                                            |
|                                        |                                             |                                            |
|                                        |                                             |                                            |

Modernisation des équipements pédagogiques de pointe de l'enseignement qualifiant : appel à projets 2024-2025

| 🕂 Archibus                             | ╘ Télécharger les documents                     | de marchés                                |                                                                      |                                                   | MY COMPANY Aide on Figure to Co |
|----------------------------------------|-------------------------------------------------|-------------------------------------------|----------------------------------------------------------------------|---------------------------------------------------|---------------------------------|
| ,○ Rechercher →                        | Filter Show Clear                               |                                           |                                                                      |                                                   |                                 |
| ☆ Favoris →                            | Fro                                             | 10/01/2019                                |                                                                      | To 10/01/2024                                     |                                 |
| Gestion du cadastre<br>des équipements | Liste de projets Zip                            |                                           |                                                                      |                                                   |                                 |
|                                        | Nom du Projet: 5 <sup>2</sup> Tous <sup>2</sup> |                                           |                                                                      |                                                   |                                 |
| Gestion des projets<br>d'équipements   | 🗌 Nom du Projet 💠 Nom                           | Statut du Projet                          | Type de Projet                                                       | Ordre de Priorité du Projet 🗘 🛛 Créé le           | Documents de Marché             |
|                                        |                                                 |                                           | ▼                                                                    |                                                   | 0                               |
|                                        | 5442-2024-04                                    | Clôturé                                   | FONDS D'EQUIPEMENT                                                   | 09/01/2024                                        | ar_comm_log-10-contract_doc.pdf |
|                                        | 5442-2024-05                                    | Commandé                                  | FONDS D'EQUIPEMENT                                                   | 1 09/01/2024                                      | ar_comm_log-13-contract_doc.pdf |
|                                        |                                                 | 11. Pou<br>devez o<br>apparais<br>de Marc | r télécharger un<br>liquer sur le nor<br>sant dans la colon<br>hé ». | document, vous<br>n du document<br>ne « Documents |                                 |

## 5.1.2.2 Réception des éléments commandés (clôture du projet)

Pour clôturer définitivement un projet, vous devez cliquer sur le bouton « Réceptionner » situé à côté de chaque équipement du projet et encoder les informations suivantes :

- Marque de l'équipement ou fournisseur : indiquer la marque de l'équipement quand c'est possible, ou à défaut, le nom du fournisseur.
- Numéro de série : uniquement pour les équipements onéreux<sup>2</sup>, lorsque ceux-ci possèdent un numéro de série. Il n'est, par exemple, pas nécessaire d'indiquer le numéro de série d'un ordinateur ou de tout autre petit matériel. Si l'équipement ne dispose pas de numéro de série, il ne faut rien indiquer.
- **Coût-achat HTVA :** indiquer le coût de l'équipement exprimé HTVA, tel que repris sur la facture d'achat. Si l'équipement en question est repris, au niveau de la facture, dans un ensemble d'équipements plus vaste ne permettant pas de connaitre précisément son coût, indiquer une estimation la plus précise possible du coût de l'équipement en question.
- **Date de réception :** indiquer la date de livraison du matériel, ou à défaut, la date de la facture d'achat.

Pour encoder toutes ces informations, cliquer sur l'onglet « **Réception des éléments commandés** », puis sur le nom de votre projet, et enfin sur « Réceptionner » situé à côté de l'équipement à clôturer.

Attention, il est nécessaire de « Réceptionner » tous les équipements d'un projet pour que celui-ci puisse se clôturer.

Captures d'écran – Réception des éléments/équipements d'un projet

<sup>&</sup>lt;sup>2</sup> Dont le montant est supérieur à 5.000 € TVAC.

| /                           | Archib          | us      | Etablis | isements                                    |  |
|-----------------------------|-----------------|---------|---------|---------------------------------------------|--|
| ير ا                        | O Rechercher    | >       | Dema    | nde                                         |  |
| £                           | ት Favoris       | >       | Ħ       | Créer un nouveau projet                     |  |
| E                           | Gestion du cada | astre   | Ħ       | Ajouter des éléments à un projet            |  |
| _                           | des equipemen   | LS      | Ħ       | Générer la fiche d'information de<br>projet |  |
|                             | d'équipements   | ojets < | Ħ       | Soumettre le projet pour approbation        |  |
|                             |                 |         |         | Visualiser les projets demandés             |  |
|                             |                 |         | Comm    | ande et Réception                           |  |
| 1. Cliquer sur le menu «G   | estion          |         | m       | Commander les éléments                      |  |
| des projets d'équipements » | puis            |         |         | Réception des éléments commandés            |  |
| sur le sous-menu « Réceptio | n des           |         |         |                                             |  |
| éléments commandés ».       |                 |         | Rappo   | rts                                         |  |
|                             |                 |         | Ħ       | Consulter les projets en cours              |  |
|                             |                 |         | Ħ       | Télécharger les documents de marchés        |  |
|                             |                 |         | Ħ       | Télécharger les documents du projet         |  |
|                             |                 |         |         |                                             |  |

# 🕂 Archibus 🛛 📴 Réception des éléments commandés

| <b>ç</b> | Rechercher >        | , | Liste des Projets | Rafraîchir       |                     | Fiche Projet                   | Justificatifs subsides |
|----------|---------------------|---|-------------------|------------------|---------------------|--------------------------------|------------------------|
| ☆        | Favoris >           | , | Nom du Projet 🍦   | Statut du Projet |                     |                                |                        |
|          | Gestion du cadastre |   |                   |                  | 2. Cliqu<br>de votr | er sur le nom<br>e projet pour |                        |
| 8        | des équipements     | , | 5442-2024-05      | Commandé         | l'activer.          |                                |                        |
| E        | Gestion des projets | , | 5442-2024-06      | Commandé         |                     |                                |                        |
|          | a equipemento       |   | 5442-2024-07      | Commandé         |                     |                                |                        |
|          |                     |   |                   |                  |                     |                                |                        |
|          |                     |   |                   |                  |                     |                                |                        |

| 🗚 Archibus 🔋 🕒 Réception des élé                       | éments commandés                                       | MY CÔMPANY Address ligne 🖈 💽                                                                                                    |
|--------------------------------------------------------|--------------------------------------------------------|----------------------------------------------------------------------------------------------------|
| Rechercher     Sector Liste des Projets     Rafraîchir | Fiche Projet Justificatifs subsides                    |                                                                                                    |
| ☆ Favoris → Nom du Projet ≑ Statut du Projet           | Fiche Projet                                           |                                                                                                    |
| 月 Gestion du cadastre                                  | • O Nom du Projet 5442-2024-05                         |                                                                                                    |
| - des equipements 5442-2024-05 Commandé                | Code Etablissement 5442                                | Fiche Projet project-5442-2024-05-doc.pdf                                                                                                    |
| E Gestion des projets 5442-2024-06 Commandé            | Type de Projet FONDS D'EQUIPEMENT                      | Demandeur                                                                                                    |
| 5442-2024-07 Commandé                                  | Responsable pour le Projet EC005442                    | Prénom                                                                                                    |
|                                                        | Nom                                                    | Adresse Electronique thomas.belladone@cfwb.be                                                                                                    |
|                                                        | Numéro Téléphone                                       | Qualité Direction Y                                                                                                    |
|                                                        | Statut du Projet Commandé 🗸 🗸                          | Créé le 09/01/2024                                                                                                    |
|                                                        | Ordre de Priorité du Projet 1                          | Nombre d'élèves Concernés 40                                                                                                    |
|                                                        | an matter and station of the                           | e fre i l'a l'impliazzana                                                                                                    |
| $\mathbf{D}$ Clinese and $\mathbf{D}$ (continued)      | Eléments du projet Rafraîchir                          |                                                                                                    |
| S. Cliquer sur « Receptionner »                        | Code Elément: 42 Tous 2                                |                                                                                                    |
| oour finaliser la clôture de<br>'équipement.           | Code Elément 🌾 Description 🔶 Statut 💠                  | Code         Coût - Demandé         Ordre de l           Code Secteur         0         Code Groupe         0         Implantation         0         HTVA 0         Coût-achat HTVA 0         de ré |
|                                                        |                                                        |                                                                                                    |
|                                                        | Réceptionner 43928 Simulateur de cathétérisme Commandé | 01 10 6760 €350,00 €0,00                                                                                                    |
|                                                        | Réceptionner 43931 Mannequin enfant (bébé) Commandé    | 01 10 6760 €2 500,00 €0,00                                                                                                    |
|                                                        |                                                        |                                                                                                    |

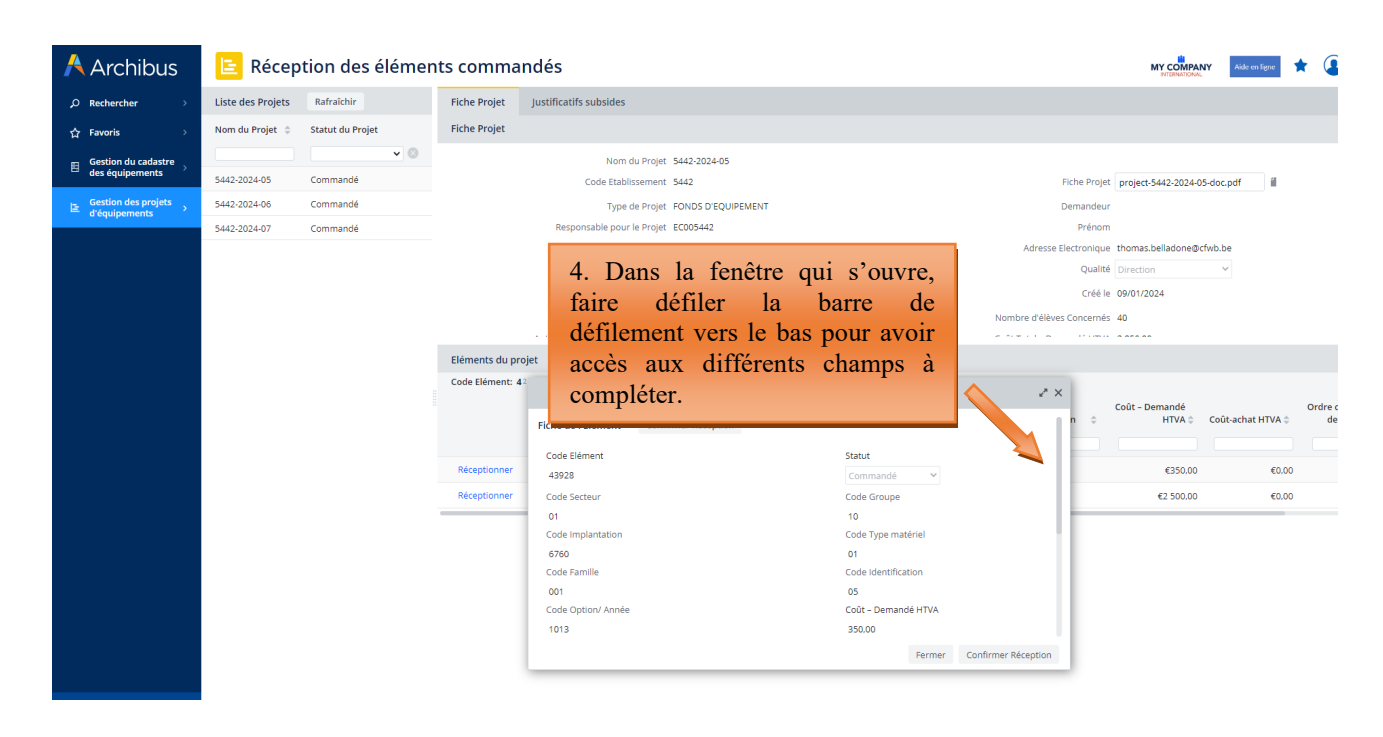

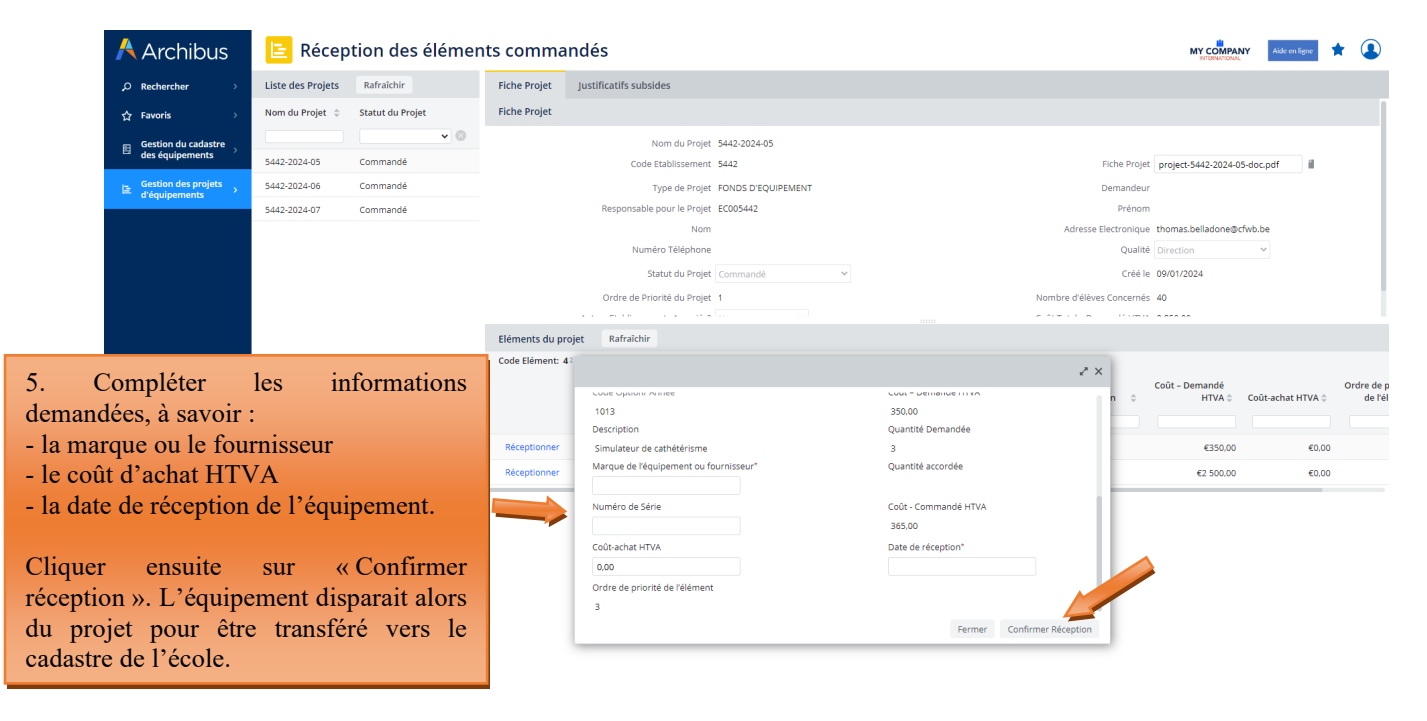

**Répéter la même opération pour chaque équipement du projet.** Le projet n'est clôturé complètement que lorsque l'ensemble des équipements qui le composent ont été « réceptionnés ».

# 5.1.2.3 Introduction d'une demande de délai complémentaire pour la transmission du dossier justificatif

L'échéance pour la réalisation des achats de matériel retenu par le Gouvernement et la transmission du dossier justificatif est communiquée dans le courrier de notification d'octroi de subvention/dotation envoyé à chaque école bénéficiaire. Pour les subventions/dotations octroyées dans le cadre de l'appel à projets 2023-2024, cette échéance a été fixée au 24 octobre 2025.

Si une école bénéficiaire n'est pas en mesure de transmettre son dossier justificatif à l'Administration dans le délai imparti, **elle doit impérativement introduire**, via Archibus, **une demande dûment motivée** 

**d'extension de ce délai**. L'Administration décide, sur base de la justification fournie, d'octroyer ou non l'extension de délai demandé et fixe la durée du nouveau délai.

L'introduction des demandes de délai complémentaire pour l'envoi du dossier justificatif s'effectue via Archibus, soit à partir du menu « Commander les éléments », soit à partir du menu « Réception des éléments commandés ». Pour ce faire, l'utilisateur doit cliquer sur le menu « Justificatifs subsides », puis sur le bouton « Demande délai ». Dans la fenêtre qui s'ouvre, l'utilisateur indique clairement les raisons expliquant le retard dans l'envoi de son dossier justificatif à l'Administration.

La décision de l'Administration d'accepter ou de refuser la demande d'extension de délai pour l'envoi du dossier justificatif est communiquée à l'école – plus exactement au contact de référence du projet – par un mail automatique généré par Archibus.

La procédure d'introduction d'une demande de délai complémentaire pour la transmission du dossier justificatif est identique à celle décrite au point 4.1.1.3.

# 6. Gestion des inventaires d'équipements

# 6.1. Cadastrage automatique du matériel acquis via le Fonds d'équipement

Le cadastre des équipements reprend l'ensemble du matériel acquis via le Fonds d'équipement (à la condition que ce matériel ait été correctement clôturé selon la procédure décrite aux points précédents), ainsi que le matériel encodé manuellement par l'école. Pour cette seconde catégorie d'équipements, la méthodologie d'encodage est explicitée au point 5.2.

La liste des équipements repris dans le cadastre de l'école peut être consultée dans le sous-menu « Gestion de l'inventaire des équipements ». L'utilisateur peut, en cliquant sur un équipement repris dans ce cadastre, modifier les informations encodées ou supprimer l'équipement visé.

## Accès au cadastre des équipements de l'établissement :

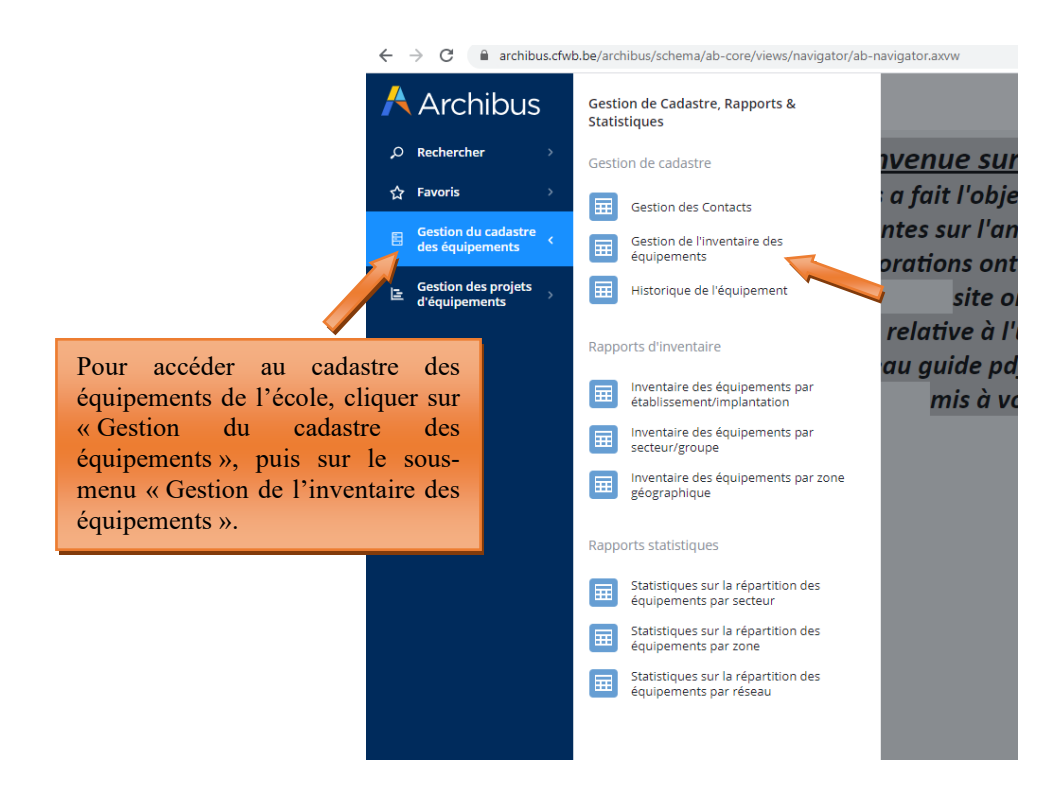

| Archibus | Gestion de l'inventaire des équipement       Ajouter       Rafraichir         Code Equipement: 210 713 Tous23       Code Equipement: 2 Code Implantation       Code Equipement: 2 Code Implantation         76769       6760       Code Code Code Code Code Code Code Code | Les équipements cl<br>ont été cadastrés aut<br>à ce titre repris d<br>équipements de l'éco<br>Pour consulter les c<br>à un équipement e<br>dessus. | ôturés précéc<br>omatiquemen<br>lans l'invent<br>ole.<br>lonnées se ra<br>n particulier | demment<br>nt et sont<br>aire des<br>apportant<br>, cliquer | Feuipement | Description<br>Simulateur de cathétérisn<br>Modèle anatomique du ce<br>Simulateur de cathétérisn | ide en ligne<br>ne<br>erveau<br>ne | ¢ |
|----------|----------------------------------------------------------------------------------------------------|----------------------------------------------------------------------------------------------------|-----------------------------------------------------------------------------------------|-------------------------------------------------------------|------------|--------------------------------------------------------------------------------------------------|------------------------------------|---|
|          | 76766 6760                                                                                                    | 2                                                                                                    | 01                                                                                      | CUISIWAN                                                    |            | Squelette didactique                                                                             |                                    |   |
|          | 76765 6760                                                                                                    | 2                                                                                                    | 01                                                                                      | Cuisiwan                                                    |            | Modèle anatomique du ce                                                                          | erveau                             |   |
|          | 76764 6760                                                                                                    | 2                                                                                                    | 01                                                                                      | Cuisiwan                                                    |            | Modèle anatomique de l'o                                                                         | oreille                            |   |
|          |                                                                                                    |                                                                                                    |                                                                                         |                                                             |            |                                                                                                  |                                    |   |

| Å Archibus                                 | Gestion de l'inventaire des équipe                                      | En cliquant sur un é              | quipement, les       | MY COMPANY<br>NY LEMANDOR    |
|--------------------------------------------|-------------------------------------------------------------------------|-----------------------------------|----------------------|------------------------------|
| $\rho$ Rechercher $\rightarrow$            | Equipement Ajouter Rafraîchir                                           | différents champs, reprer         | nant toutes les      |                              |
| ☆ Favoris >                                | Code Equipement: 2 10 713 Tous 23 Code Equipement 🖨 Code Implantation 🗘 | informations disponibles p        | our ce matériel,     | nt 🗘 Description 🗘           |
| ■ Gestion du cadastre<br>des équipements → |                                                                         | informations si nécessaire.       | Ne pas oublier       |                              |
| Gestion des projets                        | 76769 6760                                                              | de cliquer sur « sauver » p       | our sauvegarder      | Simulateur de cathétérisme   |
| a equipements                              | 76768 6760                                                              | les modifications apportées       |                      | Modèle anatomique du cerveau |
|                                            | 76767 6760                                                              | ies mourreations apportees        |                      | Simulateur de cathétérisme   |
|                                            | 76766 6760                                                              | 2 01                              | CUISIWAN             | Squelette                    |
|                                            | 76765 60                                                                | 2 01                              | Cuisiwan             | Modèle a mique du cerveau    |
|                                            | 76764 60                                                                | 2 01                              | Cuisiwan             | Modèle a mique de l'oreille  |
|                                            |                                                                         |                                   |                      |                              |
|                                            | Equipement Sauver Supprimer Annuler                                     | <b>▼</b>                          |                      | •                            |
|                                            | Identification du matériel                                              |                                   |                      |                              |
|                                            | Code Equipement                                                         | Dernière Modification             |                      |                              |
|                                            | 76769                                                                   | 11/01/2024                        |                      |                              |
|                                            | Code Type materiel                                                      | Code Famille                      | Code Identification* |                              |
|                                            |                                                                         |                                   | US                   |                              |
|                                            | 01                                                                      | 10                                | Code Option/Annee    |                              |
|                                            | Quantités*                                                              | Date d'achat*                     | Faire défiler        | la barre de                  |
|                                            | 3                                                                       |                                   | défilement ve        | rs le bas pour               |
|                                            | Description                                                             | Marque de l'Equipement            |                      |                              |
|                                            | Simulateur de cathétérisme                                              | Medipost                          | faire apparait       | re l'ensemble                |
|                                            | Code Elément                                                            | Commentaires et Autres Références | des champs.          |                              |
|                                            | 43928                                                                   |                                   |                      |                              |
|                                            |                                                                         |                                   |                      |                              |
|                                            |                                                                         |                                   | li li                |                              |

## 6.2. Cadastrage du matériel acquis sur fonds propres par une école

Chaque école est tenue de maintenir à jour son <u>inventaire des équipements pédagogiques</u> via le menu « **Gestion de l'inventaire des équipements** » en lien avec le cadastre des équipements.

Au-delà du simple inventaire, le cadastre évalue notamment l'accessibilité, la qualité, le coût et l'employabilité des équipements.

Seul le matériel pédagogique amortissable d'une valeur supérieure à 10.000 euros HTVA (hors TVA) doit être cadastré.

Pour cadastrer un équipement, l'utilisateur doit se rendre dans le menu « Gestion du cadastre des équipements », puis dans le sous-menu « Gestion de l'inventaire des équipements ». Il doit cliquer sur le bouton « Ajouter », puis compléter les différents champs.

La plupart de ces champs sont les mêmes que ceux rencontrés lors de l'introduction des projets dans le cadre de l'appel à projets annuel du Fonds d'équipement. Ceux-ci sont organisés en trois ensembles distincts :

- La première partie reprend tous les champs permettant l'identification du matériel. Ces champs sont les suivants :
  - Code identification (voir le point 3.2)
  - Code option/année (voir le point 3.2)
  - Quantité : indiquer la quantité des équipements à cadastrer
  - o Date d'achat : indiquer la date de la facture d'achat du matériel à cadastrer
  - o Prix d'achat : indiquer le prix d'achat du matériel exprimé HTVA
  - Marque de l'équipement : indiquer la marque de l'équipement, ou à défaut, le fournisseur
  - Taux d'utilisation : il s'agit du taux d'utilisation de l'équipement exprimé en heure(s) par semaine. L'équipement est-il utilisé moins de 10h par semaine, entre 10h et 20h par semaine ou plus de 20h par semaine ? Cette donnée donne une indication sur le taux d'usure de l'équipement.
  - Commentaires et Autres références : indiquer dans ce champ toutes les informations jugées pertinentes n'ayant pas pu être mentionnées dans les autres champs.
  - Numéro de série : non indispensable.
- La deuxième partie reprend tous les champs permettant de mieux identifier le bénéficiaire (c'està-dire à la fois l'école et l'encodeur). Ces champs sont les suivants :
  - Code implantation (voir le point 3.2).
  - ID de contact : sélectionner, parmi les contacts référencés dans la base de données pour l'école, le code contact de la personne réalisant l'opération de cadastrage en cours.
  - Mise à disposition possible ? : Indiquer si le matériel est mis à la disposition d'autres écoles.
  - Accessible pendant l'horaire scolaire : indiquer si le matériel est accessible aux personnes extérieures à l'école.
  - Accessible hors de l'horaire scolaire : indiquer si le matériel est accessible aux personnes extérieures à l'école en dehors de l'horaire scolaire.
  - Localisation spécifique : si l'école compte plusieurs bâtiments, indiquer le bâtiment dans lequel est hébergé le matériel.
  - Localisation physique : indiquer le numéro/nom du local de lequel est hébergé l'équipement lorsque c'est possible.
  - Utilisation par d'autres opérateurs que l'école : indiquer si le matériel est partagé avec d'autres organismes (promotion sociale, opérateur de formation en cours de carrière, ...).
- La troisième partie reprend toutes les données liées spécifiquement aux projets encodés dans le cadre des appels à projets annuel du Fonds d'équipement. Les champs à compléter sont les suivants :
  - Fonds d'équipement ? : répondre « NON » en cas d'encodage manuel d'un équipement.
     Pour rappel, le matériel acquis via le Fonds d'équipement est cadastré automatiquement lors de la clôture du projet et reçoit, de ce fait, automatiquement la mention « OUI » pour ce champ.
  - FEDER : indiquer si l'équipement a bénéficié d'un financement des fonds européens (FEDER).

## <u>Captures d'écran – cadastrage d'un matériel via l'inventaire des équipements :</u>

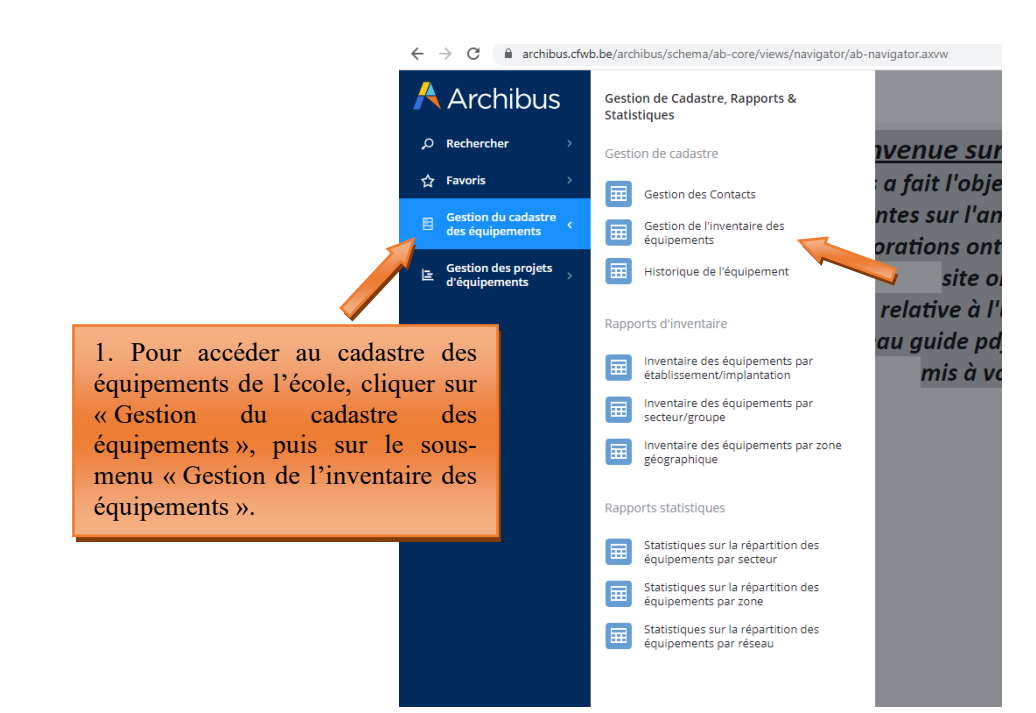

 $\leftrightarrow$   $\rightarrow$  C ( a archibus.cfwb.be/archibus/schema/ab-core/views/navigator/ab-navigator.axvw

Archibus Gestion de l'inventaire des équipements MY COMPANY 0 Equipement Ajouter Rafraîchir O Rechercher 41 517 732 Tous 50 Code Equipe ☆ Favoris ment 🗘 🛛 Code Implantation Code Classification Marque de l'Equipement Quantités 💠 Code Secteur Description Equiper Gestion du cadastre 2. Pour ajouter un nouvel 09 LLG Sciences : réfractomètre équipement dans le cadastre, 02 DCMTOOLS Pont hydraulique 2 colonnes 4T aux normes EU cliquer sur « Ajouter ». 03 Schêne Tour à bois 54683 2682 08 Mannequin de soins en gériatrie. P10 71933 2668 09 Matériel divers de mesure 54686 2682 02 Démonte pneu professionnel avec un bras d'aide Bright

| Å Archibus                                                                | 📒 Gestion de l'inventaire des équipements                              |                                                                          |                           | MY COMPANY<br>INTERNATIONAL | Aide en ligne | ŵ |   |
|---------------------------------------------------------------------------|------------------------------------------------------------------------|--------------------------------------------------------------------------|---------------------------|-----------------------------|---------------|---|---|
| ⊖ Rechercher >                                                            | Equipement Ajouter Rafraîchir                                          |                                                                          |                           |                             |               |   |   |
| ☆     Favoris     →       □     Gestion du cadastre des équipements     → | Code Equipement: 210 713 Tous 23 Code Equipement © Code Implantation © | 3. Complèter les différents champ<br>se rapportant aux parties suivantes | Is larque de l'Equipement | Description                 |               | 0 | ¢ |
|                                                                           | 21711 6760 21723 6760                                                  | - Information sur le bénéficiaire                                        | 51                        | PC P4 2.6GHZ<br>PC P3 1GHZ  |               |   | - |
|                                                                           | 21784 760                                                              | 1 03                                                                     | GWS-11-125Cl              | TAMIS ÉLECTR E              |               |   |   |
|                                                                           | 21854 760                                                              | 1 03                                                                     | Ruby TS 40                | COUPE CARRE E               |               |   |   |
|                                                                           | 21855 60                                                               | 1 03                                                                     | Norton Clipper SMS 251    |                             |               |   |   |
|                                                                           | Equipement Super Supprimer Annuler                                     | V                                                                        |                           |                             |               |   |   |
|                                                                           | Code Equipement                                                        | Dernière Modification                                                    |                           |                             |               |   | - |
|                                                                           | Code Type matériel                                                     | 11/01/2024<br>Code Famille                                               | Code Identification*      |                             |               |   |   |
|                                                                           | Code Secteur                                                           | Code Groupe                                                              | Code Option/ Année*       |                             |               |   |   |
|                                                                           | Quantités"                                                             | Date d'achat*                                                            | Prix d'Achat              |                             |               |   |   |
|                                                                           | Description                                                            | Marque de l'Equipement                                                   | Taux d'Utilisation        |                             |               |   |   |
|                                                                           | Code Elément                                                           | Commentaires et Autres Références                                        | Numéro de Série           |                             |               |   |   |
|                                                                           |                                                                        |                                                                          |                           |                             |               |   |   |
|                                                                           | terformente en en el terte del el con                                  | l                                                                        |                           |                             |               |   |   |

Modernisation des équipements pédagogiques de pointe de l'enseignement qualifiant : appel à projets 2024-2025

÷ 1
| 🕂 Archibus                             | 📒 Gestion de                                                                                                    | MY COMPANY<br>Infeational Aids on Figure |                                                                                                    |                      |                                                                                                    |                                                          |  |  |  |  |  |
|----------------------------------------|----------------------------------------------------------------------------------------------------|------------------------------------------|----------------------------------------------------------------------------------------------------|----------------------|----------------------------------------------------------------------------------------------------|----------------------------------------------------------|--|--|--|--|--|
| ,⊘ Rechercher →                        | Equipement Ajouter I                                                                                                | Rafraîchir                               |                                                                                                    |                      |                                                                                                    |                                                          |  |  |  |  |  |
| ☆ Favoris >                            | Code Equipement: 210 713 Tous 33                                                                                    |                                          |                                                                                                    |                      |                                                                                                    |                                                          |  |  |  |  |  |
| Gestion du cadastre                    | Code Equipement 🗘                                                                                                   | Code Implantation \$                     | Quantités 😄 Code Classification                                                                                                    | Code Secteur         | Marque de l'Equipement                                                                                                    | Description                                              |  |  |  |  |  |
| des equipements                        |                                                                                                    |                                          |                                                                                                    |                      |                                                                                                    |                                                          |  |  |  |  |  |
| E Gestion des projets<br>d'équipements | 21711                                                                                                    | 6760                                     | 1                                                                                                    | 03                   | ESI                                                                                                    | PC P4 2.6GHZ                                             |  |  |  |  |  |
|                                        | 21723                                                                                                    | 6760                                     | 1                                                                                                    | 03                   | ESI                                                                                                    | PC P3 1GHZ                                               |  |  |  |  |  |
|                                        | 21784                                                                                                    | 6760                                     | 2                                                                                                    | 03                   | Perfecty                                                                                                    | TAMIS ELECTRIQUE                                         |  |  |  |  |  |
|                                        | 21812                                                                                                    | 6760                                     | 1                                                                                                    | 03                   | GW5-11-125CI                                                                                                    | DISQUEUSE                                                |  |  |  |  |  |
|                                        | 21854                                                                                                    | 6760                                     | 1                                                                                                    | 03                   | Ruby TS 40                                                                                                    | COUPE CARRELAGE                                          |  |  |  |  |  |
|                                        | 21855 6760                                                                                                    |                                          | 1                                                                                                    | 03                   | Norton Clipper SMS 251                                                                                                    | COUPE CARRELAGE                                          |  |  |  |  |  |
|                                        | Quantités*<br>1<br>Description<br>Code Elément                                                                      |                                          | Date d'achat*<br>Marque de l'Equipement<br>Commentaires et Autres Références                                                               | Ve<br>de<br>ac<br>bé | eiller à bien faire<br>défilement vers le<br>cès aux information<br>néficiaire.                                                     | défiler la barre<br>e bas pour avoir<br>ons relatives au |  |  |  |  |  |
|                                        | Information sur le bénéfi<br>code imprenterion:<br>Mise à disposition possible?<br>Non ✓<br>Localisation spécifique |                                          | Nom d'Utilisateur<br>EC005442<br>Accessible pendant l'horaire scolaire<br>Accessible aisément à toute personne ex<br>Localisation physique | je<br>érieure ♥      | ID de contact*<br>Accessible hors de l'horaire scol<br>Accessible alsément à toute pe<br>Utilization par d'autres opérates<br>Non 🖌 | taire<br>rsonne extérieure ♥<br>urs que l'établissement  |  |  |  |  |  |

| Å Archibus            | 📒 Gestion de l'inven              | MY COMPANY                  | Aide en ligne      | ŵ                      |                  |  |   |     |  |  |
|-----------------------|-----------------------------------|-----------------------------|--------------------|------------------------|------------------|--|---|-----|--|--|
| ,O Rechercher →       | Equipement Ajouter Rafralchir     |                             |                    |                        |                  |  |   |     |  |  |
| ☆ Favoris >           | Code Equipement: 2 18 713 Tous 23 |                             |                    |                        |                  |  |   |     |  |  |
| - Gestion du cadastre | Code Equipement 🗘 🦷 Code Impl     | antation 💠 Quantités 💠 Code | Classification     | Marque de l'Equipement | Description      |  |   | ¢   |  |  |
| des équipements       |                                   |                             |                    |                        |                  |  | 0 |     |  |  |
| Gestion des projets   | 21711 6760                        | 1                           | 03                 | ESI                    | PC P4 2.6GHZ     |  |   | _   |  |  |
|                       | 21723 6760                        | 1                           | 03                 | ESI                    | PC P3 1GHZ       |  |   | - 1 |  |  |
|                       | 21784 6760                        | 2                           | 03                 | Perfecty               | TAMIS ÉLECTRIQUE |  |   |     |  |  |
|                       | 21812 6760                        | 1                           | 03                 | GWS-11-125CI           | DISQUEUSE        |  |   |     |  |  |
|                       | 21854 6760                        | 1                           | 03                 | Ruby TS 40             | COUPE CARRELAGE  |  |   |     |  |  |
|                       | 21855 6760                        | 1                           | 03                 | Norton Clipper SMS 251 | COUPE CARRELAGE  |  |   |     |  |  |
|                       | Equipement Sauver upprimer        | Annuler                     |                    |                        |                  |  |   |     |  |  |
|                       | Identification du matér           |                             |                    |                        |                  |  |   |     |  |  |
|                       | Code Equipement                   | Dernière Modification       |                    |                        |                  |  |   |     |  |  |
|                       | Code Type matériel                | 11/01/2024                  |                    | Code Identification*   |                  |  |   |     |  |  |
|                       |                                   | No pas oublier de           |                    |                        |                  |  |   |     |  |  |
|                       | Code Secteur                      | ive pas oublief de          |                    |                        |                  |  |   |     |  |  |
|                       |                                   | « Sauver » lorsque          | vous avez          |                        |                  |  |   | _   |  |  |
|                       | Quantites"                        | terminé votre enco          | Prix d'Achat       |                        |                  |  |   |     |  |  |
|                       | Description                       | action a pour effe          | Taux d'Utilisation |                        |                  |  |   |     |  |  |
|                       |                                   | l'équinament dans la        |                    |                        |                  |  |   |     |  |  |
|                       | Code Elément                      | i equipement dans le        |                    |                        |                  |  |   |     |  |  |
|                       |                                   | l'école.                    |                    |                        |                  |  |   |     |  |  |
|                       |                                   |                             | li li              |                        |                  |  |   |     |  |  |
| <                     | Information sur le bénéficiaire   |                             |                    |                        |                  |  |   |     |  |  |
|                       |                                   |                             |                    |                        |                  |  |   |     |  |  |

### 6.3. Suppression d'un équipement du cadastre

Lorsqu'un équipement repris dans le cadastre n'existe plus ou n'est plus utilisé au sein de l'école (celui-ci étant abimé, trop vieux, déclassé, ...), il convient de le supprimer du cadastre. En effet, tout équipement repris dans le cadastre est considéré comme présent au sein de l'école et donc fonctionnel.

Pour supprimer un équipement du cadastre, l'utilisateur doit cliquer sur l'intitulé de l'équipement repris dans le menu « Gestion de l'inventaire des équipements », puis sur le bouton « Supprimer ». Cette action a pour effet d'ouvrir une fenêtre vous demandant d'encoder les informations suivantes :

- Date de suppression de l'équipement : cette date est celle du jour auquel vous procédez à la suppression du matériel de l'inventaire.
- Statut (pendant la suppression) : indique la raison justifiant la suppression de l'équipement du cadastre (celui-ci est-il obsolète ? Perdu ? Volé ? Déclassé ? Cassé ? Autre ?).

Modernisation des équipements pédagogiques de pointe de l'enseignement qualifiant : appel à projets 2024-2025

Raison (pour la suppression): Expliquer en quelques mots la raison de la suppression de l'équipement. Exemple : le matériel est abimé → expliquer que le matériel a été abimé lors d'un cours, que celui-ci présente dès lors un risque pour la sécurité des élèves et que, pour cette raison, l'école a décidé de s'en séparer.

Une fois ces différents champs complétés, l'utilisateur clique sur le bouton « Supprimer ». Cette action supprime définitivement l'équipement de l'inventaire de l'école. L'équipement est alors automatiquement transféré vers le menu « Historique de l'équipement » qui permet à chaque école de garder une trace des suppressions réalisées.

Attention, l'école n'a pas la possibilité de supprimer ou de modifier un équipement repris dans le menu « Historique de l'équipement ». Seul l'agent du service Fonds d'équipement peut effectuer cette manipulation.

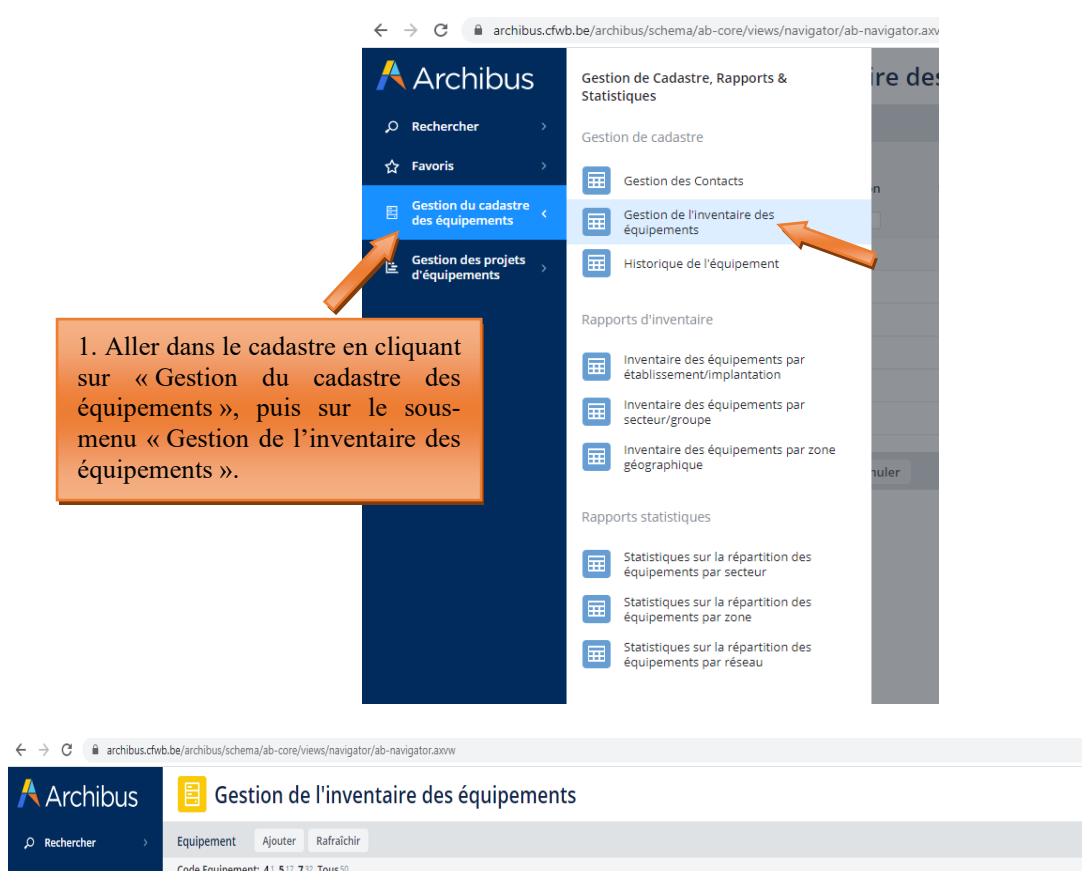

# <u>Captures d'écran – suppression d'un équipement du cadastre :</u>

| ÷                       | ← → C û archibus.cfwb.be/archibus/schema/ab-core/views/navigator/ab-navigator/axvw |                                           |                     |                |                     |                |                                                  |                                                |   |     |  |
|-------------------------|------------------------------------------------------------------------------------|-------------------------------------------|---------------------|----------------|---------------------|----------------|--------------------------------------------------|------------------------------------------------|---|-----|--|
| /                       | Archibus                                                                           | E Gestion de l'inventaire des équipements |                     |                |                     |                |                                                  |                                                |   | r ( |  |
| م                       | Rechercher                                                                         | Equipement Ajouter                        | Rafraîchir          |                |                     |                |                                                  |                                                |   |     |  |
| 쇼                       | Favoris >                                                                          | Code Equipement: 41 517 73                | 32 Tous 50          |                |                     |                |                                                  |                                                |   |     |  |
| E                       | Gestion du cadastre ,<br>des équipements                                           | Code Equipement 🖨                         | Code Implantation 🗘 | Quantités 🖨 Co | de Classification 🗘 | Code Secteur 🗘 | Marque de l'Equipement 🗘                         | Description                                    | 0 |     |  |
| J=_ Gestion des projets | 76745                                                                              | 2668                                      | 1                   |                | 03                  | Schêne         | Tour à bois                                      |                                                |   |     |  |
| d'équipements           |                                                                                    | 76724                                     | 2682                | 6              |                     | 02             | casque soudure                                   | oudure: divers                                 |   |     |  |
|                         |                                                                                    | 76722                                     | 2682                | 2 Cliquer av   | n 12intitulá d      | riveter        | Mécanique : outillage divers                     |                                                |   |     |  |
|                         |                                                                                    | 76721                                     | 2682                | 2. Cliquer st  | soubaitez           | e i equipeme   | t lift easy                                      | Chariot élévateur                              |   |     |  |
|                         |                                                                                    | 76719                                     | 2682                | que vous       | sounditez s         | nle le tour    | à                                                | Extracteur de fumée/de poussière, sys d'aspira |   |     |  |
|                         |                                                                                    | 76718                                     | 2682                | bois)          |                     | а<br>15        | Mise en conformité installation distribution gaz |                                                |   |     |  |
|                         |                                                                                    |                                           |                     |                |                     |                |                                                  |                                                |   |     |  |

Modernisation des équipements pédagogiques de pointe de l'enseignement qualifiant : appel à projets 2024-2025

#### Direction générale de l'enseignement obligatoire

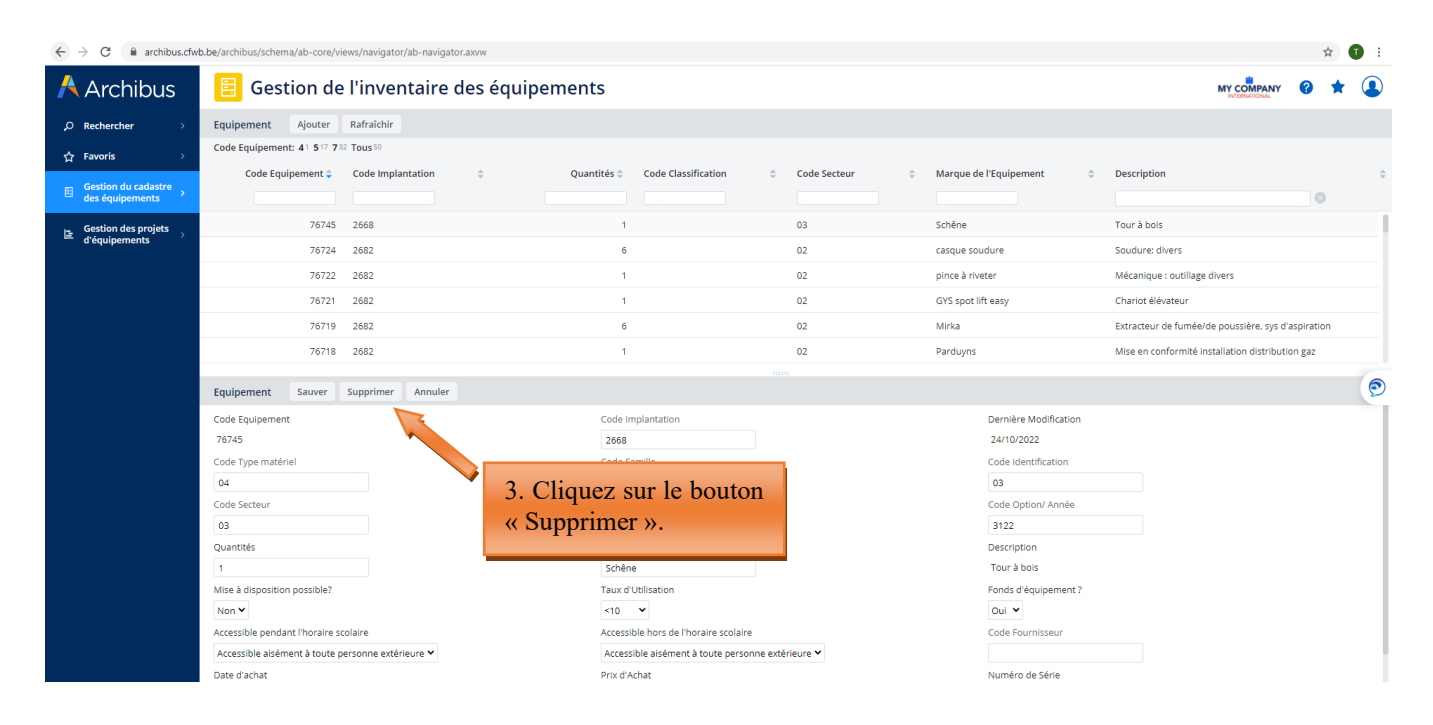

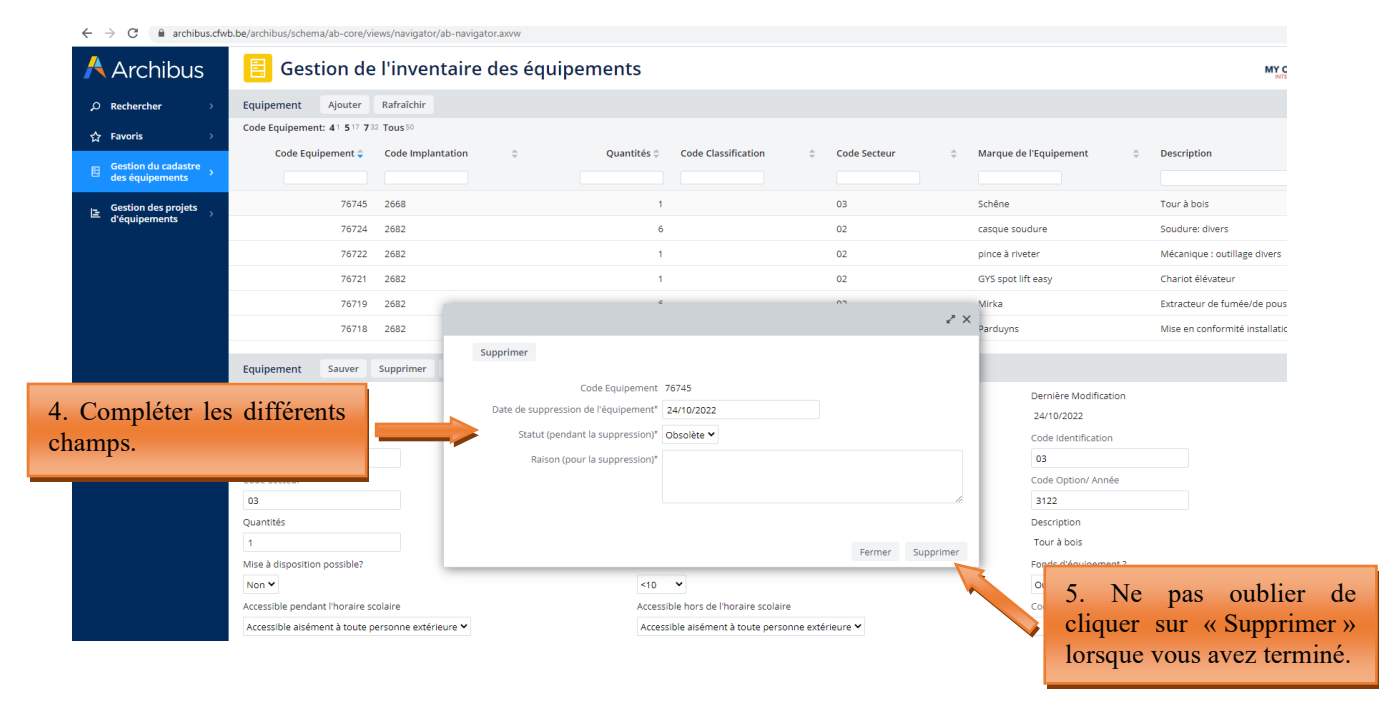

#### Direction générale de l'enseignement obligatoire

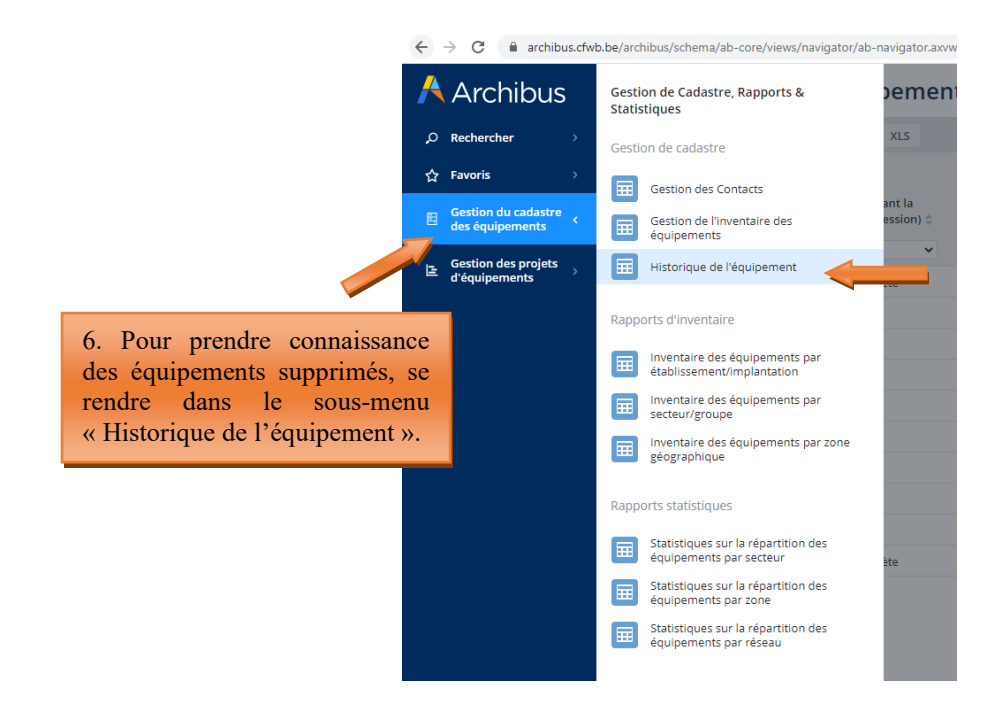

| ← → C a archibus.cfwb.be/archibus/schema/ab-core/views/navigator/ab-navigator/ab-navigator/a |                       |                                           |                               |                                   |                           |                |                          |                             |                   | ☆ 🚺                         | ,     |        |     |
|----------------------------------------------------------------------------------------------------|-----------------------|-------------------------------------------|-------------------------------|-----------------------------------|---------------------------|----------------|--------------------------|-----------------------------|-------------------|-----------------------------|-------|--------|-----|
| Archibus                                                                                                    | 📒 Histor              | 📒 Historique de l'équipement              |                               |                                   |                           |                |                          |                             |                   | MY COMPANY<br>INTERNATIONAL | 0     | to (   |     |
| $\rho$ Rechercher $ ightarrow$                                                                                                    | Historique de l'équ   | Historique de l'équipement Rafraichir XLS |                               |                                   |                           |                |                          |                             |                   |                             |       |        |     |
| ☆ Favoris >                                                                                                    |                       | Date de<br>suppression                    | Statut                        |                                   |                           |                |                          |                             |                   |                             |       |        |     |
| ☐ Gestion du cadastre<br>des équipements                                                                                                    | Code Equipement 🗘     | de<br>l'équipement \$                     | (pendant la<br>suppression) 🗘 | Raison (pour la<br>suppression) 🗘 | Code Type<br>matériel 🛛 🗘 | Code Famille 🗘 | Code<br>Identification 🗘 | Code<br>Implantation 😄 Code | Etage 💠 Code Pièc | e 💠 Code Grou               | pe \$ | Code S | ect |
| Gestion des projets                                                                                                    |                       |                                           | •                             |                                   |                           |                |                          |                             |                   |                             |       |        |     |
| d'équipements                                                                                                    | 36795                 | 25/08/2022                                | Obsolète                      | Plus raccordée depuis 2015        | 04                        | 042            | 02                       | 6700                        |                   | 31                          |       | 03     |     |
|                                                                                                    | 72485                 | 25/08/2022                                | Autre                         | déjà encodé                       | 04                        | 058            | 06                       | 1398                        |                   | 81                          |       | 08     |     |
|                                                                                                    | 72486                 | 25/08/2022                                | Autre                         | déjà encodé                       | 04                        | 058            | 06                       | 1398                        |                   | 81                          |       | 08     |     |
|                                                                                                    | 73182                 | 25/08/2022                                | Autre                         | déjà encodé                       | 04                        | 006            | 01                       | 1398                        |                   | 25                          |       | 02     |     |
|                                                                                                    | 73183                 | 25/08/2022                                | Autre                         | déjà encodé                       | 04                        | 006            | 01                       | 1398                        |                   | 25                          |       | 02     |     |
|                                                                                                    | 73184                 | 25/08/2022                                | Autre                         | déjà encodé                       | 04                        | 006            | 01                       | 1398                        |                   | 25                          |       | 02     | 6   |
|                                                                                                    | 73185                 | 25/08/2022                                | Autre                         | déjà encodé                       | 04                        | 006            | 01                       | 1398                        |                   | 25                          |       | 02     | 5   |
|                                                                                                    | 76717                 | 10/10/2022                                | Autre                         | encodé 2 fois                     | 04                        | 009            | 27                       | 2682                        |                   | 27                          |       | 02     |     |
|                                                                                                    | 76720                 | 10/10/2022                                | Autre                         | encodé 2 fois                     | 04                        | 002            | 02                       | 2682                        |                   | 27                          |       | 02     |     |
|                                                                                                    | 76745                 | 24/10/2022                                | Obsolète                      | TEST ARCHIBUS rédaction guide     | 04                        | 015            | 03                       | 2668                        |                   | 31                          |       | 03     |     |
|                                                                                                    |                       |                                           |                               |                                   |                           |                |                          |                             |                   |                             |       |        |     |
|                                                                                                    |                       |                                           |                               |                                   |                           |                |                          |                             |                   |                             |       |        |     |
|                                                                                                    |                       |                                           |                               |                                   |                           |                |                          |                             |                   |                             |       |        |     |
| 7. Le                                                                                                    | tour à bo<br>ce menu. | ois appa                                  | rait bier                     | 1                                 |                           |                |                          |                             |                   |                             |       |        |     |

## 7. Rapports d'inventaire – rapports statistiques

Le menu « Gestion du cadastre des équipements » reprend deux sous-menus intitulés « Rapports d'inventaire » et « Rapports statistiques ». Ceux-ci étant principalement utilisés par l'Administration pour la réalisation de divers rapports statistiques, leur fonctionnalité n'est pas présentée dans le présent guide.